# Käyttöohje **DUSTHUNTER SP100**

Pölynmittauslaite

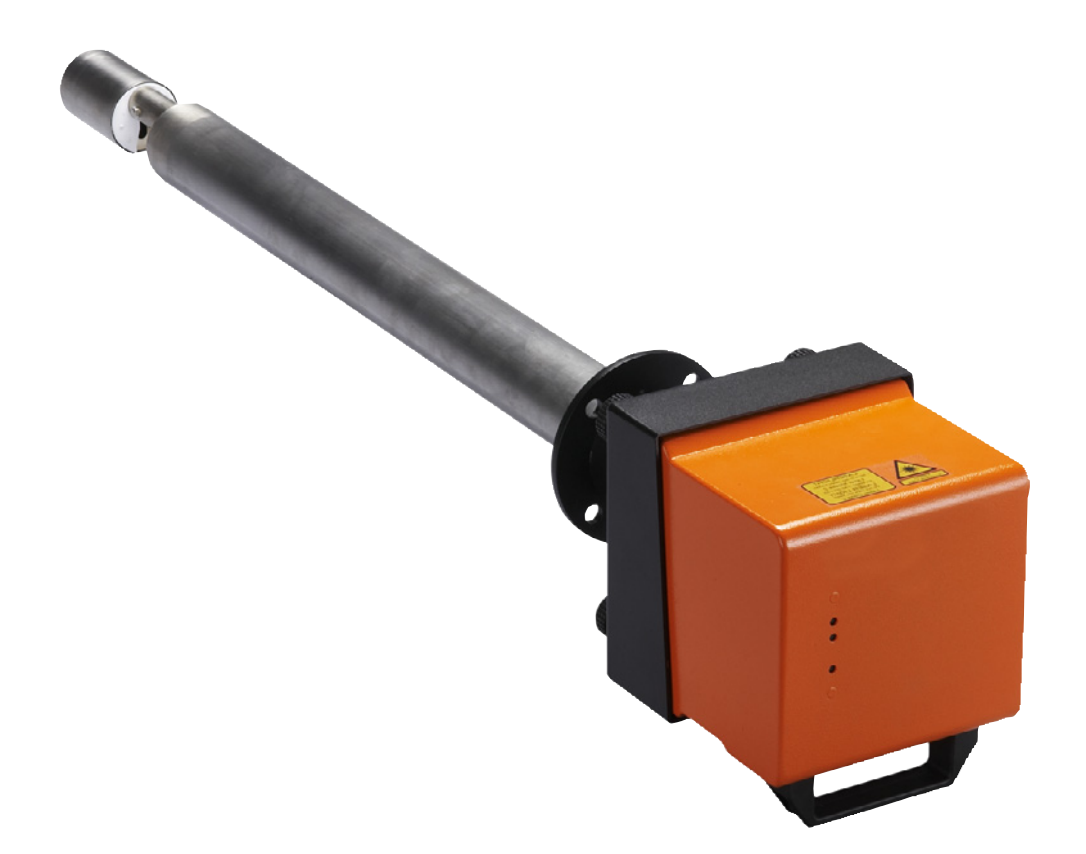

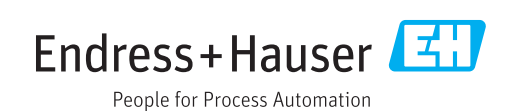

#### Kuvattava tuote

Tuotteen nimi: DUSTHUNTER SP100

#### Valmistaja

Endress+Hauser SICK GmbH+Co. KG Bergener Ring 27 01458 Ottendorf-Okrilla Saksa

#### Oikeudellisia huomautuksia

Tämä teos on tekijänoikeussuojan alainen. Siihen kuuluvat oikeudet pysyvät Endress+Hauser SICK GmbH+Co. KG:n hallussa. Teoksen tai sen osien kopiointi on sallittua vain tekijänoikeuslain määräysten puitteissa.

Teoksen kaikenlainen muuttaminen, lyhentäminen tai kääntäminen on kiellettyä ilman Endress+Hauser SICK GmbH+Co. KG -yhtiön nimenomaista kirjallista suostumusta. Tässä dokumentissa mainitut tavaramerkit ovat niiden haltijoiden omaisuutta.

© Endress+Hauser SICK GmbH+Co. KG. Kaikki oikeudet pidätetään.

## Alkuperäisdokumentti

Tämä dokumentti on Endress+Hauser SICK GmbH+Co. KG -yhtiön alkuperäisdokumentti.

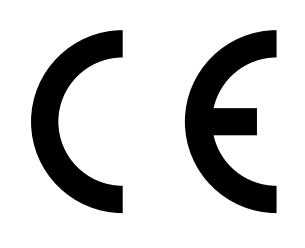

KÄYTTÖOHJE 8030522/AE00/V3-0/2020-04

## Sisällysluettelo

| 1 | Tärk | eitä ohj | eita                  |                                                        | 7       |
|---|------|----------|-----------------------|--------------------------------------------------------|---------|
|   | 1.1  | Tärkeim  | nmät vaarat.          |                                                        | 7       |
|   |      | 1.1.1    | Kuumien/<br>aiheuttam | aggressiivisten kaasujen ja korkean paine<br>at vaarat | en<br>7 |
|   |      | 1.1.2    | Sähköiste             | n laitteiden aiheuttama vaara                          | 7       |
|   |      | 1.1.3    | Laservalo             | n aiheuttama vaara                                     | 7       |
|   | 1.2  | Symbol   | it ja asiakirja       | ın käytännöt                                           | 8       |
|   |      | 1.2.1    | Varoitussy            | /mbolit                                                | 8       |
|   |      | 1.2.2    | Varoitusta            | sot ja huomiosanat                                     | 8       |
|   |      | 1.2.3    | Ohjesymb              | olit                                                   | 8       |
|   | 1.3  | Käyttötä | arkoitusta va         | staava käyttö                                          | 8       |
|   | 1.4  | Käyttäjä | an vastuu             |                                                        | 9       |
|   |      | 1.4.1    | Yleiset oh            | jeet                                                   | 9       |
|   |      | 1.4.2    | Turvallisu            | usohjeet ja turvatoimenpiteet                          | 9       |
| 2 | Tuot | teen ku  | vaus                  |                                                        | 11      |
|   | 2.1  | Mittaus  | periaate, mi          | ttaussuureet                                           | 11      |
|   |      | 2.1.1    | Toimintap             | eriaate                                                | 11      |
|   |      | 2.1.2    | Vaimennu              | saika                                                  | 12      |
|   |      | 2.1.3    | Toiminnar             | n tarkastus                                            | 13      |
|   | 2.2  | Laitteer | n komponent           | .it                                                    | 15      |
|   |      | 2.2.1    | Lähetin-/v            | astaanotinyksikkö                                      | 16      |
|   |      | 2.2.2    | Putkilaipp            | a                                                      | 20      |
|   |      | 2.2.3    | Ohjausyks             | ikkö MCU                                               | 21      |
|   |      |          | 2.2.3.1               | Standardiliitännät                                     | 21      |
|   |      |          | 2.2.3.2               | Mallit                                                 | 22      |
|   |      |          | 2.2.3.3               | Tyyppiavain                                            | 24      |
|   |      |          | 2.2.3.4               | Moduulit                                               | 25      |
|   |      | 2.2.4    | Valinnaine            | en ulkoinen pursutusilmayksikkö                        | 27      |
|   |      | 2.2.5    | Adapteri i            | nstrumentti-ilman syöttöä varten                       | 28      |
|   |      | 2.2.6    | Lisätarvik            | keet asennusta varten                                  | 28      |
|   |      | 2.2.7    | Paluuvirta            | uksen esto                                             | 29      |
|   |      | 2.2.8    | Tarkastus             | väline lineaarisuustestiä varten                       | 29      |
|   | 2.3  | Laiteko  | koonpano              |                                                        | 30      |
|   |      | 2.3.1    | Lähetin-/v            | astaanotinyksikkö                                      | 30      |
|   |      | 2.3.2    | Jännitteer            | n ja pursutusilman syöttö                              | 31      |
|   | 2.4  | SOPAS    | ET (tietokone         | eohjelma)                                              | 32      |

| 3 | Ase | n <mark>nus</mark> |              |                                                             | 33         |
|---|-----|--------------------|--------------|-------------------------------------------------------------|------------|
|   | 3.1 | Projekti           | suunnittelu  |                                                             | 33         |
|   | 3.2 | Asennu             | s            |                                                             | 35         |
|   |     | 3.2.1              | Putkilaipa   | an asennus                                                  | 35         |
|   |     | 3.2.2              | Ohjausyks    | sikön MCU asennus                                           | 37         |
|   |     | 3.2.3              | Valinnaise   | en ulkoisen pursutusilmayksikön asennus                     | 39         |
|   |     | 3.2.4              | Asennust     | yöt                                                         | 40         |
|   |     | 3.2.5              | Sääsuoja     | n asennus                                                   | 41         |
|   | 3.3 | Sähköa             | sennus       |                                                             | 42         |
|   |     | 3.3.1              | Sähköturv    | vallisuus                                                   | 42         |
|   |     |                    | 3.3.1.1      | Määräysten mukaisesti asennetut katkaisimet                 | 42         |
|   |     |                    | 3.3.1.2      | Oikein mitoitettu johto                                     | 42         |
|   |     |                    | 3.3.1.3      | Laitteiden maadoitus                                        | 42         |
|   |     |                    | 3.3.1.4      | Vastuu järjestelmän turvallisuudesta                        | 42         |
|   |     | 3.3.2              | Yleisiä oh   | jeita, edellytykset                                         | 43         |
|   |     | 3.3.3              | Pursutusi    | Iman syötön asennus                                         | 43         |
|   |     |                    | 3.3.3.1      | Ohjausyksikkö, jossa integroitu pursutusilman sy<br>(MCU-P) | öttö<br>43 |
|   |     |                    | 3.3.3.2      | Valinnainen ulkoinen pursutusilmayksikkö                    | 43         |
|   |     |                    | 3.3.3.3      | Pursutus instrumentti-ilmalla                               | 45         |
|   |     |                    | 3.3.3.4      | Valinnaisen takaiskuventtiilin asennus                      | 46         |
|   |     | 3.3.4              | Ohjausyks    | sikön MCU liittäminen                                       | 47         |
|   |     |                    | 3.3.4.1      | Suoritettavat työt                                          | 47         |
|   |     |                    | 3.3.4.2      | MCU-prosessorilevyn liitännät                               | 48         |
|   |     |                    | 3.3.4.3      | Liitäntäjohdon kytkeminen MCU:hun                           | 49         |
|   |     |                    | 3.3.4.4      | Vakioliitäntä                                               | 50         |
|   |     | 3.3.5              | Etäohjaus    | syksikön MCU liittäminen                                    | 51         |
|   |     |                    | 3.3.5.1      | Liittäminen ohjausyksikköön MCU                             | 51         |
|   |     |                    | 3.3.5.2      | Liittäminen etäohjausyksikköön MCU                          | 51         |
|   |     | 3.3.6              | Interface-   | ja I/O-moduulin (valinnainen) asennus                       | 52         |
| 4 | Käy | ttöönott           | o ja paran   | netrien asettaminen                                         | 53         |
|   | 4.1 | Peruste            | et           |                                                             | 53         |
|   |     | 4.1.1              | Yleiset oh   | jeet                                                        | 53         |
|   |     | 4.1.2              | SOPAS ET     | asennus                                                     | 54         |
|   |     |                    | 4.1.2.1      | SOPAS ET -valikoiden salasana                               | 54         |
|   |     | 4.1.3              | Yhdistäm     | inen laitteeseen USB-johdolla                               | 54         |
|   |     |                    | 4.1.3.1      | DUSTHUNTER COM-portin löytäminen                            | 54         |
|   |     | 4.1.4              | Yhdistäm     | inen laitteeseen Ethernetin kautta (valinnainen)            | 55         |
|   | 4.2 | Lähetin            | -/vastaanoti | inyksikön asennus                                           | 57         |
|   |     | 4.2.1              | Lähetin-/v   | vastaanotinyksikön säätö virtaussuunnan mukaan.             | 57         |
|   |     | 4.2.2              | Lähetin-/v   | vastaanotinyksikön asennus ja liitäntä                      | 58         |
|   |     | 4.2.3              | Lähetin-/v   | vastaanotinyksikön kohdentaminen mittauskohtaar             | า          |
|   |     |                    | (SOPAS E     | T)                                                          | 59         |

| 4.3  | Vakiopa   | arametrit                                                | 61 |
|------|-----------|----------------------------------------------------------|----|
|      | 4.3.1     | MCU:n asetukset lähetin-/vastaanotinyksikköä varten      | 61 |
|      | 4.3.2     | Tehdasasetukset                                          | 62 |
|      | 4.3.3     | Toimintatarkastuksen valinta                             | 63 |
|      | 4.3.4     | Analogisten lähtöjen parametrien asettaminen             | 64 |
|      | 4.3.5     | Analogisten tuloliitäntöjen parametrien asettaminen      | 66 |
|      | 4.3.6     | Vaimennusajan asettaminen                                | 67 |
|      | 4.3.7     | Pölypitoisuuden mittauksen kalibrointi                   | 68 |
|      | 4.3.8     | Tietojen varmuuskopiointi SOPAS ET -ohjelmistossa        | 70 |
|      | 4.3.9     | Mittauskäytön käynnistäminen                             | 71 |
| 4.4  | Interfac  | e-moduulin parametrien asettaminen                       | 72 |
|      | 4.4.1     | Yleisiä ohjeita                                          | 72 |
|      | 4.4.2     | Ethernet-moduulin parametrien asettaminen                | 73 |
| 4.5  | Käyttö/   | parametrien asetus valinnaisessa LC-näytössä             | 74 |
|      | 4.5.1     | Yleisiä ohjeita käyttöä varten                           | 74 |
|      | 4.5.2     | Salasana ja käyttötasot                                  | 74 |
|      | 4.5.3     | Valikkorakenne                                           | 75 |
|      | 4.5.4     | Parametrien asettaminen                                  | 75 |
|      |           | 4.5.4.1 MCU                                              | 75 |
|      |           | 4.5.4.2 Lähetin-/vastaanotinyksikkö                      | 78 |
|      | 4.5.5     | Näyttöasetuksien muuttaminen SOPAS ET -ohjelmistolla     | 79 |
| Huo  | lto       |                                                          | 81 |
| 5.1  | Yleistä.  |                                                          | 81 |
| 5.2  | Lähetin   | -/vastaanotinyksikön huolto                              | 83 |
|      | 5.2.1     | Lähetin-/vastaanotinyksikön optiikan puhdistus           | 83 |
|      | 5.2.2     | Likaantuneisuusarvon tarkistus                           | 85 |
|      | 5.2.3     | Takaiskuventtiilin tarkistus ja puhdistus                | 86 |
| 5.3  | Pursutu   | ısilman syötön huolto                                    | 87 |
|      | 5.3.1     | Ohjausyksikkö MCU, jossa integroitu pursutusilman syöttö | 88 |
|      | 5.3.2     | Valinnainen ulkoinen pursutusilmayksikkö                 | 89 |
| 5.4  | Käytöst   | ä poistaminen                                            | 90 |
| Häir | riöiden r | poisto                                                   |    |
| 6.1  | Yleistä   |                                                          | 91 |
| 6.2  | Lähetin   | -/vastaanotinyksikkö                                     | 92 |
| 6.3  | Ohiaus    | vksikkö MCU                                              | 93 |
| 2.0  | 6.3.1     | Toimintahäiriöt                                          | 93 |
|      | 6.3.2     | SOPAS ET -ohjelman varoitus- ia häiriöilmoitukset        | 93 |
|      | 6.3.3     | Sulakkeen vaihto                                         | 95 |

5

| 7 | Spes | ifikaatio   | t                                          | 96 |
|---|------|-------------|--------------------------------------------|----|
|   | 7.1  | Vaatimus    | stenmukaisuus                              |    |
|   | 7.2  | Tekniset    | tiedot                                     |    |
|   | 7.3  | Mitat, tila | ausnumerot                                 |    |
|   |      | 7.3.1       | Lähetin-/vastaanotinyksikkö                |    |
|   |      | 7.3.2       | Putkilaippa                                |    |
|   |      | 7.3.3       | Ohjausyksikkö MCU                          |    |
|   |      | 7.3.4       | Valinnainen ulkoinen pursutusilmayksikkö   |    |
|   |      | 7.3.5       | Sääsuojat                                  |    |
|   | 7.4  | Lisätarvil  | <keet< td=""><td></td></keet<>             |    |
|   |      | 7.4.1       | Johto lähetin-/vastaanotinyksikkö - MCU    |    |
|   |      | 7.4.2       | Pursutusilman syöttö                       |    |
|   |      | 7.4.3       | Asennusosat                                |    |
|   |      | 7.4.4       | Laitteen tarkastustarvikkeet               |    |
|   |      | 7.4.5       | Valinnaisvarusteet ohjausyksikölle MCU     |    |
|   |      | 7.4.6       | Muut                                       |    |
|   | 7.5  | Kuluvat o   | osat 2-vuotiseen käyttöön                  |    |
|   |      | 7.5.1       | Lähetin-/vastaanotinyksikkö                |    |
|   |      | 7.5.2       | MCU, jossa integroitu pursutusilman syöttö |    |
|   |      | 7.5.3       | Valinnainen ulkoinen pursutusilmayksikkö   |    |

## 1 Tärkeitä ohjeita

## 1.1 Tärkeimmät vaarat

## 1.1.1 Kuumien/aggressiivisten kaasujen ja korkean paineen aiheuttamat vaarat

Optiset laitekokonaisuudet on asennettu suoraan kaasua kuljettavaan kanavaan. Vähemmän vaarallisissa laitteistoissa (ei terveysriskejä, ilmakehän paine, alhainen lämpötila) asennus ja irrotus voidaan tehdä laitteiston käytön aikana, mikäli noudatetaan laitteistolle voimassa olevia määräyksiä ja turvallisuusmääräyksiä sekä suoritetaan vaadittavat ja soveltuvat turvatoimenpiteet.

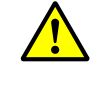

#### VAROITUS: Jätekaasun aiheuttama vaara

Laitteistoissa, joissa käytetään terveydelle vahingollisia kaasuja, korkeaa painetta, korkeaa lämpötilaa tms., kanavaan asennettavat lähetin-/vastaanotinyksikön komponentit saa asentaa/irrottaa vain laitteiston seisoessa.

## 1.1.2 Sähköisten laitteiden aiheuttama vaara

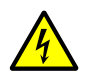

100

VAROITUS: Verkkojännitteen aiheuttama vaara

Mittausjärjestelmä DUSTHUNTER SP100 on sähkölaite.

- Kytke verkkojohdot jännitteettömiksi verkkoliitäntöihin tai verkkojännitettä johtaviin osiin liittyvien töiden ajaksi.
- Mahdollisesti poistettu kosketussuoja on kiinnitettävä paikoilleen ennen verkkojännitteen päällekytkentää.

## 1.1.3 Laservalon aiheuttama vaara

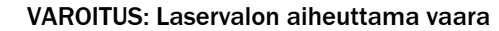

- Älä koskaan katso suoraan säteeseen.
- Älä kohdista lasersädettä ihmisiin.
- ► Varo lasersäteen heijastumia.

## 1.2 Symbolit ja asiakirjan käytännöt

### 1.2.1 Varoitussymbolit

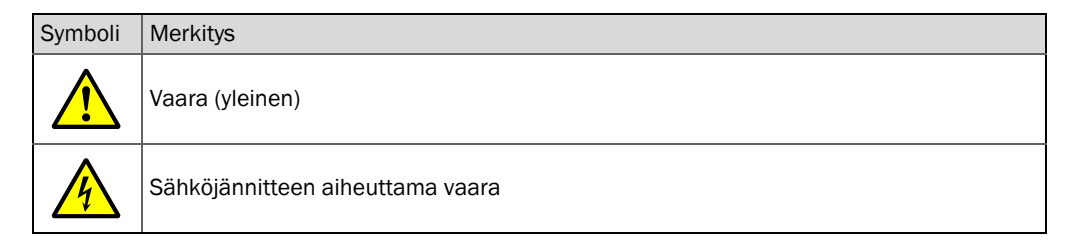

#### **1.2.2** Varoitustasot ja huomiosanat

#### VAARA

Ihmisiin kohdistuva vaara, jonka varmana seurauksena on vakava loukkaantuminen tai kuolema. **VAROITUS** 

Ihmisiin kohdistuva vaara, jonka mahdollisena seurauksena on vakava loukkaantuminen tai kuolema. **VARO** 

Vaara, jonka mahdollisena seurauksena on kohtalainen tai lievä loukkaantuminen. *TÄRKEÄÄ* 

Vaara, jonka mahdollisena seurauksena on aineellisia vahinkoja.

#### 1.2.3 Ohjesymbolit

| Symboli | Merkitys                                                     |
|---------|--------------------------------------------------------------|
| !       | Tuotetta koskevia tärkeitä teknisiä tietoja                  |
| 4       | Sähkö- tai elektroniikkatoimintoja koskevia tärkeitä tietoja |

## 1.3 Käyttötarkoitusta vastaava käyttö

#### Laitteen käyttötarkoitus

Mittausjärjestelmä DUSTHUNTER SP100 on tarkoitettu ainoastaan pölypitoisuuden jatkuvaan mittaukseen jätekaasu- ja poistoilmalaitteistoissa.

#### Oikea käyttötapa

- Laitetta saa käyttää vain tässä käyttöohjeessa kuvatulla tavalla. Valmistaja ei vastaa muunlaisesta käytöstä.
- Suorita kaikki laitteiston arvon säilyttämistä varten vaadittavat toimenpiteet esim. huollon ja tarkastuksien sekä kuljetuksen ja säilytyksen yhteydessä.
- Laitteesta ei saa poistaa osia, siihen ei saa lisätä osia eikä sen osia saa muuttaa, mikäli näitä toimenpiteitä ei ole erikseen mainittu ja selostettu valmistajan virallisissa ohjeissa. Muuten
  - laite saattaa aiheuttaa vaaraa
  - valmistajan virhevastuu ei ole voimassa

### Käytön rajoitukset

• Mittausjärjestelmää DUSTHUNTER SP100 ei ole hyväksytty käytettäväksi räjähdysvaarallisilla alueilla.

## 1.4 Käyttäjän vastuu

#### 1.4.1 Yleiset ohjeet

#### Kenen käyttöön laite on tarkoitettu

Mittausjärjestelmää DUSTHUNTER SP100 saavat käyttää vain ammattilaiset, jotka alan koulutuksensa, kokemuksensa sekä työtä koskevien määräyksien tuntemuksensa ansiosta pystyvät arvioimaan työtä ja tunnistamaan siihen liittyvät vaarat.

#### Erityiset paikalliset olosuhteet

- Toimenpiteitä valmisteltaessa tai suoritettaessa on noudatettava kutakin laitteistoa koskevia lakisääteisiä määräyksiä ja sekä niitä käytäntöön soveltavia teknisiä säännöksiä.
- Kaikkien töiden yhteydessä on toimittava paikallisten ja laitteistokohtaisten olosuhteiden sekä teknisistä syistä aiheutuvien vaarojen ja määräyksien edellyttämällä tavalla.

#### Dokumenttien säilyttäminen

Mittausjärjestelmään kuuluvien käyttöohjeiden ja laitteiston dokumentaation on oltava käytettävissä laitteiston käyttöpaikalla. Mittausjärjestelmän omistajan vaihtuessa siihen kuuluvat dokumentit on luovutettava uudelle omistajalle.

#### 1.4.2 Turvallisuusohjeet ja turvatoimenpiteet

#### Suojalaitteet

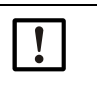

OHJE:

Laitteiston vaarallisuudesta riippuen käytettävissä on oltava riittävä määrä soveltuvia suojalaitteita ja henkilösuojaimia ja henkilöstön on käytettävä niitä.

#### Käyttäytyminen pursutusilman puuttuessa

Syötettävä pursutusilma suojaa kanavaan asennettuja optisia laitekokonaisuuksia kuumilta tai aggressiivisilta kaasuilta. Sen syötön on oltava päällä myös laitteiston ollessa pois toiminnasta. Jos pursutusilman syöttö ei toimi, optiset laitekokonaisuudet voivat rikkoutua lyhyen ajan sisällä.

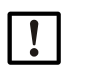

OHJE:

Jos pikaläppiä ei käytetä:

Käyttäjän on huolehdittava siitä, että:

- pursutusilman syöttö toimii luotettavasti ja keskeytyksittä,
- sen toiminnan lakkaaminen havaitaan välittömästi (esim. painevalvojien avulla),
- pursutusilman puuttuessa optiset laitekokonaisuudet poistetaan kanavasta ja kanavan aukko peitetään (esim. laippakannella).

#### Käyttöturvallisuutta parantavat, ennaltaehkäisevät toimet

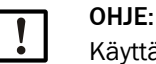

Käyttäjän on huolehdittava siitä, että:

- toiminnan lakkaaminen tai mittausvirheet eivät voi aiheuttaa vahinkoja tai vaarallisia käyttötiloja,
- pätevä ja kokenut henkilöstö suorittaa määrätyt huolto- ja tarkastustoimet säännöllisin välein.

#### Häiriöiden havaitseminen

Kaikenlaiset normaalista käytöstä poikkeavat muutokset ovat vakavasti otettavia merkkejä toiminnan heikkenemisestä. Niihin kuuluvat mm.:

- varoituksien näyttö
- mittaustuloksien poikkeamat
- tavallista suurempi tehonkulutus
- järjestelmän osien tavallista korkeampi lämpötila
- valvontalaitteiden laukeaminen
- hajun tai savun muodostuminen
- voimakas likaantuminen

#### Vaurioiden välttäminen

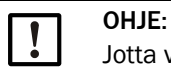

Jotta vältetään häiriöitä, jotka puolestaan voisivat aiheuttaa välillisiä tai välittömiä henkilö- tai aineellisia vahinkoja, käyttäjän on varmistettava, että

- vastuussa oleva huoltohenkilöstö on aina ja mahdollisimman nopeasti paikalla,
- huoltohenkilöstöllä on riittävä pätevyys, jotta se kykenee reagoimaan oikein mittausjärjestelmän häiriöihin ja niistä mahdollisesti aiheutuviin käyttöhäiriöihin (esim. kun laitteistoa käytetään säätöön tai ohjaukseen),
- epäselvissä tapauksissa häiriintyneet laitteet kytketään välittömästi pois päältä eikä poiskytkentä aiheuta välillisiä seuraamuksia/häiriöitä.

#### Sähköliitäntä

Laite on voitava kytkeä pois päältä standardin EN 61010-1 mukaisesti katkaisimen/ tehokatkaisimen avulla.

## 2 Tuotteen kuvaus

## 2.1 Mittausperiaate, mittaussuureet

## 2.1.1 Toimintaperiaate

Mittausjärjestelmä toimii valon sironnan (eteenpäinsironnan) mittausperiaatteella. Laserdiodi säteilee kaasuvirrassa oleviin pölyhiukkasiin näkyvää moduloitua valoa (aallonpituus n. 650 nm). Erittäin herkkä tunnistin havaitsee hiukkasten sirottaman valon, vahvistaa sitä sähköisesti ja toimittaa sen mittaus-, ohjaus- ja analysointielektroniikan keskeisenä osana toimivan mikroprosessorin mittauskanavaan. Kaasukanavan mittauskohta määritellään lähetettävän säteen ja vastaanottavan apertuurin päällekkäisenä alueena.

Lähetystehon jatkuvan valvonnan avulla pienimmätkin lähetettävän valonsäteen kirkkauden muutokset havaitaan ja huomioidaan mittaussignaalin määrityksessä.

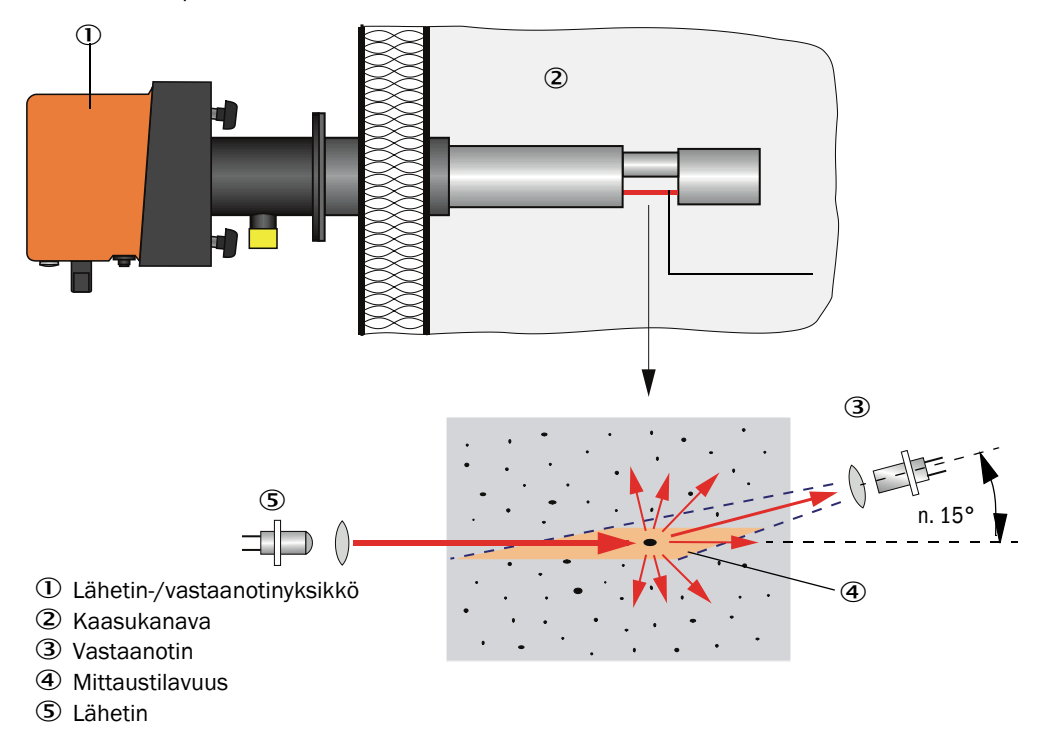

Kuva 1: Mittausperiaate

#### Pölypitoisuuden määritys

Mitattu valon sironnan intensiteetti (SI) on suhteessa pölypitoisuuteen (c). Koska sironnan intensiteetti ei riipu pelkästään hiukkasten lukumäärästä ja koosta vaan myös niiden optisista ominaisuuksista, mittausjärjestelmä on kalibroitava pölypitoisuuden tarkkaa mittausta varten gravimetrisella vertailumittauksella. Määritetyt kalibrointikertoimet voidaan syöttää suoraan mittausjärjestelmään muodossa

 $c = cc2 \cdot SI^2 + cc1 \cdot SI + cc0$ 

(syöttö katso "Pölypitoisuuden mittauksen kalibrointi", sivu 68; tehtaan vakioasetus: cc2 = 0, cc1 = 1, cc0 = 0).

#### 2.1.2 Vaimennusaika

Vaimennusajalla tarkoitetaan sitä aikaa, jonka kuluessa saavutetaan 90 % mittaussignaalin hyppäyksenomaisesta muutoksesta. Se voidaan säätää vapaasti välillä 1...600 s. Vaimennusajan pidentyessä lyhytaikaiset mittausarvojen vaihtelut ja häiriöt vaimentuvat yhä enemmän ja lähtösignaali on rauhallisempi.

Kuva 2: Vaimennusaika

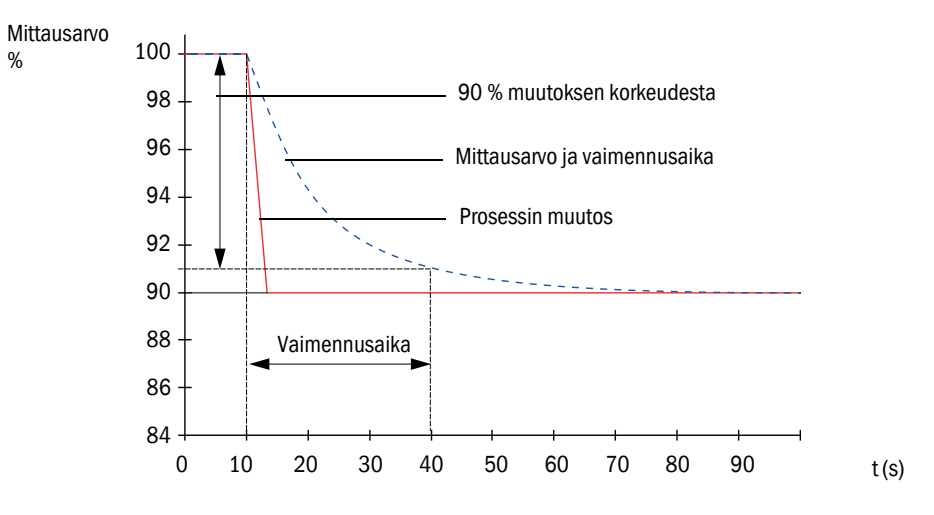

#### 2.1.3 Toiminnan tarkastus

Mittausjärjestelmän toiminnan automaattinen tarkastus voidaan laukaista valittavasta aloitusajasta lähtien kiintein määräajoin. Asetus tehdään hallintaohjelman SOPAS ET (katso "Toimintatarkastuksen valinta", sivu 63) avulla. Mahdolliset luvattomat poikkeamat normaalista käyttäytymisestä tulkitaan virheiksi, joista annetaan ilmoitus. Jos laitteessa on häiriö, toimintatarkastus voidaan käynnistää manuaalisesti virheen syyn paikallistamista varten.

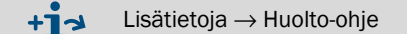

Toimintatarkastus sisältää:

nolla-arvon, tarkistusarvon ja optisten rajapintojen likaantuneisuuden n. 45 sekunnin pituisen mittauksen

Mittausaika riippuu likaantuneisuusarvon noususta (muutos > 0,5 % → mittaus toistetaan enint. 2 kertaa).

 määritettyjen arvojen tulostuksen 90 s (vakioarvo) (kestoa voidaan muuttaa parametrilla, katso "Toimintatarkastuksen valinta", sivu 63).

Kuva 3: Toimintatarkastuksen arvojen tulostus piirturipaperille

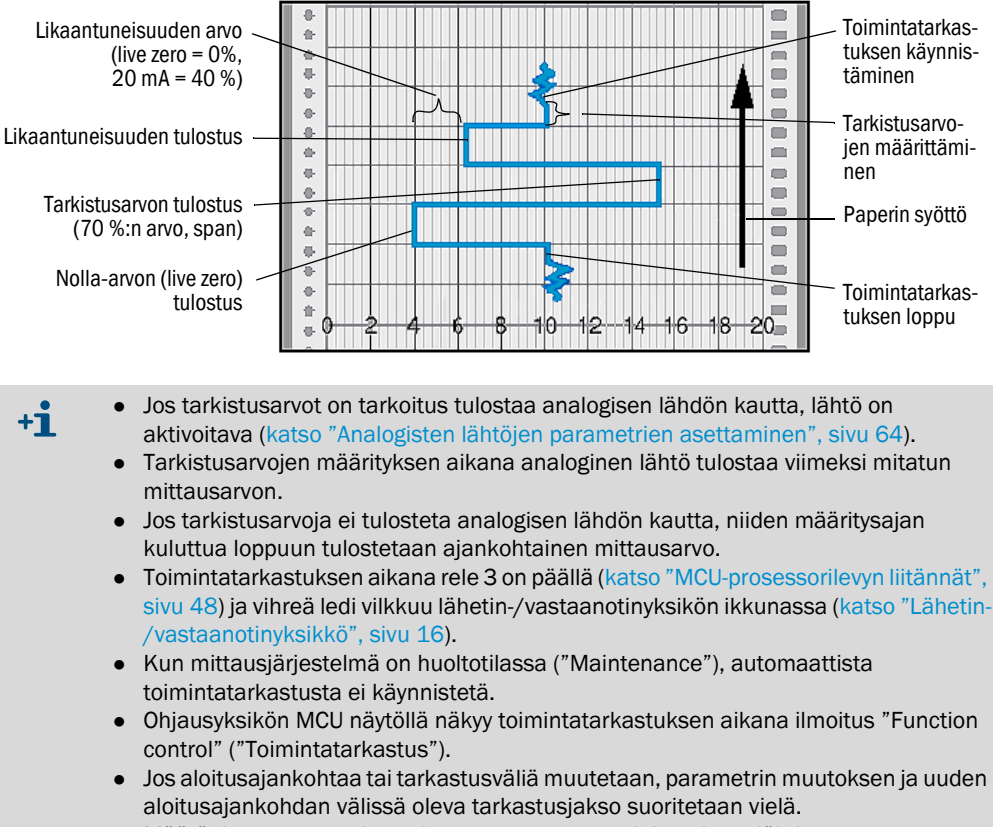

• Määräajan muutos tulee voimaan seuraavasta aloitusajasta lähtien.

#### Nolla-arvon mittaus

Nollapisteen tarkistamista varten lähetindiodi kytketään pois päältä, jolloin signaalia ei vastaanoteta. Näin tunnistetaan luotettavasti koko järjestelmästä mahdollinen mittausarvojen ryömintä tai nollapisteen poikkeama (esim. teknisen vian vuoksi). Jos nollaarvo on määritellyn alueen ulkopuolella, luodaan varoitussignaali.

#### Tarkistusarvon mittaus (span-testi)

Tarkistusarvon määrityksen aikana lähetettävän valon intensiteetti vaihtelee 70...100 %:n välillä. Vastaanotettavaa valon intensiteettiä verrataan oletusarvoon (70 %). Jos poikkeama on suurempi kuin ±2 %, mittausjärjestelmä luo virhesignaalin. Virheilmoitus poistuu seuraavan menestyksellisesti suoritetun toimintatarkastuksen jälkeen. Tarkistusarvon määritys on tarkka, koska tilastollisesti analysoitavien intensiteettivaihteluiden määrä on suuri.

#### Likaantuneisuuden mittaus

Likaantuneisuuden mittausta varten vastaanottimen optiikka käännetään referenssiasentoon ja valon sironnan voimakkuus mitataan. Määritetystä mittausarvosta ja tehtaalla asetetusta arvosta lasketaan korjauskerroin. Näin likaantuminen saadaan kompensoitua täysin.

Kun likaantuneisuusarvo on < 40 %, analogisen lähdön kautta tulostetaan likaantuneisuudelle suhteellinen arvo nolla-arvon (live zero) ja 20 mA:n väliltä. Kun tämä arvo ylitetään, ilmoitetaan häiriötila (analogisessa lähdössä asetettu vikavirta; katso "Tehdasasetukset", sivu 62, katso "Analogisten lähtöjen parametrien asettaminen", sivu 64).

#### Kuva 4: Likaantuneisuuden ja tarkistusarvon mittaus

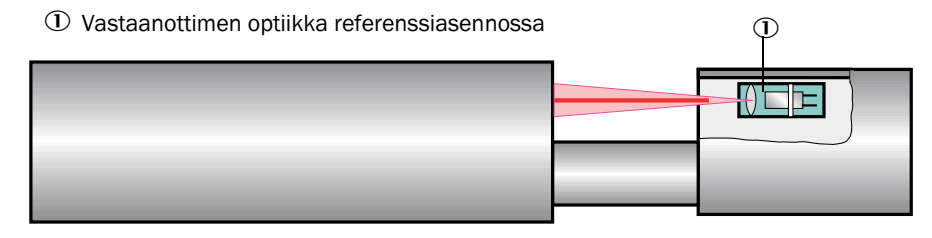

#### 2.2 Laitteen komponentit

Mittausjärjestelmä DUSTHUNTER SP100 koostuu seuraavista komponenteista:

- Lähetin-/vastaanotinyksikkö DHSP-T
- Liitäntäjohto lähetin-/vastaanotinyksikön liittämiseksi ohjausyksikköön MCU (pituudet . 5 m, 10 m)
- Putkilaippa
- Ohjausyksikkö MCU RS485-liitännän kautta kytketyn lähetin-/vastaanotinyksikön ohjausta, tietojen analysointia ja tulostusta varten
  - integroitu pursutusilman syöttö, kanavan sisäpaine -50 ... +10 hPa
  - ilman pursutusilman syöttöä, jolloin vaaditaan lisäksi:
- Valinnainen ulkoinen pursutusilmayksikkö, kanavan sisäpaine -50 ... +30 hPa

#### Kuva 5: Laitekomponentit DUSTHUNTER SP100 (kuvassa vakiomalli)

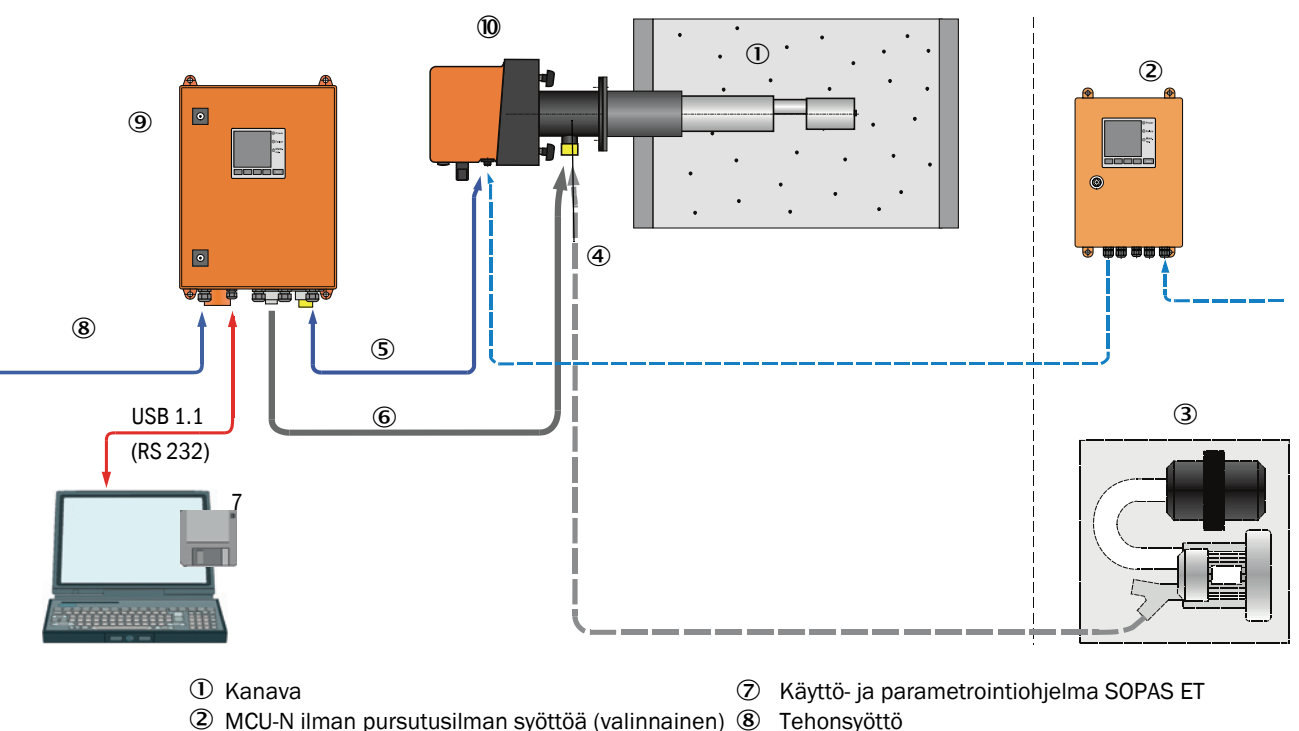

- ③ Ulkoinen pursutusilmayksikkö (valinnainen)
- ④ Putkilaippa
- S Yhdyskaapeli
- ⑥ Pursutusilmaletku DN25

- Tehonsyöttö
- 9 MCU-P, varustettu pursutusilman syötöllä
- 10 Lähetin-/vastaanotinyksikkö

## Lähetin-/vastaanotinyksikön ja MCU:n välinen kommunikaatio

Vakiotoimituksessa lähetin-/vastaanotinyksikkö on liitetty ohjausyksikköön MCU liitäntäjohdolla.

## 2.2.1 Lähetin-/vastaanotinyksikkö

Lähetin-/vastaanotinyksikkö koostuu kahdesta pääosasta:

• Elektroniikkayksikkö

Se sisältää lasersäteen lähettämiseen ja vastaanottamiseen sekä signaalien käsittelyyn ja analysointiin tarvittavat optiset ja elektroniset laitekokonaisuudet. Kanavan suurille sisäpaineille tarkoitetussa mallissa elektroniikkayksikkö on sijoitettu paineenkestävään koteloon.

• Sondi

Sondeista on saatavissa eri malleja ja nimellispituuksia eri kaasulämpötiloille, ja ne määrittelevät laitevaihtoehdot (katso "Laitekokoonpano", sivu 30).

Tiedonsiirto ohjausyksikköön ja jännitteensyöttö (24 V DC) ohjausyksiköstä MCU toimii 4-napaisella suojatulla johdolla, jossa on pistoliittimet. Huoltotarkoituksiin on käytettävissä RS485-liitäntä. Pursutusilmaliitännän kautta syötetään puhdasta ilmaa anturin jäähdyttämistä ja optisten pintojen puhtaanapitoa varten.

Lähetin-/vastaanotinyksikkö asennetaan kanavaan putkilaipalla (katso "Laitteen komponentit", sivu 15).

## Tyyppiavain

Lähetin-/vastaanotinyksikön malli näkyy tyyppiavaimesta:

| Lähetin-/ | /vastaanotinyksikkö:                                     | DHSP-TXXXX <u>NNXX</u> |
|-----------|----------------------------------------------------------|------------------------|
| Kaasuns   | suurin sallittu lämpötila —                              |                        |
| - 2:      | 220 °C                                                   |                        |
| - 4:      | 400 °C (enint. +200 kPa:n kanavan sisäpaineelle soveltuv | a malli:               |
|           | 250 °C)                                                  |                        |
| Sondima   | iteriaali                                                |                        |
| - V:      | Ruostumaton teräs                                        |                        |
| - H:      | Hastelloy                                                |                        |
| - M:      | Sondi Hastelloyta + suojaputki terästä                   |                        |
| - S:      | Sondi SS/HS + suojaputki SS Da88                         |                        |
| - C:      | Sondi + suojaputki muovipinnoitettua terästä             |                        |
| - X:      | Erikoismalli                                             |                        |
| Sondin n  | imellispituus (NL)                                       |                        |
| - 1:      | 435 mm                                                   |                        |
| - 2:      | 735 mm                                                   |                        |
| - 3:      | 1035 mm                                                  |                        |
| - 4:      | 1335 mm                                                  |                        |
| - 5:      | 1635 mm                                                  |                        |
| - 6:      | 1835 mm                                                  |                        |
| - 7:      | 2085 mm                                                  |                        |
| - X:      | Erikoismalli                                             |                        |
| Laippam   | alli ———                                                 |                        |
| - 1:      | Jakoympyrä k100                                          |                        |
| - 2:      | Jakoympyrä k150                                          |                        |
| - 3:      | Jakoympyrä k191                                          |                        |
| - X:      | Erikoismalli                                             |                        |
| Ex-hyväk  | syntä                                                    |                        |
|           |                                                          |                        |

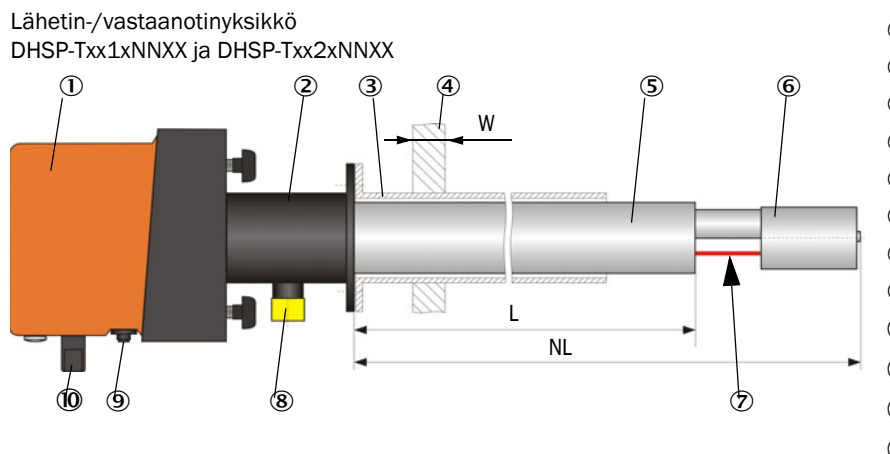

#### Kuva 6: Lähetin-/vastaanotinyksikön vakiomalli enint. kanavan sisäpaineelle +10 kPa

- ① Elektroniikkayksikkö
- 2 Sondi
- ③ Putkilaippa
- ④ Kanavan seinämä eristeineen
- ⑤ Suojaputki
- 6 Anturipää ja vastaanotinoptiikka
- ⑦ Mittausaukko
- 8 Pursutusilmaliitännät
- (9) Yhdyskaapelin liitäntä MCU:hun
- 🛈 Kahva
- Säätöaukko
- 2 Lasermoduuli
- <sup>(B)</sup> Lähettimen optiikan puhdistusaukko

Lähetin-/vastaanotinyksikkö DHSP-Txx3xNNXX - DHSP-Txx7xNNXX

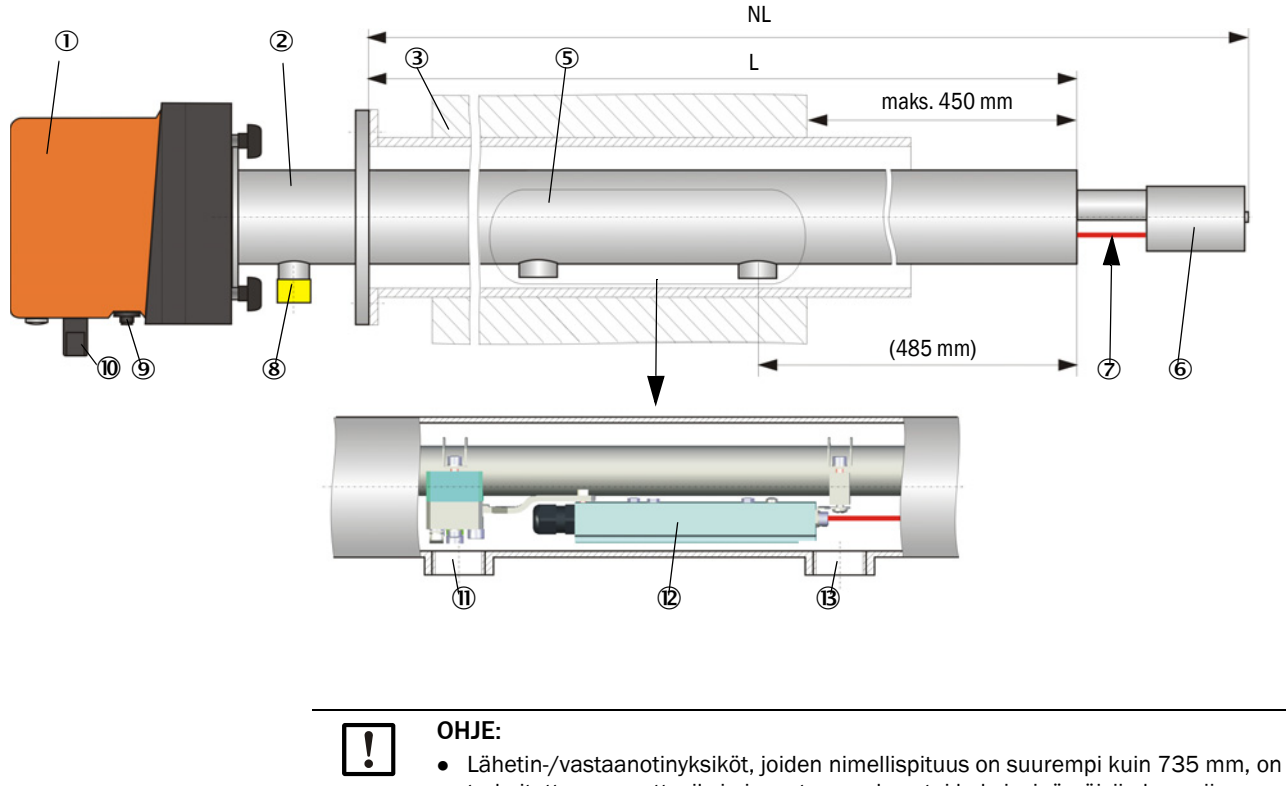

tarkoitettu asennettaviksi ainoastaan paksu- tai kaksiseinämäisiin kanaviin.Kanavan sisäseinämän ja mittausaukon etäisyys saa olla enint. 450 mm.

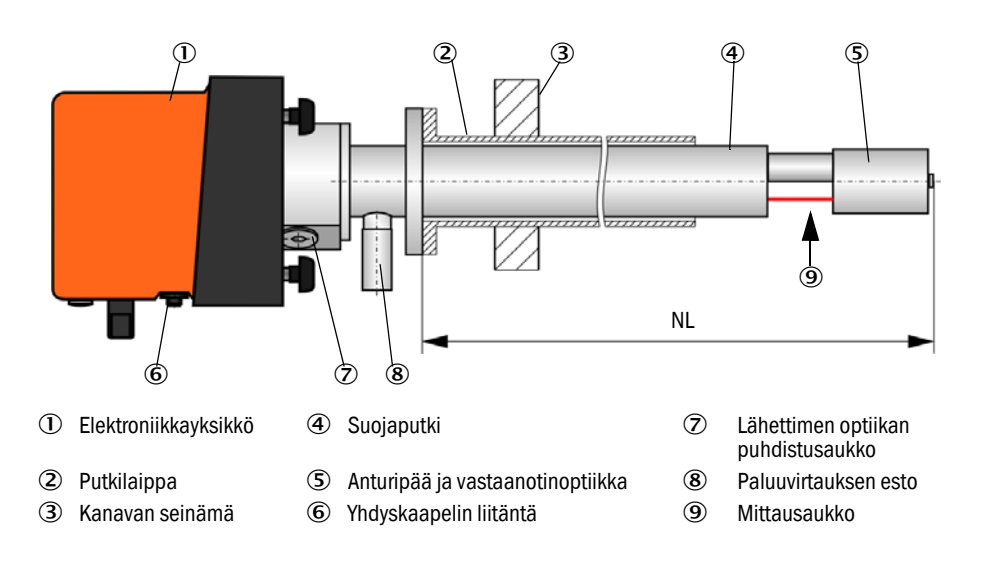

Kuva 7: Lähetin-/vastaanotinyksikkö DHSP-T2V11NNXX enint. kanavan sisäpaineelle +200 kPa

#### 2.2.2 Putkilaippa

Putkilaippoja on saatavissa eri teräslaatuina ja mittoina (katso "Putkilaippa", sivu 101). Valinta riippuu kanavan seinämän ja eristyksen paksuudesta ( $\rightarrow$  nimellispituus) ja kanavan materiaalista.

Kuva 8: Putkilaippa Vakiomalli

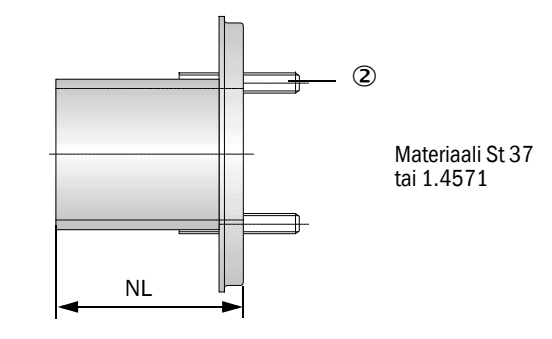

① Asennusmerkki

② Kiinnitystappi

| Kaasun    | Lähetin-/ | vastaanotinyksikön r | nimellispituus | (mm) |          |
|-----------|-----------|----------------------|----------------|------|----------|
| lämpötila | 435       | 735                  | 1035           | 1335 |          |
| < 150 °C  | 130, 240  | 130, 240, 500        | 800            | 1100 | Nim.pit. |
| > 150 °C  | 240       | 500                  | 800            | 1100 | (mm)     |

Kanavan sisäpaineelle > +50 hPa

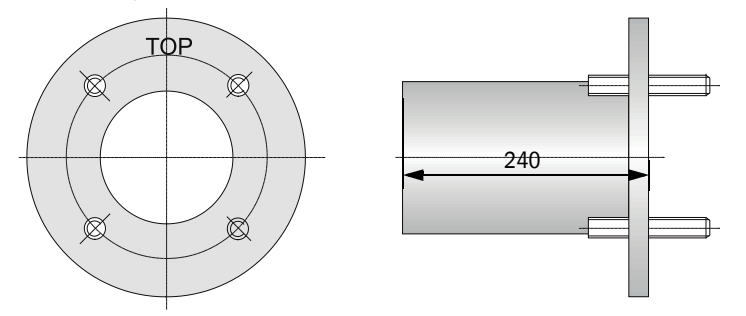

## 2.2.3 Ohjausyksikkö MCU

Ohjausyksikön MCU toiminnot:

- RS485-liitäntään kytketyn lähetin-/vastaanotinyksikön tietoliikenteen ohjaus ja tietojen käsittely
- Signaalien vienti analogisen lähdön (mittausarvo) ja relelähtöjen (laitteen tila) kautta
- Signaalien tuonti analogisten ja digitaalisten tulojen kautta
- Liitetyn mittausyksikön jännitteensyöttö 24 V:n hakkuriteholähteellä, jossa on laaja syöttöjännitealue
- Kommunikaatio ylemmän tason ohjausjärjestelmien kanssa valinnaisten moduulien välityksellä

Laitteisto- ja laiteparametrit on helppo ja miellyttävä asettaa tietokoneen ja käyttäjäystävällisen hallintaohjelman avulla USB-liitännän kautta. Asetetut parametrit tallentuvat luotettavasti myös sähkökatkojen aikana.

Ohjausyksikkö MCU on vakiomallissa sijoitettu teräspeltikoteloon.

#### 2.2.3.1 Standardiliitännät

| Analoginen lähtö                                                                                                    | Analogiset tulot                                                                  | Relelähdöt                                                                                                    | Digitaaliset tulot                                                                                                    | Kommunikaatio                                                                                                    |
|----------------------------------------------------------------------------------------------------|-----------------------------------------------------------------------------------|----------------------------------------------------------------------------------------------------|----------------------------------------------------------------------------------------------------|----------------------------------------------------------------------------------------------------|
| <ul> <li>3 lähtöä 0/2/422 mA<br/>(galvaanisesti erotettu,<br/>aktiivinen) seuraaville<br/>arvoille:</li> <li>Valon sironnan voimak-<br/>kuus (vastaa kalibroi-<br/>matonta pöly-<br/>pitoisuutta),</li> <li>Kalibroitu pölypitoisuus</li> <li>Standardoitu pölypitoi-<br/>suus</li> <li>Tarkkuus 10 bittiä</li> </ul> | 2 tuloa 0 20 mA<br>(standardi, ei<br>galvaanista erotusta);<br>tarkkuus 10 bittiä | <ul> <li>5 vaihtajaa (48 V,<br/>1 A) tilasignaalien<br/>antoa varten:</li> <li>Käyttö/vikatila</li> <li>Huolto</li> <li>Toiminnan<br/>tarkastus</li> <li>Huollon tarve</li> <li>Raja-arvo</li> </ul> | 4 tuloa<br>potentiaalittomien<br>kontaktien liittämistä<br>varten (esim.<br>huoltokytkimen<br>liittämiseen,<br>toimintatarkastuksen<br>laukaisemiseen tai<br>muita virheilmoituksia<br>varten) | <ul> <li>USB 1.1 ja RS232<br/>(liittimissä) mit-<br/>tausarvojen kyse-<br/>lyä, parametrien<br/>asetusta ja ohjel-<br/>miston päivitystä<br/>varten</li> <li>RS485 anturiliitän-<br/>tää varten</li> </ul> |

## 2.2.3.2 Mallit

## • Ohjausyksikkö MCU-N ilman pursutusilman syöttöä

Kuva 9: Ohjausyksikkö MCU-N valinnaisvarusteineen

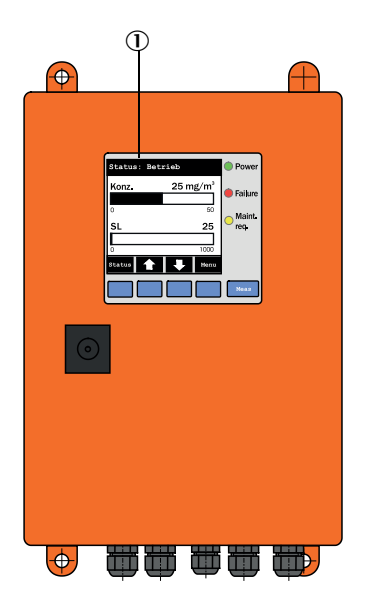

- ① Näyttömoduuli (valinnainen)
- ② Prosessorilevy
- ③ Interface-moduuli (valinnainen)

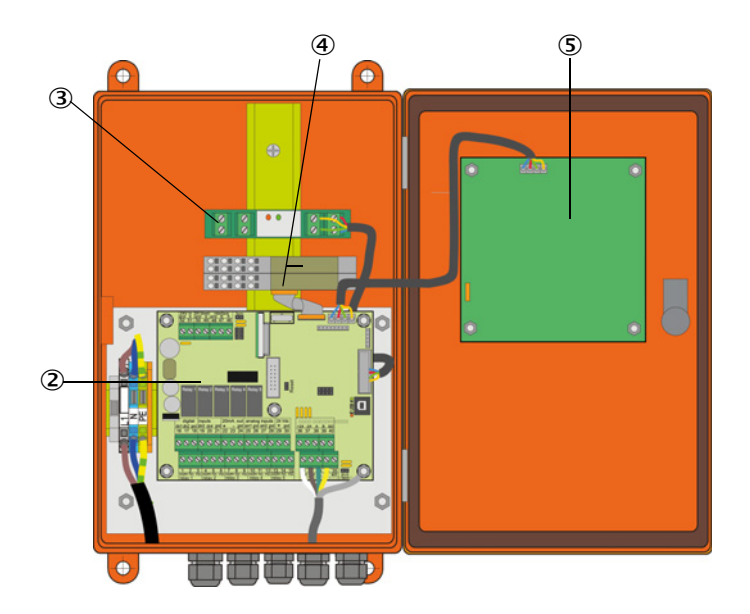

- ④ I/O-moduuli (valinnainen)
- (5) Näyttömoduuli (valinnainen)

#### • Ohjausyksikkö MCU-P, integroitu pursutusilman syöttö

Tässä mallissa on lisäksi pursutusilman puhallin, ilmansuodatin ja pursutusilmaliitäntä pursutusilmaletkujen liittämiseksi lähetin-/vastaanotinyksikköön.

Kuva 10: Ohjausyksikkö MCU-P, integroitu pursutusilman syöttö

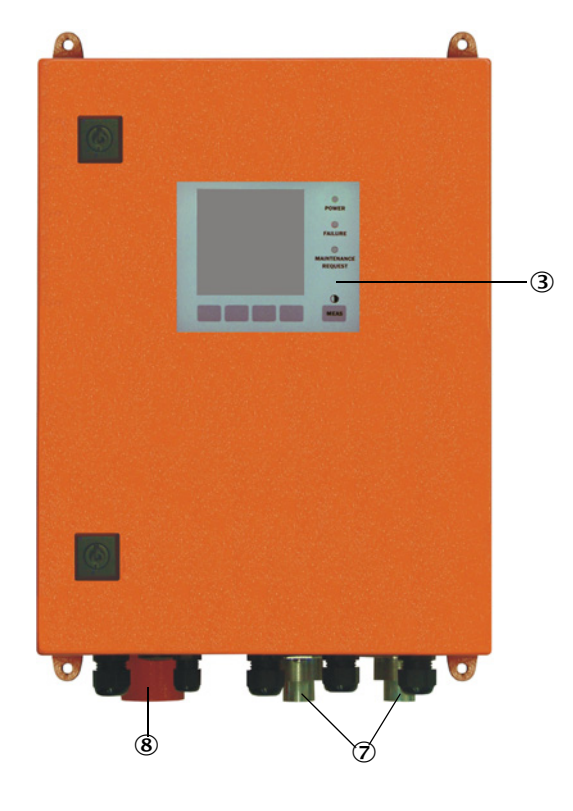

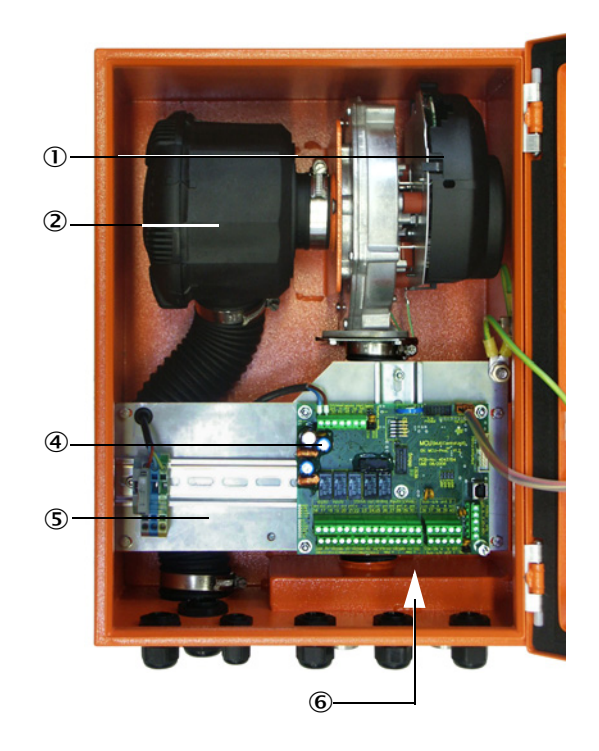

- ① Pursutusilman puhallin
- 2 Ilmansuodatin
- 3 Valinnainen näyttömoduuli
- ④ Prosessorilevy

- ⑤ Asennuslevy
- 6 Verkkolaite (takana asennuslevy)
- ⑦ Pursutusilmaliitäntä
- ⑧ Pursutusilman tulo

Pursutusilmaletku (standardipituudet 5 ja 10 m (katso "Pursutusilman syöttö", sivu 106) on mittausjärjestelmän erillinen osa ja se on tilattava erikseen.

## 2.2.3.3 Tyyppiavain

Erilaiset konfigurointivaihtoehdot määritellään samoin kuin lähetin-/vastaanotinyksikössä seuraavalla tyyppiavaimella:

| Ohjausyksikön MCU tyyppiavain:                        |                                                   |        | J-X X<br> | 01   | л С<br> | 1 X<br> | 1 C | 00 | 1 O | N N | E<br> |
|-------------------------------------------------------|---------------------------------------------------|--------|-----------|------|---------|---------|-----|----|-----|-----|-------|
| Integroitu pursutusilman sy                           | öttö ————                                         |        |           |      |         |         |     |    |     |     |       |
| - N:                                                  | ei (no)                                           |        |           |      |         |         |     |    |     |     |       |
| - P:                                                  | on (purged)                                       |        |           |      |         |         |     |    |     |     |       |
| Jännitteensyöttö                                      |                                                   |        |           |      |         |         |     |    |     |     |       |
| - W:                                                  | 90 250 V AC                                       |        |           |      |         |         |     |    |     |     |       |
| - 2:                                                  | valinnainen 24 V DC                               |        |           |      |         |         |     |    |     |     |       |
| Kotelovaihtoehto                                      |                                                   |        |           |      |         |         |     |    |     |     |       |
| - 0:                                                  | seinäkotelo oranssi                               |        |           |      |         |         |     |    |     |     |       |
| Näyttömoduuli                                         |                                                   |        |           |      |         |         |     |    |     |     |       |
| - D:                                                  | on                                                |        |           |      |         |         |     |    |     |     |       |
| Muut valinnaisvarusteet                               |                                                   |        |           |      |         |         |     |    |     |     |       |
| - N:                                                  | ei                                                |        |           |      |         |         |     |    |     |     |       |
| Valinnainen analoginen tulo                           | p (pistomoduuli; 0/420 mA; 2 tuloa / moduuli)     | -      |           |      |         |         |     |    |     |     |       |
| - 0:                                                  | ei                                                |        |           |      |         |         |     |    |     |     |       |
| - n:                                                  | on, n = 1                                         |        |           |      |         |         |     |    |     |     |       |
| Valinnainen analoginen läh                            | tö (pistomoduuli; 0/420 mA; 2 lähtöä / moduu      | ıli) - |           |      |         |         |     |    |     |     |       |
| - n:                                                  | on, n = 1                                         |        |           |      |         |         |     |    |     |     |       |
| Valinnainen digitaalinen tul                          | o (pistomoduuli; 4 tuloa / moduuli)               | -      |           |      |         |         |     |    |     |     |       |
| - 0:                                                  | ei                                                |        |           |      |         |         |     |    |     |     |       |
| Valinnainen digitaalinen läh                          | ntö Power (pistomoduuli; 48 V DC, 5 A; 2 vaihtaja | aa / n | nodu      | uli) | ) –     |         |     |    |     |     |       |
| - 0:                                                  | ei                                                | -      |           |      |         |         |     |    |     |     |       |
| Valinnainen digitaalinen läh<br>4 suliinta / moduuli) | ntö Low Power (pistomoduuli; 48 V DC, 0,5 A;      |        |           |      |         |         |     |    |     |     |       |
| - 0:                                                  | ei                                                |        |           |      |         |         |     |    |     |     |       |
| Valinnainen interface-modu                            | iuli ————                                         |        |           |      |         |         |     |    |     |     |       |
| - N:                                                  | ei                                                |        |           |      |         |         |     |    |     |     |       |
| - E:                                                  | Ethernet tyyppi 1, COLA-B                         |        |           |      |         |         |     |    |     |     |       |
| - J:                                                  | Modbus TCP                                        |        |           |      |         |         |     |    |     |     |       |
| - P:                                                  | Profibus                                          |        |           |      |         |         |     |    |     |     |       |
| - X:                                                  | Ethernet tyyppi 2, COLA-B                         |        |           |      |         |         |     |    |     |     |       |
| Erikoismallit                                         |                                                   |        |           |      |         |         |     |    |     |     |       |
| - N:                                                  | ei erityisominaisuuksia                           |        |           |      |         |         |     |    |     |     |       |
| EX-sertifiointi                                       |                                                   |        |           |      |         |         |     |    |     |     |       |
| - N:                                                  | ei EX-sertifiointia                               |        |           |      |         |         |     |    |     |     |       |
| Ohjelmisto                                            |                                                   |        |           |      |         |         |     |    |     |     |       |
| - E:                                                  | päästömittaus                                     |        |           |      |         |         |     |    |     |     |       |

### 2.2.3.4 Moduulit

1 Näyttömoduuli

Moduuli mittausarvojen ja tilatietojen näyttöön sekä parametrien asetukseen käyttöönoton yhteydessä, valinta painikkeilla.

| <ul> <li>a) Näytöt</li> </ul> | t |
|-------------------------------|---|
|-------------------------------|---|

| Тууррі                                                      |                                    | Näyttö                                                                                                   |
|-------------------------------------------------------------|------------------------------------|----------------------------------------------------------------------------------------------------|
|                                                             | Power (vihreä)                     | Jännitteensyöttö OK                                                                                      |
| LED                                                         | Failure (punainen)                 | Toimintahäiriö                                                                                           |
|                                                             | Maintenance<br>request (keltainen) | Huollon tarve                                                                                            |
| LC-näyttö                                                   | Grafiikkanäyttö<br>(päänäyttö)     | <ul><li>pölypitoisuus</li><li>valon sironnan voimakkuus</li></ul>                                        |
| Tekstinäyttö Kaksi mittausarvoa (k<br>voa (katso "LC-näytör |                                    | Kaksi mittausarvoa (ks. grafiikkanäyttö) ja 8 diagnoosiarvoa (katso "LC-näytön valikkorakenne", sivu 75) |

Grafiikkanäytössä kuvataan liitetyn lähetin-/vastaanotinyksikön kaksi tehtaalla valittua päämittausarvoa tai MCU:n laskettuja arvoja (esim. standardoitu pölypitoisuus) pylväsdiagrammina. Vaihtoehtoisesti voidaan esittää yhden lähetin/-vastaanotinyksikön enintään 8 yksittäistä mittausarvoa (vaihto painikkeella "Meas").

Kuva 11: LC-näyttö grafiikka- (vasen) ja tekstinäyttönä (oikea)

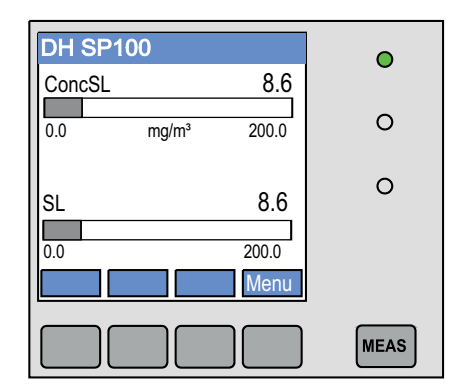

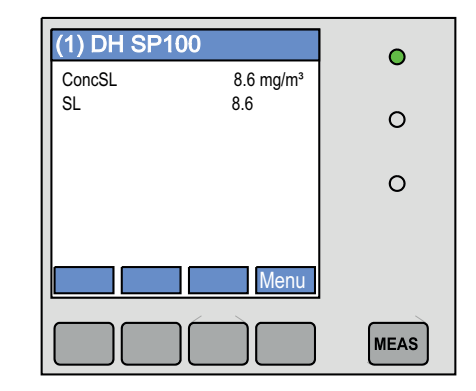

#### b) Hallintapainikkeet

| Painike                                             | Foiminto                                                                                                    |  |  |
|-----------------------------------------------------|----------------------------------------------------------------------------------------------------|--|--|
| Meas                                                | <ul><li>Vaihto tekstinäytöstä grafiikkanäyttöön ja takaisin</li><li>Kontrastin asetuksen näyttö (2,5 s:n jälkeen)</li></ul> |  |  |
| Nuolet Seuraavan/edellisen mittausarvosivun näyttö  |                                                                                                    |  |  |
| Diag Hälytys- tai virheilmoituksen näyttö           |                                                                                                    |  |  |
| Menu Päävalikon näyttö ja siirtyminen alavalikoihin |                                                                                                    |  |  |

## 2 I/O-moduuli

Vakiotoimitukseen sisältyvän analogisen lähdön lisäksi DUSTHUNTER SP100:ssa on analoginen moduuli, joka sisältää kaksi lähtöä  $0/4 \dots 22$  mA (maks. kuorma 500  $\Omega$ ) muita mittaussuureita varten. Moduuli on kiinnitetty moduulialustaan, joka on liitetty prosessorilevyyn erityisellä johdolla.

#### Valinnaisvarusteet

- 1 1x analoginen tulomoduuli, jossa kaksi tuloa 0/4 ... 22 mA (katso "Valinnaisvarusteet ohjausyksikölle MCU", sivu 107) ulkoisten anturien arvojen lukemista varten (kaasun lämpötila, kanavan sisäpaine, kosteus, 0<sub>2</sub>) pölypitoisuuden laskentaan normaalitilassa. Tätä valinnaisvarustetta varten vaaditaan ylimääräinen moduulialusta, joka liitetään olemassa olevaan alustaan.
- 2 Interface-moduuli

**+i** 

Moduuli mittausarvojen, järjestelmän tilan ja huoltotietojen välittämiseksi ylemmän tason ohjausjärjestelmälle, valinnaisesti Profibus DP VO-, Modbus TCP- tai Ethernetväylään (tyyppi 1 tai tyyppi 2), kiinnitys liitinkiskoon (katso "Valinnaisvarusteet ohjausyksikölle MCU", sivu 107).

Moduuli liitetään prosessorilevyyn johdolla.

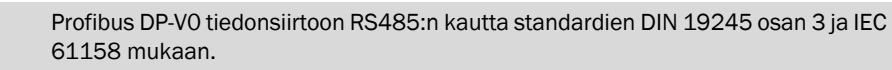

## 3 Etäohjausyksikkö MCU

Etäohjausyksikkö MCU tarjoaa samat toiminnot kuin laitteen lähellä oleva MCU-näyttö, mutta se voidaan asentaa kauemmas.

- Hallinta kuten MCU-näytössä
- Etäisyys laitteeseen:
  - Etäohjausyksikkö MCU ilman omaa verkkolaitetta: maks. 100 m
  - Etäohjausyksikkö MCU jossa oma verkkolaite: maks. 1000 m
- MCU ja etäohjausyksikkö MCU ovat yhteydessä toisiinsa (kumpaakin MCU:ta ei voi käyttää samanaikaisesti.

#### 2.2.4 Valinnainen ulkoinen pursutusilmayksikkö

Kun kanavan sisäpaine on yli +10 hPa, ei voida käyttää integroidulla pursutusilman syötöllä varustettua ohjausyksikköä MCU. Tässä tapauksessa on käytettävä valinnaista ulkoista pursutusilmayksikköä (katso "Valinnainen ulkoinen pursutusilmayksikkö", sivu 104). Siinä on tehokas puhallin ja se soveltuu enint. kanavan ylipaineelle 30 hPa. Toimitus sisältää pursutusilmaletkun, jonka nimellishalkaisija on 40 mm (pituus 5 m tai 10 m).

Kuva 12: Valinnainen ulkoinen pursutusilmayksikkö, jossa pursutusilman supistussarja

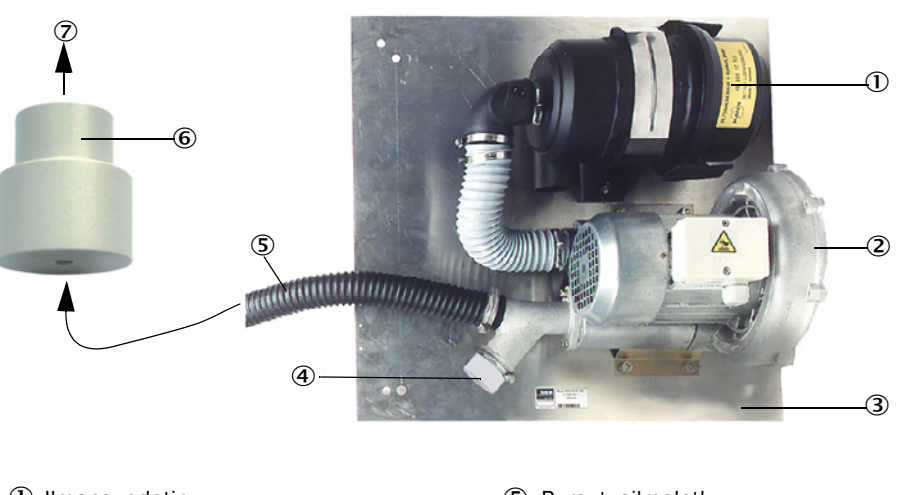

- ${f 0}$  Ilmansuodatin
- ② Puhallin (standardityyppi 2BH13)
- ③ Peruslevy
- Aukollinen kansi (osa pursutusilman supistussarjaa)
- ⑤ Pursutusilmaletku
- Pursutusilman supistussarja
- ⑦ Lähetin-/vastaanotinyksikön pursutusilmaliitäntään

Ulkoilmassa käyttöä varten on saatavissa sääsuoja (katso "Sääsuojat", sivu 105).

#### 2.2.5 Adapteri instrumentti-ilman syöttöä varten

Sen sijaan, että syötettäisiin pursutusilmaa ohjausyksiköllä MCU-P tai ulkoisella pursutusilmayksiköllä, lähetin-/vastaanotinyksikköä voidaan käyttää myös instrumentti-ilmalla. Instrumentti-ilman liitäntää varten on käytettävissä adapteri (kiinnitys lähetin-/vastaanotinyksikön pursutusilmaliitäntään), jossa on kierre G 1/4" ja integroitu supistussuutin.

Kuva 13: Adapteri instrumentti-ilman syöttöä varten

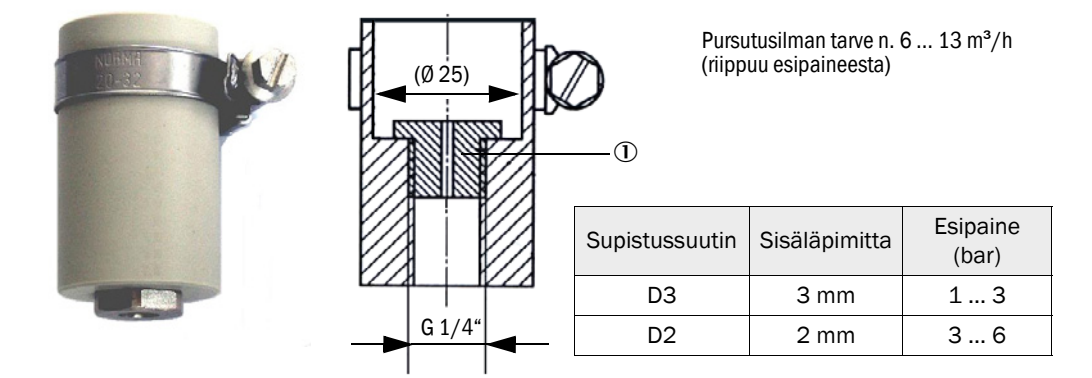

① Supistussuutin

#### 2.2.6 Lisätarvikkeet asennusta varten

Mittausjärjestelmän erillisiä osia (tilattava erikseen) ovat:

- Pursutusilmaletku, nimellishalkaisija 25 mm, kun lähetin-/vastaanottimeen syötetään pursutusilmaa ohjausyksikön MCU-P avulla
- Pursutusilman supistussarja (katso "Valinnainen ulkoinen pursutusilmayksikkö, jossa pursutusilman supistussarja", sivu 27) pursutusilmaletkun DN40 mm liittämistä varten käytettäessä valinnaista ulkoista pursutusilmayksikköä
- MCU:n ja lähetin-/vastaanotinyksikön välinen liitäntäjohto

#### Sääsuoja

Lähetin-/vastaanotinyksikön käyttöön ulkoilmassa on saatavissa sääsuojia (katso "Sääsuojat", sivu 105).

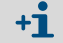

Valinnassa on otettava huomioon lähetin-/vastaanotinyksikön nimellispituus.

#### 2.2.7 Paluuvirtauksen esto

Jos mittausjärjestelmää käytetään ylipaineisessa kanavassa, lähetin-/vastaanotinyksikkö, ulkoinen pursutusilmayksikkö ja ympäristö voidaan suojata pursutusilman syötön katkeamisen varalta asentamalla lähetin-/vastaanotinyksikön pursutusilmaliitäntään takaiskuventtiili (katso "Takaiskuventtiilin asennus", sivu 46).

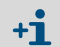

Käytettäessä enint. +200 kPa:n paineelle tarkoitettua lähetin-/vastaanotinyksikköä takaiskuventtiili sisältyy yksikköön.

### 2.2.8 Tarkastusväline lineaarisuustestiä varten

Mittauksen oikea toiminta voidaan tarkastaa lineaarisuustestillä (ks. huolto-ohjeet). Tätä varten asetetaan säteen kulkuun suodatinlasit, joilla on määritellyt läpäisyarvot, ja arvoja verrataan mittausjärjestelmän mittaamiin arvoihin. Jos arvot ovat sallitun toleranssin mukaiset, mittausjärjestelmä toimii oikein. Tarkastukseen vaadittavia suodatinlaseja pidikkeineen on saatavissa kantolaukussa.

## 2.3 Laitekokoonpano

Mittausjärjestelmän vaatimat laitekomponentit riippuvat kulloisistakin käyttöolosuhteista. Seuraavat taulukot helpottavat valintaa.

## 2.3.1 Lähetin-/vastaanotinyksikkö

| Seinämän ja eris-      | Nimellispituus | Suojaputken    | Jätekaasu, poistoilma |                     | Lähetin-/                    |
|------------------------|----------------|----------------|-----------------------|---------------------|------------------------------|
| tyksen paksuus<br>[mm] | NL<br>[mm]     | pituus<br>[mm] | Maks. lämpötila °C    | Koostumus           | vastaanotinyksikön<br>tyyppi |
| maks. 150              | 435            | 300            | 220                   | ei/vähän syövyttävä | DHSP-T2V1xNNXX               |
|                        |                |                |                       | syövyttävä          | DHSP-T2H1xNNXX               |
|                        |                |                | 400                   | ei/vähän syövyttävä | DHSP-T4V1xNNXX               |
|                        |                |                |                       | syövyttävä          | DHSP-T4H1xNNXX               |
|                        |                | 600            | 220                   | ei/vähän syövyttävä | DHSP-T2V2xNNXX               |
| make 100               | 725            |                |                       | syövyttävä          | DHSP-T2H2xNNXX               |
| maks. 400              | 735            |                | 400                   | ei/vähän syövyttävä | DHSP-T4V2xNNXX               |
|                        |                |                | 400                   | syövyttävä          | DHSP-T4H2xNNXX               |
|                        | 1035           | 900            | 220                   | ei/vähän syövyttävä | DHSP-T2V3xNNXX               |
| 400 720                |                |                |                       | syövyttävä          | DHSP-T2H3xNNXX               |
| 400 720                |                |                | 400                   | ei/vähän syövyttävä | DHSP-T4V3xNNXX               |
|                        |                |                |                       | syövyttävä          | DHSP-T4H3xNNXX               |
|                        | 1335           | 1200           | 220                   | ei/vähän syövyttävä | DHSP-T2V4xNNXX               |
| 700 1020               |                |                |                       | syövyttävä          | DHSP-T2H4xNNXX               |
|                        |                |                | 400                   | ei/vähän syövyttävä | DHSP-T4V4xNNXX               |
|                        |                |                |                       | syövyttävä          | DHSP-T4H4xNNXX               |
| 1000 1320              | 1635           | 1500           | 220                   | ei/vähän syövyttävä | DHSP-T2V5xNNXX               |
|                        |                |                | 400                   | syövyttävä          | DHSP-T4H5xNNXX               |
| 1200 1520              | 1835           | 1700           | 220                   | ei/vähän syövyttävä | DHSP-T2V6xNNXX               |
|                        |                |                | 400                   | ei/vähän syövyttävä | DHSP-T4V6xNNXX               |
|                        |                |                |                       | syövyttävä          | DHSP-T4H6xNNXX               |
| 1450 1770              | 2085           | 1950           | 220                   | syövyttävä          | DHSP-T2H7xNNXX               |
| 1800 2120              | 2435           | 2300           | 220                   | ei/vähän syövyttävä | DHSP-T2V2xNNXX               |

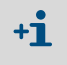

 Lähetin-/vastaanotinyksikön nimellispituus on valittava niin, että mittausaukko on riittävän kaukana kanavan sisäseinämästä (> 100 mm). Mittausaukon (katso "Lähetin-/vastaanotinyksikön vakiomalli enint. kanavan sisäpaineelle +10 kPa", sivu 18) ei tarvitse olla kanavan keskellä.

• Korroosiota aiheuttavan kaasun koostumuksen raja-arvot (ohjearvoja; useampien komponenttien seoksille on käytettävä alhaisempia arvoja):

| - | HCI:              | 10 mg/Nm <sup>3</sup>   |
|---|-------------------|-------------------------|
| - | S0 <sub>2</sub> : | 800 mg/Nm <sup>3</sup>  |
| - | SO3:              | 300 mg/Nm <sup>3</sup>  |
| - | NOx:              | 1000 mg/Nm <sup>3</sup> |
| - | HF:               | 10 mg/Nm <sup>3</sup> . |

#### 2.3.2 Jännitteen ja pursutusilman syöttö

| Kanavan             | Liitäntä- ja syöttökomponentti                                                     |         |  |
|---------------------|------------------------------------------------------------------------------------|---------|--|
| sisäpaine<br>[hPa ] | Pursutusilma                                                                       | Jännite |  |
| -50 +10             | MCU-P + pursutusilmaletku DN25                                                     | 5       |  |
| -50 +30             | Valinnainen ulkoinen pursutusilmayksikkö +<br>pursutusilman supistussarja          |         |  |
| -50 +100            | Adapteri instrumentti-ilmalle <sup>[1]</sup>                                       | MCU-N   |  |
| -800 +2000          | Takaiskuventtiili <sup>[2]</sup> instrumentti-ilman liitäntää varten <sup>1)</sup> |         |  |

Instrumentti-ilma asiakkaan toimesta (ei pölyä, öljyä tai kosteutta, ei syövyttävä)
 Sisältyy enint. +200 kPa:n kanavan sisäpaineelle tarkoitettuun lähetin-/vastaanotinyksikköön

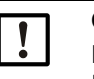

## OHJE:

Kaasun lämpötilan ollessa yli 220 °C: Käytä aina valinnaista ulkoista pursutusilmayksikköä ja tyypin DHSP-T4xxxNNXX / 400 °C lähetin-/vastaanotinyksikköä.

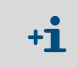

Jos ohjausyksikön MCU etäisyys lähetin-/vastaanotinyksiköstä on > 10 m, suosittelemme valinnaista ulkoista pursutusilmayksikköä.

## 2.4 SOPAS ET (tietokoneohjelma)

SOPAS ET on SICK-yhtiön ohjelmisto DUSTHUNTERin helppoa käyttöä ja parametrien asettamista varten.

SOPAS ET toimii tietokoneella, joka liitetään DUSTHUNTER-laitteeseen USB-johdon tai valinnaisen Ethernet-liitännän kautta.

Ohjelman valikot helpottavat asetuksien tekoa. Lisäksi käytettävissä on muita toimintoja (esim. tietojen tallennus, graafinen näyttö).

SOPAS ET toimitetaan tuotteen mukana olevalla CD-levyllä.

## 3 Asennus

## 3.1 Projektisuunnittelu

Seuraavassa taulukossa on yleiskuva vaadittavista projektisuunnittelun toimenpiteistä edellytyksenä ongelmattomalle asennukselle ja laitteen myöhemmälle toiminnalle. Tätä taulukkoa voidaan käyttää tarkastuslistana, johon merkitään suoritetut työt.

| Tehtävä                                                                    | Vaatimukset                                                                                                    |                                                                                                    | Työvaihe                                                                                                    | $\checkmark$ |
|----------------------------------------------------------------------------|----------------------------------------------------------------------------------------------------|----------------------------------------------------------------------------------------------------|----------------------------------------------------------------------------------------------------|--------------|
| Mittauspaikan<br>ja laitekompo-<br>nenttien asen-<br>nuskohtien<br>valinta | Tulo- ja poistojohdot stan-<br>dardin DIN EN 13284-1<br>mukaan (tulo väh. 5 x hyd-<br>rauliikan läpimitta $d_{h}$ ,<br>lähtö väh. 3 x $d_{h}$ ;<br>etäisyys hormin aukkoon<br>väh. 5x $d_{h}$ | Pyöreissä ja nelikulmaisissa kana-<br>vissa:<br>d <sub>h</sub> = kanavan läpimitta<br>Nelikulmaisissa kanavissa:<br>d <sub>h</sub> = 4 x läpimitta jaettuna kehällä                                                           | <ul> <li>Uusissa laitteistoissa noudata<br/>määräyksiä,</li> <li>vanhemmissa laitteistoissa valitse<br/>paras mahdollinen kohta;</li> <li>Jos tulo-/lähtöosuus on liian lyhyt:<br/>tulomatka &gt; lähtömatka</li> </ul> |              |
|                                                                            | Virtauksen homogeeni-<br>nen jakautuminen<br>Pölyn representatiivinen<br>jakautuminen                                                                                                    | Tulo- ja lähtöosuuksissa ei tulisi olla<br>mutkia, poikkileikkauksen muutok-<br>sia, syöttö- ja poistojohtoja, venttii-<br>leitä, muita asennettuja rakenteita                                                                | Mikäli näitä olosuhteita ei voida taata,<br>määritä virtausprofiili standardin<br>DIN EN 13284-1 mukaan ja valitse<br>paras mahdollinen kohta                                                                           |              |
|                                                                            | Lähetin-/vastaanotinyksi-<br>kön asennusasento                                                                                                    | Ei pystysuoraa asennusta vaakasuo-<br>raan tai viistoihin kanaviin;<br>mittausakselin maks. kulma<br>vaakasuoraan nähden 45°                                                                                                  | Valitse paras mahdollinen kohta                                                                                                    |              |
|                                                                            | Esteetön pääsy,<br>työturvallisuus                                                                                                    | Laitekomponentteihin on päästävä<br>käsiksi helposti ja turvallisesti                                                                                                    | Tarv. hanki paikalle telineitä tai<br>tasanteita                                                                                                    |              |
|                                                                            | Tärinätön asennus                                                                                                    | Kiihtyvyys < 1 g                                                                                                    | Estä/alenna tärinää<br>sopivin toimenpitein                                                                                                    |              |
|                                                                            | Ympäristöolosuhteet                                                                                                    | Raja-arvot tekniset tietojen mukaan                                                                                                    | Tarvittaessa:<br><ul> <li>Hanki sääsuoja / aurinkosuoja</li> <li>Koteloi tai eristä laitekomponentit</li> </ul>                                                                                                    |              |
| Pursutusilman<br>syöttötavan<br>valinta                                    | Riittävä pursutusilman<br>esipaine kanavan sisäpai-<br>neesta riippuen                                                                                                    | enint. +10 hPa ohjausyksiköille MCU,<br>joissa on integroitu pursutusilman<br>syöttö<br>+10 hPa +30 hPa käytettäessä<br>valinnaista ulkoista pursutusilmayk-<br>sikköä<br>+30 hPa +200 kPa käytettäessä<br>instrumentti-ilmaa | Valitse syöttötapa                                                                                                    |              |
|                                                                            | Puhdas imuilma                                                                                                    | Mahdollisimman vähän pölyä, ei öljyä,<br>kosteutta, korroosiota aiheuttavia<br>kaasuja                                                                                                    | <ul> <li>Valitse paras mahdollinen imupaikka</li> <li>Määritä vaadittava huuhteluletkun<br/>pituus</li> </ul>                                                                                                    |              |
| Laitekompo-<br>nenttien valinta                                            | Kanavan sisähalkaisija,<br>kanavan seinämän ja eris-<br>tyksen paksuus                                                                                                    | Lähetin-/vastaanotinyksikön nimellis-<br>pituus, putkilaippa                                                                                                    | Valitse komponentit konfigurointitaulu-<br>koiden mukaan ( <i>katso "Laitekokoon-</i><br>nano" siyu 30): lähetin (vastaanotinyk-                                                                                        |              |
|                                                                            | Kanavan sisäpaine                                                                                                    | Pursutusilman syöttötapa                                                                                                    | sikön nimellispituus vain niin suuri kuin                                                                                                    |              |
|                                                                            | Kaasun lämpötila                                                                                                    | Lähetin-/vastaanotinyksikön tyyppi<br>(enint. 220 °C tai enint. 400 °C)                                                                                                    | on tarpeen (mittausta ei tarvitse suorit-<br>taa kanavan keskellä).                                                                                                    |              |
|                                                                            | Kaasun koostumus                                                                                                    | Syövyttäville kaasuille Hastelloy-sondi                                                                                                    | Vaadittaessa suunnittele lisätoimenpi-                                                                                                    |              |
|                                                                            | Asennuspaikat                                                                                                    | Johtojen ja pursutusilmaletkuljen<br>pituudet                                                                                                    | teet putkilaipan asennusta varten<br>(katso "Putkilaipan asennus", sivu 35)                                                                                                    |              |
| Kalibrointiauk-                                                            | Esteetön pääsy                                                                                                    | Helppoa ja turvallista                                                                                                    | Tarv. hanki paikalle telineitä tai tasan-<br>teita                                                                                                    |              |
| telu                                                                       | Etäisyydet mittaustasoon                                                                                                    | Ei keskinäistä vaikutusta<br>Kalibrointianturi ja mittausiäriestelmä                                                                                                    | Riittävä etäisyys mittaus- ja kalibrointi-<br>tasoon (n. 500 mm)                                                                                                    |              |

| Tehtävä                           | Vaatimukset              |                                                                 | Työvaihe                                             | $\checkmark$ |
|-----------------------------------|--------------------------|-----------------------------------------------------------------|------------------------------------------------------|--------------|
| Suunnittele jän-<br>nitteensyöttö | Käyttöjännite,tehontarve | Teknisten tietojen mukaan (katso<br>"Tekniset tiedot", sivu 97) | Suunnittele riittävät johtoläpimitat ja<br>sulakkeet |              |

## 3.2 Asennus

Kaikki asennustyöt on suoritettava asiakkaan toimesta. Niihin kuuluvat:

- Putkilaipan asennus
- Ohjausyksikön MCU asennus
- Valinnaisen ulkoisen pursutusilmayksikön asennus

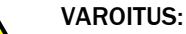

+i

- Kaikkien asennustöiden yhteydessä on noudatettava niitä koskevia turvallisuusmääräyksiä sekä turvallisuusohjeita: katso "Tärkeitä ohjeita", sivu 7
  - Ota kiinnikkeiden valinnassa huomioon laitteen painotiedot.
  - Kaikissa vaarallisissa laitteistoissa (kuuma tai syövyttävä kaasu, suuri kanavan sisäpaine) työt on suoritettava aina laitteiston ollessa pysähdyksissä!
  - Tee soveltuvat varotoimenpiteet mahdollisten käyttöpaikalla vallitsevien tai laitteistokohtaisten vaarojen välttämiseksi.

Kaikki tässä kappaleessa mainitut mitat on ilmoitettu millimetreinä.

#### 3.2.1 Putkilaipan asennus

Kuva 14: Putkilaipan asennus (kuvassa vakiomalli)

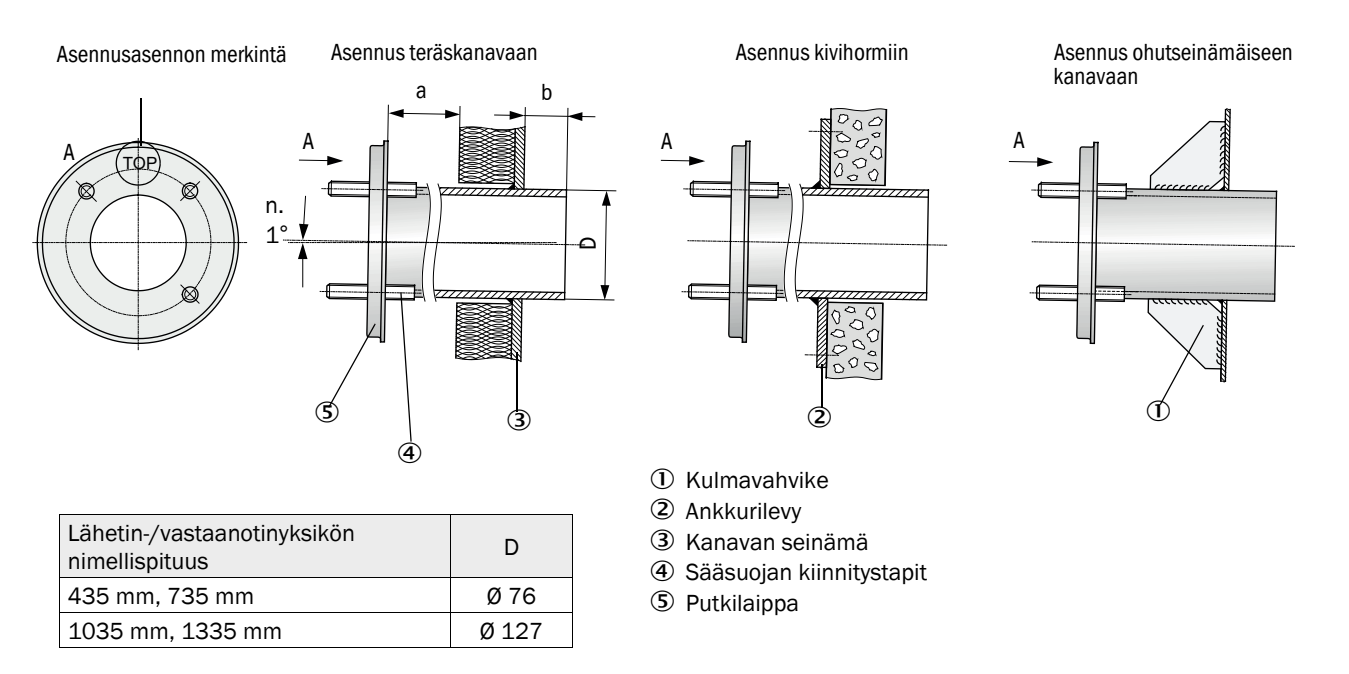

| !         | OHJE:<br>Putken pituuden on sovittava valitun lähetin-/vastaanotinyksikön nimellispituu-<br>teen kaasun lämpötilasta riippuen (katso "Putkilaippa", sivu 20).<br>!► Älä lyhennä putkia.      |
|-----------|----------------------------------------------------------------------------------------------------|
| <b>+i</b> | <ul> <li>Mitan a on oltava riittävän suuri, jotta mahdollinen sääsuoja voidaan asentaa ongelmitta (n. 40 mm).</li> <li>Mitan b on oltava mahdollisimman suuri huomioiden mitta a.</li> </ul> |

#### Suoritettavat työt

Mittaa asennuspaikka ja merkitse asennuskohta. Jätä riittävästi vapaata tilaa asennusta sekä lähetin-/vastaanotinyksikön asennusta ja irrottamista varten.

Kuva 15: Vapaa tila lähetin-/vastaanotinyksikköä varten

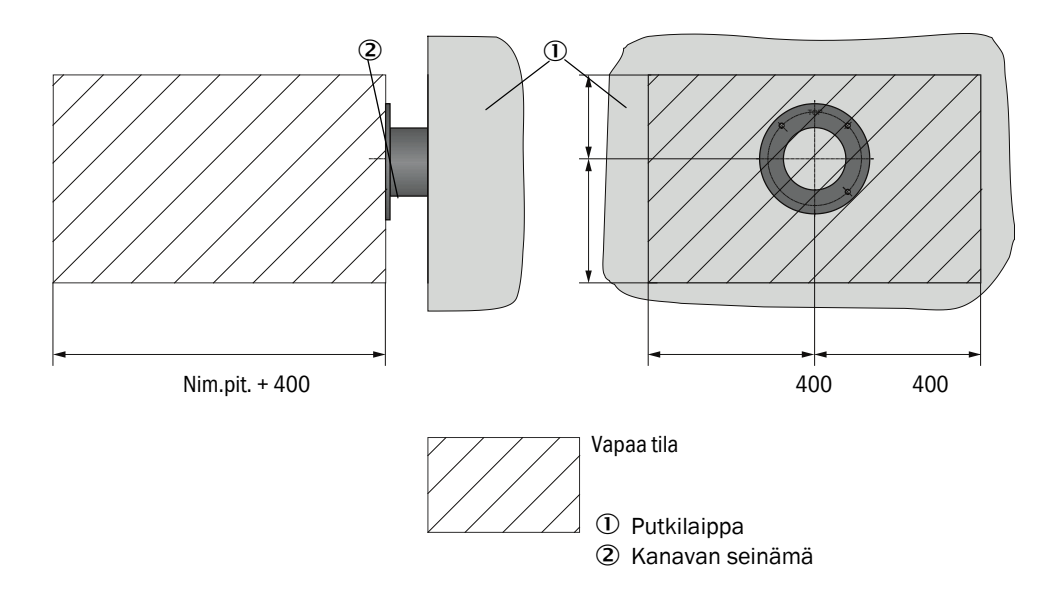

- Poista eristys (mikäli on).
- Leikkaa kanavan seinämään sopivat aukot; poraa kivi- ja betonihormeihin riittävän suuret aukot (laippaputken halkaisija).

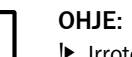

I

Irrotettuja osia ei saa pudottaa kanavaan.

- Aseta putkilaippa aukkoon hieman alaspäin kaltevaksi (1 ... 3°) niin, että merkintä "Top" on ylöspäin ja mahdollisesti tiivistyvä neste pääsee valumaan kanavaan.
- Hitsaa putkilaippa kivi- ja betonikanavissa ankkurilevyyn; ohutseinämäisissä kanavissa käytä kulmavahvikkeita.
- Peitä laipan aukko asennuksen jälkeen, jotta kaasu ei pääse vuotamaan ulos.
# 3.2.2 Ohjausyksikön MCU asennus

Ohjausyksikkö MCU on asennettava hyvin ulottuvilla olevaan ja suojattuun paikkaan (katso "Asennusmitat MCU", sivu 37). Ota huomioon seuraavat seikat:

- Noudata teknisissä tiedoissa ilmoitettua ympäristön lämpötila-aluetta; ota huomioon mahdollinen säteilylämpö (tarv. suojaa).
- Suojaa suoralta auringonpaisteelta.
- Valitse asennuspaikka, jossa esiintyy mahdollisimman vähän tärinää; tarvittaessa vaimenna tärinä.
- Varaa riittävästi tilaa johtoja sekä oven avaamista varten.

#### Asennusmitat

Kuva 16: Asennusmitat MCU

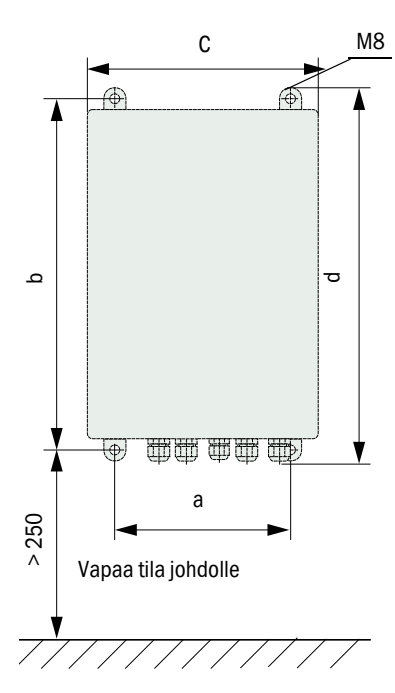

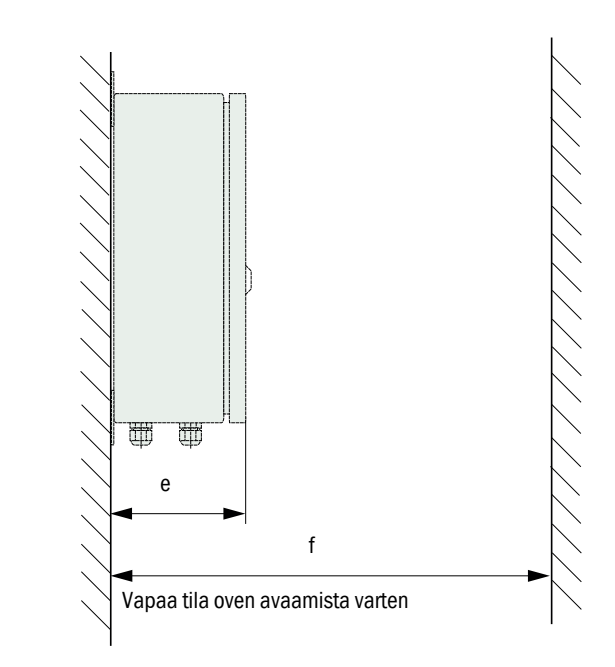

| Mitta | Ohjausyksikön tyyppi |       |  |
|-------|----------------------|-------|--|
|       | MCU-N                | MCU-P |  |
| а     | 160                  | 260   |  |
| b     | 320                  | 420   |  |
| С     | 210                  | 300   |  |
| d     | 340                  | 440   |  |
| е     | 125                  | 220   |  |
| f     | > 350                | > 540 |  |

#### MCU-N:

Ohjausyksikkö ilman pursutusilman syöttöä MCU-P: Ohjausyksikkö, jossa pursutusilman syöttö (katso "Ohjausyksikkö MCU", sivu 21) Ohjausyksikkö MCU-N (ilman integroitua pursutusilman syöttöä) voidaan asentaa sopivia johtoja käyttäen (katso "Yleisiä ohjeita, edellytykset", sivu 43) enintään 1000 metrin päähän lähetin-/vastaanotinyksiköstä.

MCU:n sujuvan pääsyn takaamiseksi suosittelemme, että se asennetaan valvontatilaan (mittausvalvomo). Tämä helpottaa huomattavasti mittausjärjestelmän kommunikaatiota parametrien asettamista varten sekä häiriöiden tai virheiden syiden tunnistamista varten.

Jos laite asennetaan ulos, on tarkoituksenmukaista asentaa sääsuoja (peltikatto tms.).

#### Ohjausyksikön MCU-P käytön edellytykset

Yleisten määräyksien lisäksi on huomioitava seuraavat seikat:

- Ohjausyksikkö MCU-P on asennettava kohtaan, jossa ilma on mahdollisimman puhdasta. Imulämpötilan on vastattava teknisiä tietoja (katso "Tekniset tiedot", sivu 97). Epäsuotuisissa tapauksissa on asennettava imuletku kohtaan, jossa olosuhteet ovat paremmat.
- Lähetin-/vastaanotinyksikköön johtavan pursutusilmaletkun tulisi olla mahdollisimman lyhyt.
- Pursutusilmaletku on asennettava mieluiten niin, ettei siihen pääse kerääntymään vettä.
- Jos lähetin-/vastaanotinyksikön etäisyys ohjausyksiköstä MCU on yli 10 metriä, suosittelemme valinnaista ulkoista pursutusilmayksikköä.

# 3.2.3 Valinnaisen ulkoisen pursutusilmayksikön asennus

Asennuspaikan valinnassa on huomioitava seuraavat seikat:

- Pursutusilmayksikkö on asennettava kohtaan, jossa ilma on mahdollisimman puhdasta. Imulämpötilan on vastattava teknisiä tietoja (katso "Tekniset tiedot", sivu 97). Epäsuotuisissa tapauksissa on asennettava imuletku tai putki kohtaan, jossa olosuhteet ovat paremmat.
- Asennuspaikan on oltava hyvin ulottuvilla ja vastattava kaikkia turvallisuusmääräyksiä.
- Asenna pursutusilmayksikkö riittävän alas lähetin-/vastaanotinyksikön putkilaipan alapuolelle, jotta pursutusilmaletkut voidaan asentaa laskevasti (näin estetään veden kerääntyminen).
- Jätä riittävästi tilaa suodattimen vaihtoa varten.
- Jos pursutusilmayksikkö asennetaan ulos, jätä riittävästi tilaa sääsuojan kiinnitystä ja irrotusta varten (katso "Pursutusilmayksikön sijainti ja asennusmitat (mm)", sivu 40).

### 3.2.4 Asennustyöt

- Valmista pidike (katso "Pursutusilmayksikön sijainti ja asennusmitat (mm)", sivu 40).
- Kiinnitä pursutusilmayksikkö 4 ruuvilla M8.
- Tarkista, onko suodatinkotelon sisällä suodatin; tarvittaessa aseta se paikoilleen.

Kuva 17: Pursutusilmayksikön sijainti ja asennusmitat (mm)

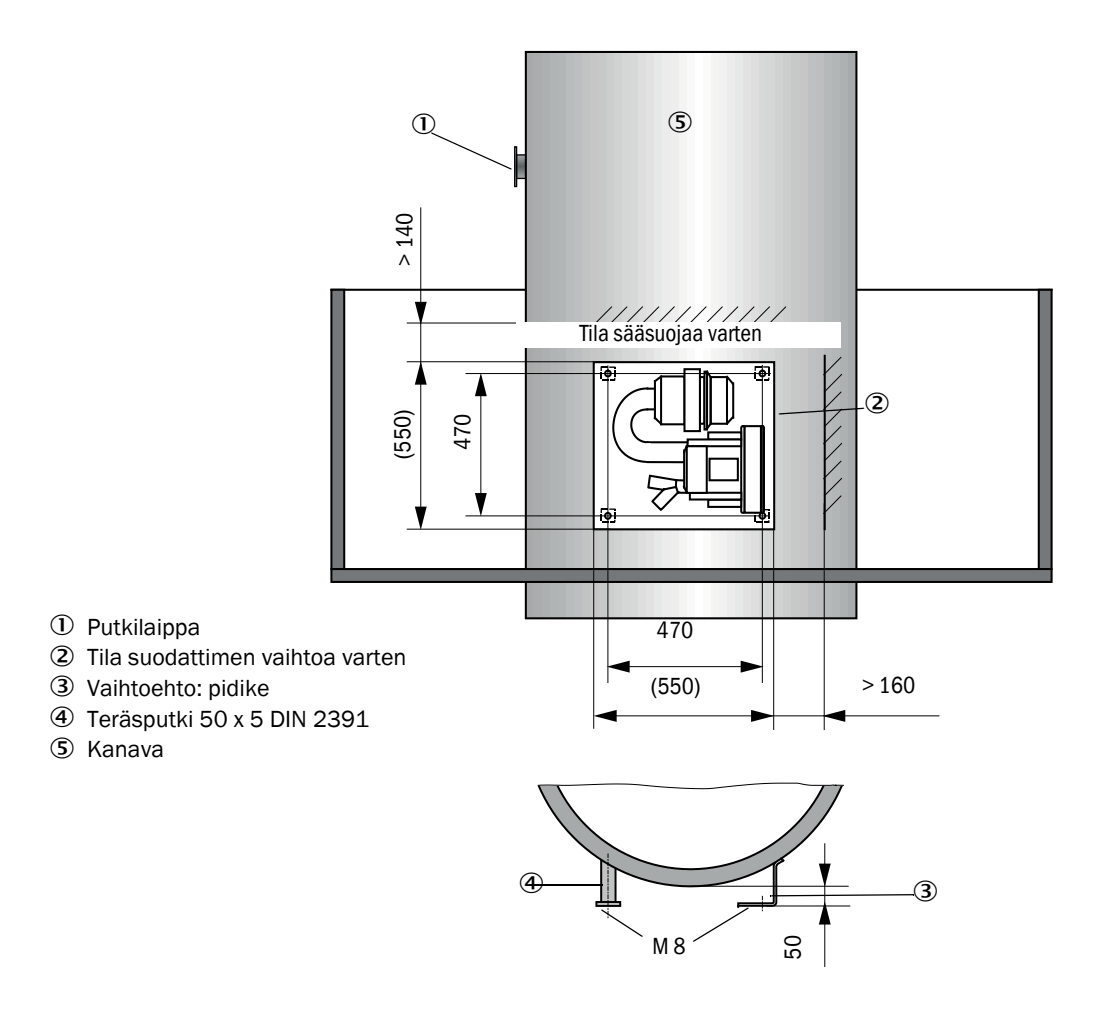

# 3.2.5 Sääsuojan asennus

# Analysaattorin sääsuoja

Sääsuoja suojaa lähetin-/vastaanotinyksikköä (vrt. katso "Sääsuoja lähetin-/vastaanotin-yksikölle", sivu 105). Se koostuu peruslevystä ja suojakannesta.

Asennus:

- Työnnä peruslevy (2) sivulta putkilaippaan (5) ja laippalautasen kanavanpuoleisen pinnan kierretappeihin (4) ja ruuvaa se kiinni (katso "Analysaattorin sääsuojan asennus (mitat mm)", sivu 41).
- Aseta suojakansi (1) paikoilleen ylhäältä päin.
- Vie sivusalvat (3) vastakappaleisiin, kierrä ja lukitse.

Kuva 18: Analysaattorin sääsuojan asennus (mitat mm)

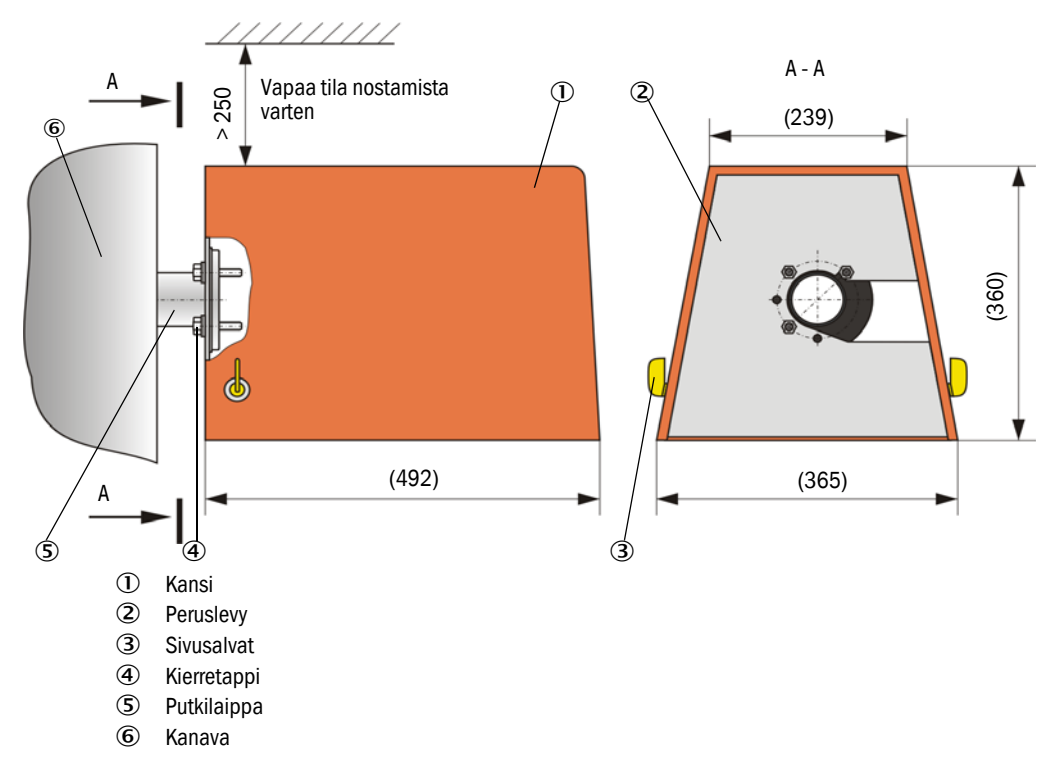

### Sääsuoja ulkoiselle pursutusilmayksikölle

Sääsuoja (katso "Sääsuojat", sivu 105) koostuu suojakannesta ja lukkosarjasta.

Asennus:

- Asenna lukkosarjan lukkokappaleet peruslevyyn.
- Aseta sääsuoja kohdalleen ylhäältä päin.
- ► Vie salvat sivulta vastakappaleisiin, kierrä ja lukitse.

# 3.3 Sähköasennus

#### 3.3.1 Sähköturvallisuus

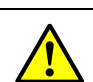

#### VAROITUS:

- Kaikkien asennustöiden yhteydessä on noudatettava niitä koskevia turvallisuusmääräyksiä sekä kohdassa katso "Tärkeitä ohjeita", sivu 7 annettuja turvallisuusohjeita.
  - Tee soveltuvat varotoimenpiteet mahdollisten käyttöpaikalla vallitsevien tai laitteistokohtaisten vaarojen välttämiseksi.

#### 3.3.1.1 Määräysten mukaisesti asennetut katkaisimet

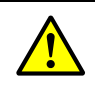

►

#### VAROITUS: Sähköturvallisuus vaarantuu io

Sähköturvallisuus vaarantuu, jos jännitteensyöttöä ei katkaista asennus- ja huoltotöiden ajaksi

Jos laitteen tai johtojen virtaa ei katkaista asennuksen ja huoltotöiden ajaksi katkaisimen/tehokatkaisimen avulla, voi seurauksena olla sähköonnettomuus.

- Varmista ennen laitteelle suoritettavia töitä, että virta voidaan katkaista katkaisimen/tehokatkaisimen avulla.
- Pidä huoli siitä, että katkaisin on hyvin ulottuvilla.
- Jos katkaisin on asennuksen jälkeen huonosti ulottuvilla tai kokonaan ulottumattomissa, vaaditaan ehdottomasti ylimääräinen katkaisulaite.
- Jännitteensyötön saa aktivoida vain työn suorittava henkilöstö voimassa olevia turvallisuusmääräyksiä noudattaen töiden päätyttyä tai testitarkoituksessa.

3.3.1.2 Oikein mitoitettu johto

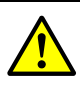

# VAROITUS:

Sähköturvallisuus vaarantuu, jos verkkojohto mitoitetaan väärin. Vaihdettaessa irrotettavaa verkkojohtoa voi tapahtua sähköonnettomuuksia, jos johdon spesifikaatioita ei ole noudatettu riittävän tarkasti.

- Jos vaihdat irrotettavan verkkojohdon, noudata aina tarkasti käyttöohjeessa annettuja spesifikaatioita (luku Tekniset tiedot).
- 3.3.1.3 Laitteiden maadoitus

| • | / A |   | <u>.</u> |
|---|-----|---|----------|
|   | VА  | R | J.       |
|   | ••• |   | •••      |

- Puuttuva tai virheellinen maadoitus vahingoittaa laitetta
- Laitteiden ja johtojen suojamaadoitus on taattava standardin EN 61010-1 mukaisesti asennuksen ja huoltotöiden aikana.

# 3.3.1.4 Vastuu järjestelmän turvallisuudesta

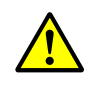

## VAROITUS:

Vastuu järjestelmän turvallisuudesta.

 Järjestelmän asennuttava taho vastaa sen järjestelmän turvallisuudesta, johon laite integroidaan.

# 3.3.2 Yleisiä ohjeita, edellytykset

Ennen kytkentätöiden alkua on suoritettava kaikki edellä kuvatut asennustyöt (mikäli tarpeen).

Jos Endress+Hauser-yhtiön tai sen valtuuttaman edustajan kanssa ei ole nimenomaisesti toisin sovittu, kaikki asennustyöt on suoritettava asiakkaan toimesta. Niihin kuuluvat virtaja signaalijohtojen asennus, kytkimien ja sulakkeiden asennus sekä pursutusilman syötön liitäntä.

Suunnittele riittävät johtoläpimitat (katso "Tekniset tiedot", sivu 97).
Lähetin-/vastaanotinyksikön asennukseen tarkoitettujen, pistokkeilla varustettujen johtojen päiden on oltava riittävän pitkiä.

### 3.3.3 Pursutusilman syötön asennus

- Asenna pursutusilmaletkut mahdollisimman suoraan ja ilman taitteita, lyhennä tarvittaessa.
- ► Jätä riittävä välimatka kanavan kuumiin seinämiin.

#### 3.3.3.1 Ohjausyksikkö, jossa integroitu pursutusilman syöttö (MCU-P)

Liitä pursutusilmaletku DN25 MCU-P:n alapuolella olevaan pursutusilman poistoliitäntään DN25 (1) ja varmista se kiristyshihnalla. Pursutusilman poistoaukko on säädettävä esitetyllä tavalla (korjaa tarvittaessa). Toinen pursutusilman poistoaukko (2) on suljettava kannella (3) (sisältyy toimitukseen).

Kuva 19: MCU-P:n alapuoli

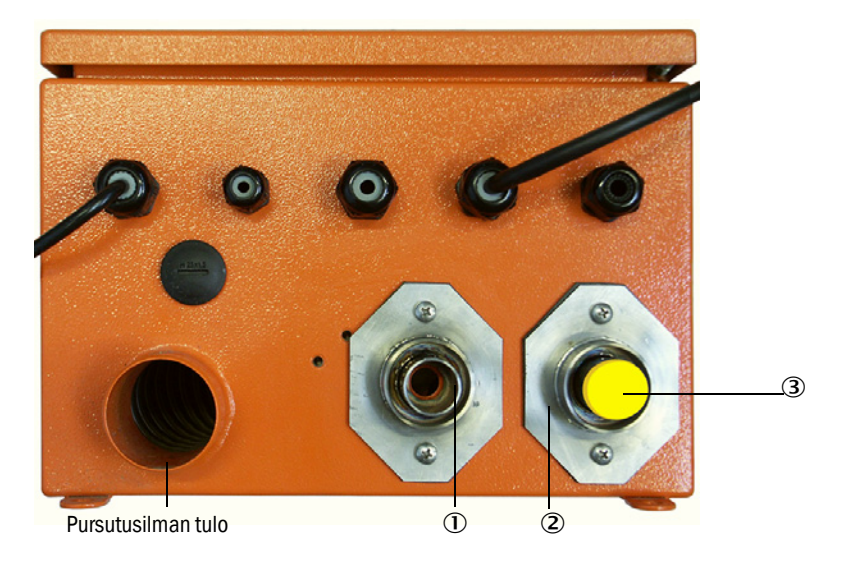

#### 3.3.3.2 Valinnainen ulkoinen pursutusilmayksikkö

#### Pursutusilmaletkun liittäminen

- Liitä pursutusilmaletku DN40 pursutusilmayksikön Y-jakokappaleeseen ja pursutusilman supistussarjaan sekä varmista se letkuliittimellä D32-52.
- Sulje Y-jakokappaleen toinen poistoaukko kannella.

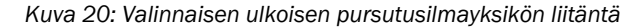

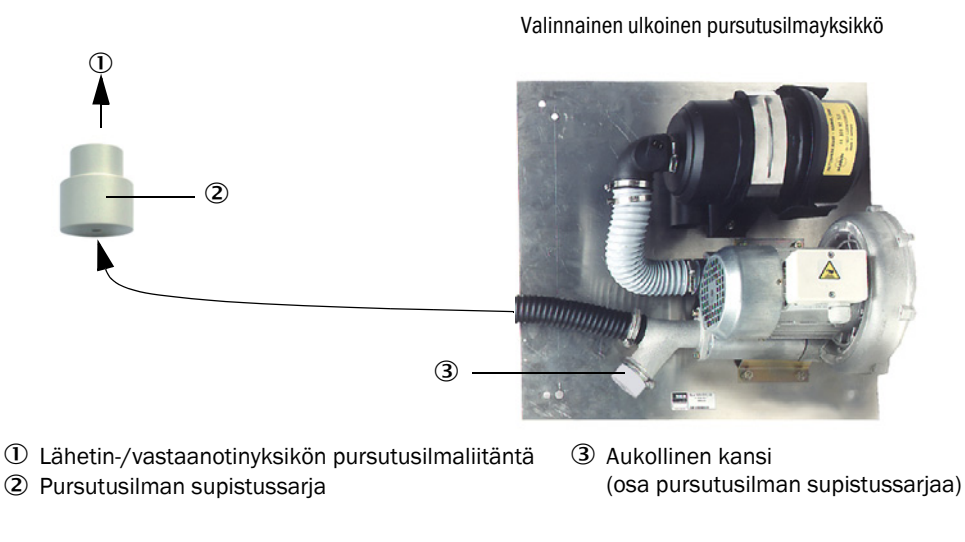

Käytä lähetin-/vastaanotinyksiköille DHSP-T4xx (enint. 400 °C) pursutusilman supistussarjaa, joka on asennettu lähetin-/vastaanotinyksikköön.

#### Sähköliitäntä

+i

Vertaa verkkojännitettä ja -taajuutta pursutusilmamoottorin tyyppikilven merkintöihin.

VARO: ► Kvtł

Kytke vain, jos tiedot vastaavat toisiaan!

Liitä virtajohto pursutusilmamoottorin liittimiin (liitinjärjestys ks. pursutusilmamoottorin lisälehti ja moottorin liitäntärasian kansi).

Kuva 21: Ulkoisen pursutusilmayksikön sähköliitäntä

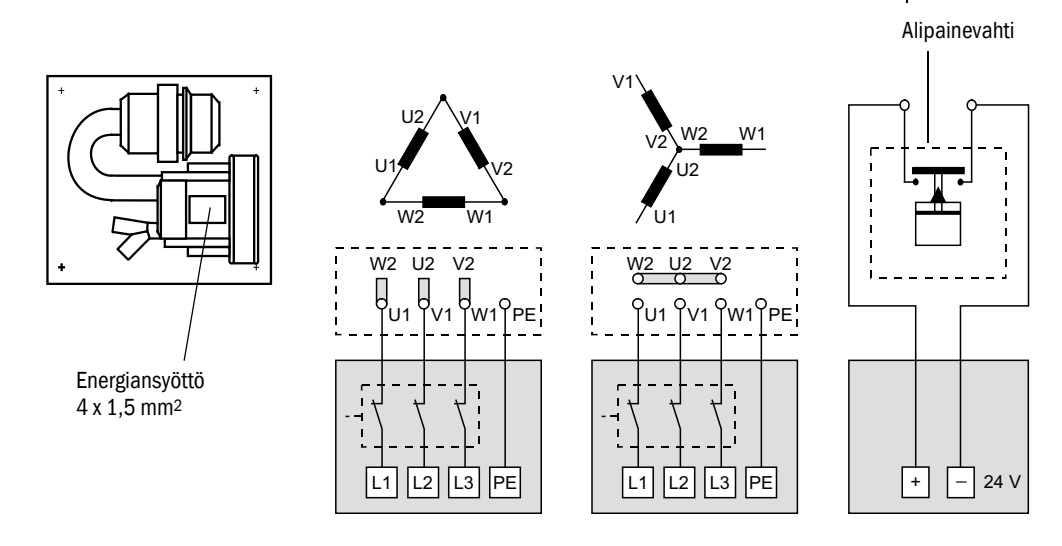

- Liitä suojajohdin liittimeen.

44

Säädä moottorinsuojakytkin puhaltimen liitäntätietojen mukaisesti (ks. pursutusilmayksikön tekniset tiedot) 10 % nimellisvirtaa suuremmaksi.

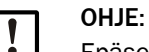

Epäselvissä tapauksissa ja erikoismalleissa moottorin mukana toimitettu käyttöohje on etusijalla muihin tietoihin nähden.

- Tarkista puhaltimen toiminta ja pyörimissuunta (pursutusilman virtaussuunnan on vastattava puhaltimen tulo-/poistoaukkojen nuolia). Jos 3-vaihemoottorien pyörimissuunta on väärä: Vaihda liittimien L1 ja L2 paikkaa.
- ► Kytke painevalvoja (valinnainen) pursutusilman syötön valvontaa varten.

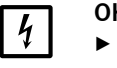

# OHJE:

OHJE:

- Käytä katkeamatonta jännitteensyöttöä (hätäaggregaatti, redundantti virtakisko)
- Asenna pursutusilmayksikölle omat varokkeet erillään muista järjestelmän osista. Valitse varoketyyppi nimellisvirtavahvuuden mukaan (ks. pursutusilmayksikön tekniset tiedot). Varmista jokainen vaihe erikseen. Käytä suojakytkintä yksipuolisen vaiheen katkeamisen estämiseksi.

# 3.3.3.3 Pursutus instrumentti-ilmalla

| ! |   |
|---|---|
|   | - |

Käyttöpaikalla valmisteltavan pursutusilman on oltava pölytöntä ja öljytöntä eikä siinä saa olla kosteutta.

- Valitse instrumentti-ilman esipaineelle soveltuva supistussuutin (sisältyy toimitukseen) ja ruuvaa se instrumentti-ilman syöttöadapteriin.
- Liitä instrumentti-ilmaletku adapterin kierteeseen.

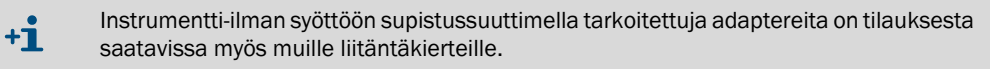

Kuva 22: Adapterin liitäntä instrumentti-ilman syöttöä varten

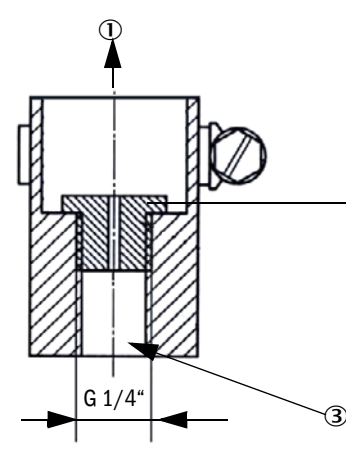

Pursutusilman tarve n. 6 ... 13 m<sup>3</sup>/h (riippuu esipaineesta)

| Supistussuutin | Sisäläpimitta | Esipaine (bar) |
|----------------|---------------|----------------|
| D3             | 3 mm          | 1 3            |
| D2             | 2 mm          | 3 6            |

① Lähetin-/vastaanotinyksikön pursutusilmaliitäntä

② Supistussuutin

3.3.3.4

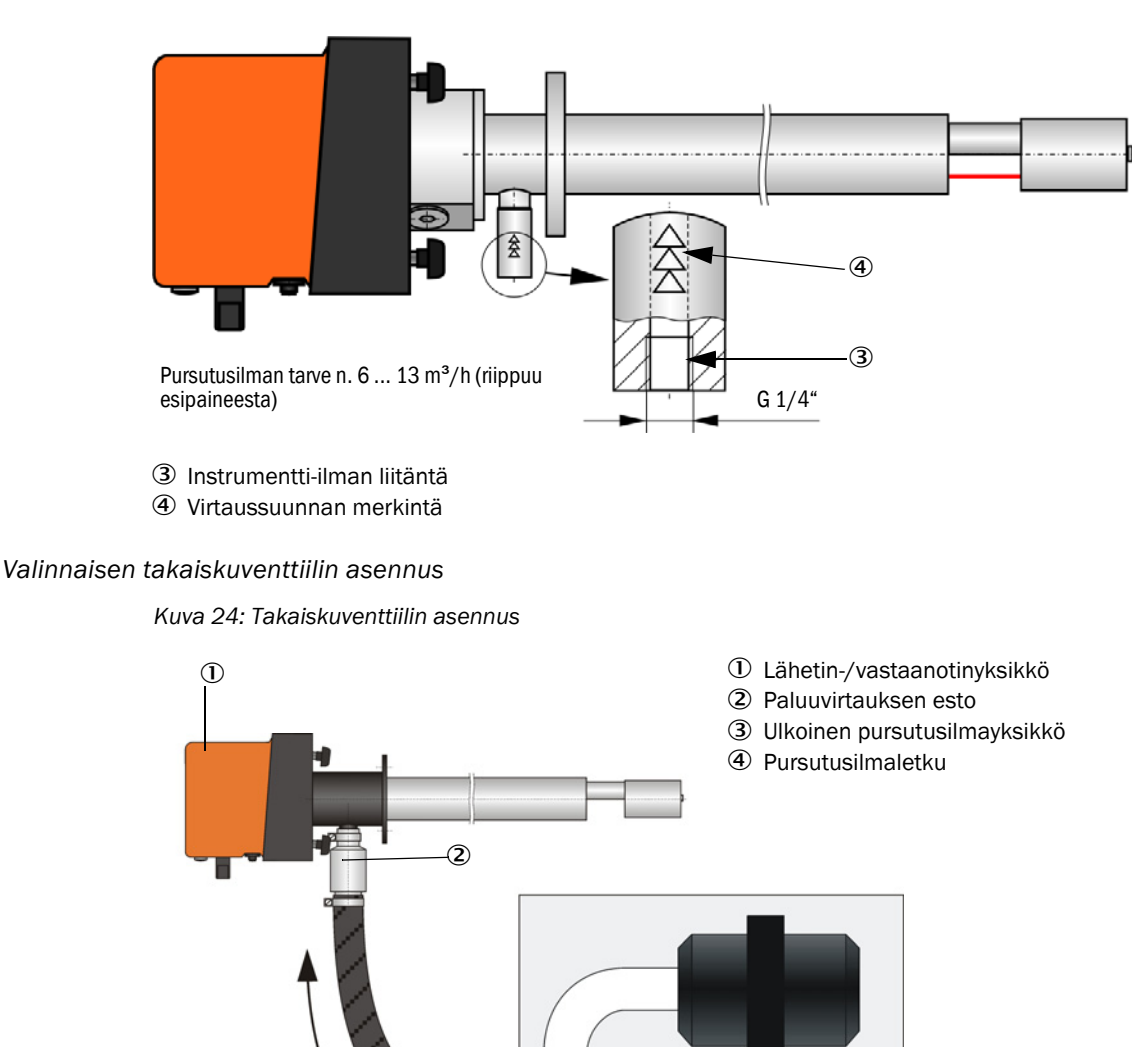

4

3

Kuva 23: Instrumentti-ilman liitäntä lähetin-/vastaanotinyksikköön, jonka kanavan sisäpaine on enint. +200 kPa

# 3.3.4 Ohjausyksikön MCU liittäminen

Kuva 25: Komponenttien sijoitus MCU:ssa (ilman pursutusilman syöttöä, valinnaisvarustein)

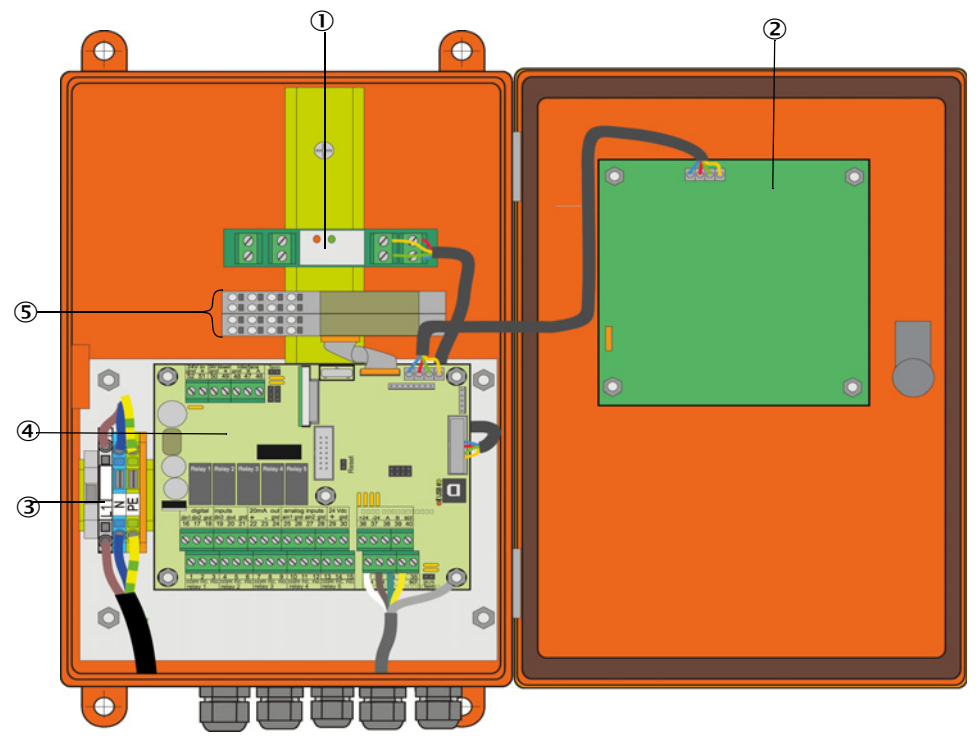

0 Valinnainen interface-moduuli

- ② Valinnainen näyttömoduuli
- ③ Liittimet verkkoliitäntää varten
- Prosessorilevy
- 5 Valinnainen I/O-moduuli

# 3.3.4.1 Suoritettavat työt

► Kytke liitäntäjohto: katso "Vakioliitäntä", sivu 50.

Jos käytetään asiakkaan omaa johtoa, se on liitettävä sopivaan 7-napaiseen vastakkeeseen (katso "Pistoliittimen asennus asiakkaan omaan johtoon", sivu 49; tilausnumero: 7045569).

Liitä tilasignaalien (käyttö/vikatila, huolto, toimintatarkastus, huoltopyyntö, raja-arvo), analogisen lähtöliitännän sekä analogisten ja digitaalisten tuloliitäntöjen johdot vaatimusten mukaisesti (katso "Vakioliitäntä", sivu 50, S. 52, Bild 30 ja kuva "Analogisen tulomoduulin liitäntäjärjestys"; käytä vain suojattuja johtoja, joiden johtimet ovat pareittain kierretyt).

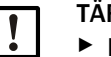

+i

# TÄRKEÄÄ:

VAROITUS:

 Käytä vain suojattuja johtoja, joiden johtimet ovat pareittain kierretyt (esim. UNITRONIC LiYCY (TP) 2 x 2 x 0,5 mm<sup>2</sup>, valm. LAPPKabel; 1 johdinpari RS 485:lle, 1 johdinpari virransyötölle; ei sovellu maa-asennukseen).

- Liitä verkkojohto MCU:n liittimiin L1, N, PE (katso "Komponenttien sijoitus MCU:ssa (ilman pursutusilman syöttöä, valinnaisvarustein)", sivu 47).
- Sulje käyttämättömät johtojen läpiviennit umpitulpilla.

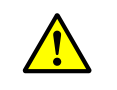

Tarkista ehdottomasti johdotus ennen kuin kytket syöttöjännitteen.
 Muuta johdotusta vain, kun osissa ei ole jännitettä.

# 3.3.4.2 MCU-prosessorilevyn liitännät

# Kuva 26: MCU-prosessorilevyn liitännät

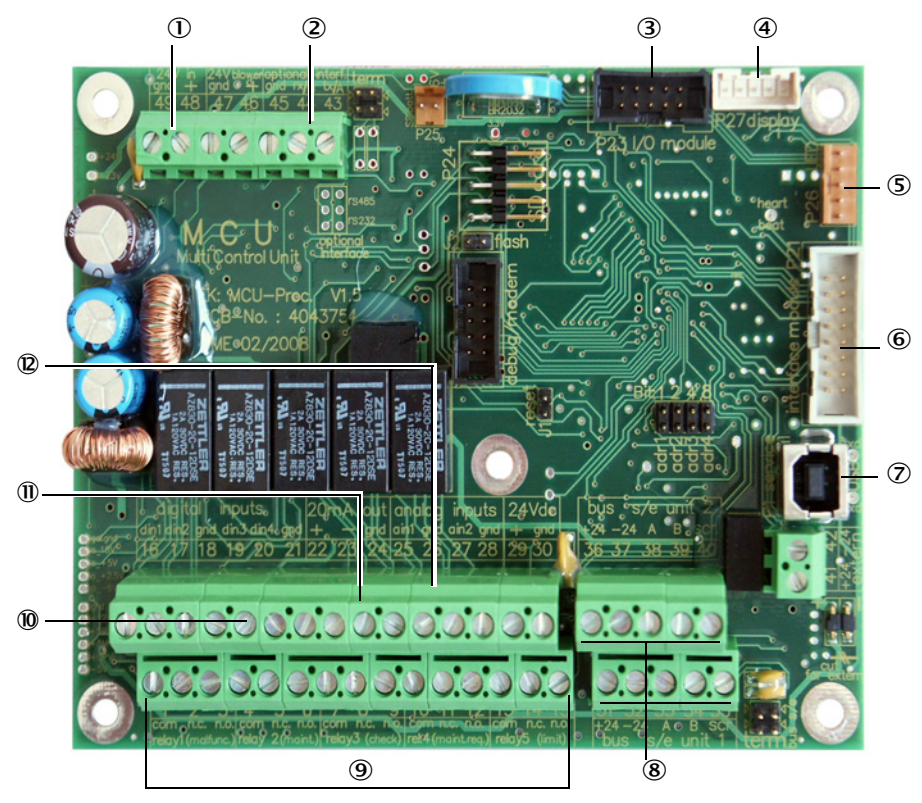

- ① Syöttöjännite 24 V DC
- 2 RS232
- ③ Liitäntä valinnaiselle I/O-moduulille
- ④ Liitäntä näyttömoduulille
- ⑤ LED-liitäntä
- Liitäntä valinnaiselle interfacemoduulille
- ⑦ USB-pistoliitin
- ⑧ Liitännät lähetin-/vastaanotinyksiköille
- 9 Liitännät releille 1-5
- 10 Liitännät digitaalisille tuloille 1-4
- 1 Liitäntä analogiselle lähdölle
- Liitännät analogisille tuloille 1 ja 2

# 3.3.4.3 Liitäntäjohdon kytkeminen MCU:hun

Kuva 27: Pistoliittimen asennus asiakkaan omaan johtoon

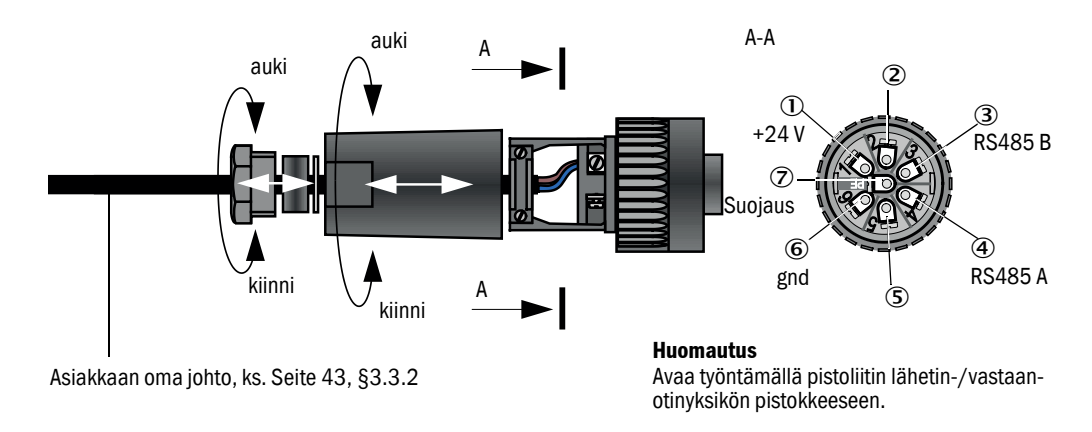

# 3.3.4.4 Vakioliitäntä

Kuva 28: Vakioliitäntä

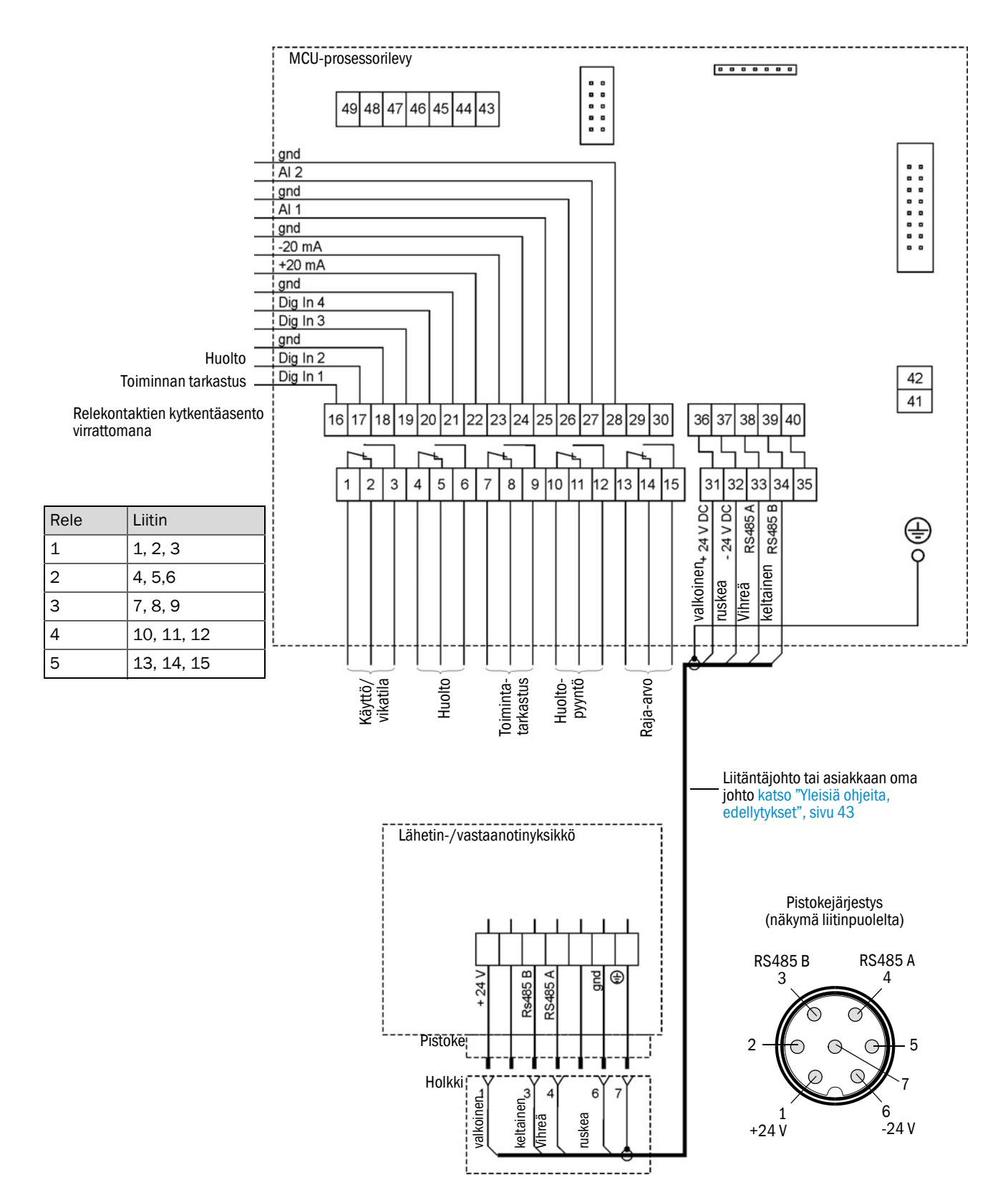

50

# 3.3.5 Etäohjausyksikön MCU liittäminen

# 3.3.5.1 Liittäminen ohjausyksikköön MCU

# Sähköliitäntä katso "Vakioliitäntä", sivu 50

- Sähköliitäntä etäohjausyksikölle MCU ilman omaa verkkolaitetta:
  - 24 V:n syöttöjännite: Liittimet 36 ja 37 (tai vastaava)
  - Signaalit: Liittimet 38 ja 39 (tai vastaava)
- Sähköliitäntä etäohjausyksikölle MCU, jossa on oma verkkolaite:
  - Signaalit: Liittimet 38 ja 39 (tai vastaava)

# 3.3.5.2 Liittäminen etäohjausyksikköön MCU

# Malli ilman verkkolaitetta

• Liitä mittaus- ja ohjausyksikön yhdysjohto (4-säikeinen, pareittain kierretty, suojattu) ohjausyksikön ja etäohjausyksikkömoduulin liitäntöihin.

Kuva 29: Etäohjausyksikön liitännät (integroidulla laaja-alaisella verkkolaitteella varustettu malli)

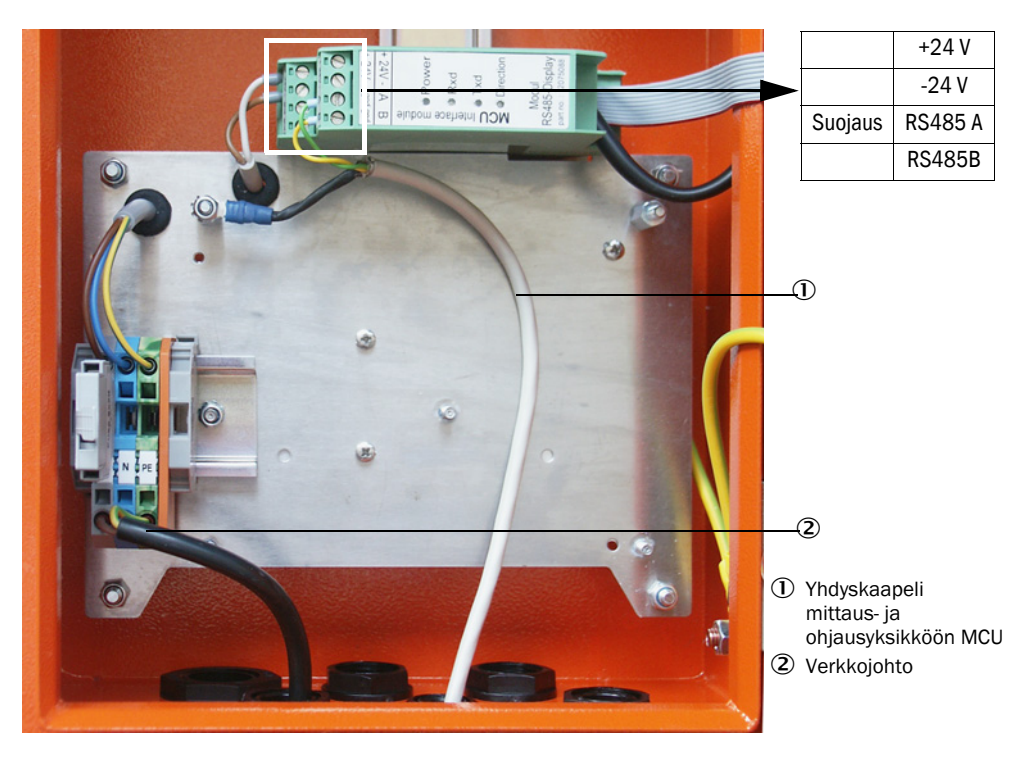

# Integroidulla laaja-alaisella verkkolaitteella varustettu malli:

- Liitä 2-säikeinen johto (pareittain kierretty, suojattu) RS485 A/B:n liitäntöihin ja suojaus ohjaus- ja etäohjausyksikköön.
- Liitä 3-säikeinen verkkojohto, jonka poikkipinta-ala on riittävä, asennuspaikan jännitteensyöttöön ja etäohjausyksikön vastaaviin liittimiin.

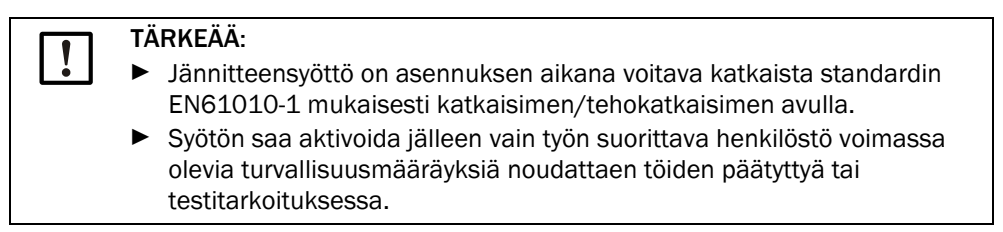

## 3.3.6 Interface- ja I/O-moduulin (valinnainen) asennus

Interface-moduulit ja I/O-moduulialustat työnnetään MCU:n liitinkiskoon (katso "Komponenttien sijoitus MCU:ssa (ilman pursutusilman syöttöä, valinnaisvarustein)", sivu 47) ja kytketään johdon pistoliittimen avulla prosessorilevyn vastaaviin liittimiin (katso "MCU-prosessorilevyn liitännät", sivu 48). Tämän jälkeen I/O-moduulit työnnetään alustoilleen.

Interface-moduulit yhdistetään asennuspaikalla olevan verkkokaapelin kautta paikalliseen verkkoon. I/O-moduulien liitäntään käytetään moduulialustan kytkentöjä.

#### AO-moduulin liitäntäjärjestys

Kuva 30: Analogisen lähtömoduulin liitäntäjärjestys

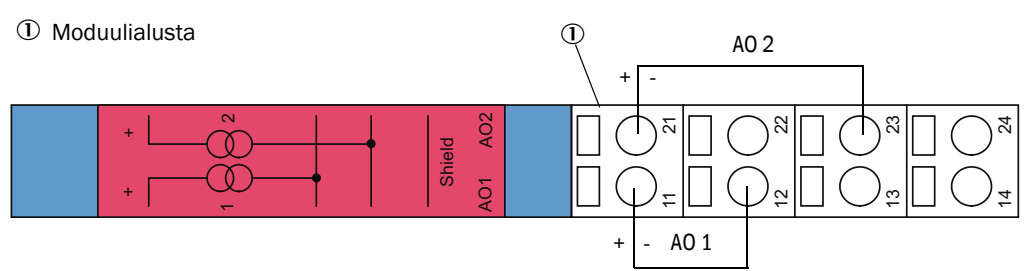

#### Al-moduulin liitäntäjärjestys

Kuva 31: Analogisen tulomoduulin liitäntäjärjestys

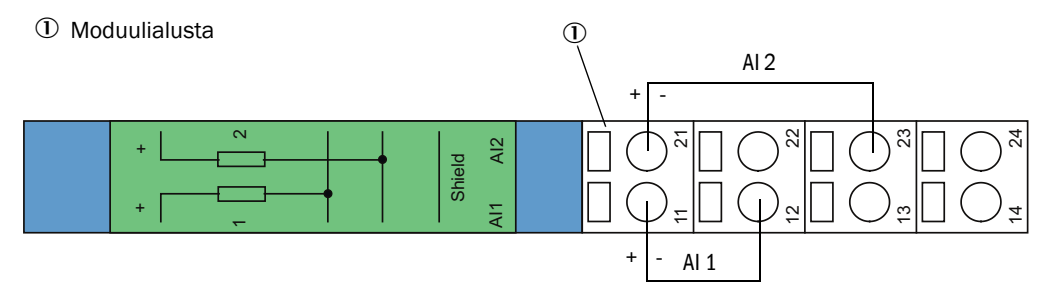

# 4 Käyttöönotto ja parametrien asettaminen

# 4.1 Perusteet

# 4.1.1 Yleiset ohjeet

Seuraavassa kuvattavien toimenpiteiden suorittaminen edellyttää sitä, että asennus on saatu päätökseen luvun 3 mukaisesti.

Käyttöönottoon ja parametrien asettamiseen kuuluu:

- Lähetin-/vastaanotinyksikön asennus ja liittäminen
- Asiakkaan omat parametriasetukset käyttötilan vaatimalla tavalla

Jos mittausjärjestelmää käytetään pölypitoisuuden jatkuvaan mittaukseen, se on kalibroitava tarkkaa mittausta varten gravimetrisellä vertailumittauksella (katso "Pölypitoi-suuden mittauksen kalibrointi", sivu 68).

53

# 4.1.2 SOPAS ET asennus

- Asenna SOPAS ET tietokoneelle/kannettavalle tietokoneelle.
- Käynnistä SOPAS ET.
- Noudata SOPAS ET -ohjelman asennusohjeita.

# 4.1.2.1 SOPAS ET -valikoiden salasana

Tietyt laitteen toiminnot ovat käytettävissä vasta, kun on syötetty salasana.

| Käyttötaso             |  | Pääsy                                                                                                    |
|------------------------|--|----------------------------------------------------------------------------------------------------|
| 0 Koneen käyttäjä      |  | Mittausarvojen ja järjestelmätilojen näyttö.<br>Salasanaa ei vaadita.                                                                        |
| 1 Valtuutettu käyttäjä |  | Näytöt, kyselyt, mukauttaminen asiakaskohtaisiin vaatimuksiin ja<br>vaadittavien parametrien diagnoosi.<br>Salasanan oletusasetus: sickoptic |

# 4.1.3 Yhdistäminen laitteeseen USB-johdolla

Suositeltava menettelytapa:

- 1 Liitä USB-johto ohjausyksikköön MCU (katso "MCU-prosessorilevyn liitännät", sivu 48) ja kannettavaan tietokoneeseen/PC:hen.
- 2 Kytke laite päälle.
- 3 Käynnistä SOPAS ET.
- 4 "Search settings" (Hakuasetukset)
- 5 "Device family oriented search" (Haku tuoteperheen mukaan)
- 6 Napauta haluamaasi MCU:ta.
- 7 Tee asetukset:
  - Ethernet-kommunikaatio (on aina valittuna)
  - USB-kommunikaatio (on aina valittuna)
  - Sarjakommunikaatio: Napauta
- 8 Älä anna IP-osoitteita.
- 9 Näkyviin tulee COM-porttien luettelo. Syötä DUSTHUNTERin COM-portti.
  - Jos et tiedä COM-porttia: katso "DUSTHUNTER COM-portin löytäminen", sivu 54
- 10 Anna haulle nimi.
- 11 "Finish" (Valmis)

# 4.1.3.1 DUSTHUNTER COM-portin löytäminen

Jos et tiedä COM-porttia: Voit etsiä COM-portin Windowsin Laitehallinnan avulla (ei vaadita järjestelmän ylläpitäjän käyttöoikeuksia).

- 1 Katkaise DUSTHUNTERin ja kannettavan tietokoneen/PC:n välinen yhteys.
- 2 Syötä: devmgmt.msc

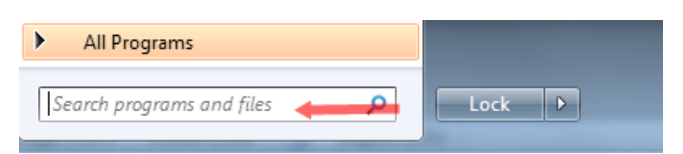

3 Näkyviin tulee seuraava ilmoitus:

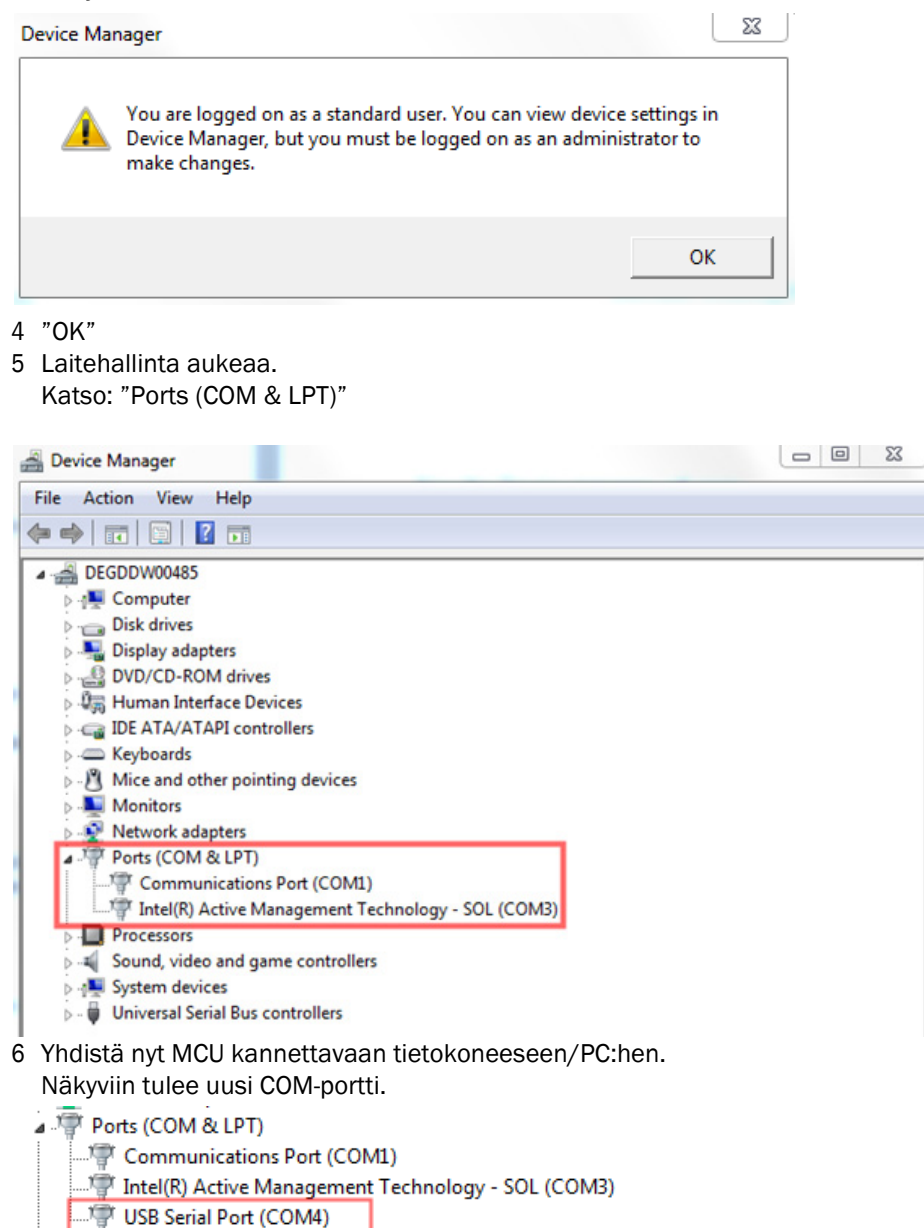

Käytä kommunikaatioon tätä COM-porttia.

#### 4.1.4 Yhdistäminen laitteeseen Ethernetin kautta (valinnainen)

Processors

+1 Mittausjärjestelmän Ethernet-yhteyttä varten on MCU:hun asennettava (katso "Interface- ja I/O-moduulin (valinnainen) asennus", sivu 52) interface-moduuli Ethernet (katso "Valinnaisvarusteet ohjausyksikölle MCU", sivu 107) ja asetettava sen parametrit (katso "Ethernet-moduulin parametrien asettaminen", sivu 73).

Suositeltava menettelytapa:

- 1 MCU:n on oltava poiskytkettynä.
- 2 Yhdistä MCU verkkoon.

- 3 Yhdistä kannettava tietokone/PC samaan verkkoon.
- 4 Kytke MCU päälle.
- 5 Käynnistä SOPAS ET.
- 6 "Search settings" (Hakuasetukset)
- 7 "Device family oriented search" (Haku tuoteperheen mukaan)
- 8 Napauta haluamaasi MCU:ta.
- 9 Tee asetukset:
  - Ethernet-kommunikaatio (on aina valittuna)
  - USB-kommunikaatio (on aina valittuna)
  - Sarjakommunikaatio: Älä napauta
- 10 Anna IP-osoitteet

```
IP-osoite: katso "Ethernet-moduulin parametrien asettaminen", sivu 73
```

- 11 Älä napauta COM-porttia
- 12 Anna haulle nimi
- 13 "Finish" (Valmis)

# 4.2 Lähetin-/vastaanotinyksikön asennus

# 4.2.1 Lähetin-/vastaanotinyksikön säätö virtaussuunnan mukaan

# Enint. kanavan sisäpaineelle +10 kPa tarkoitetut mallit

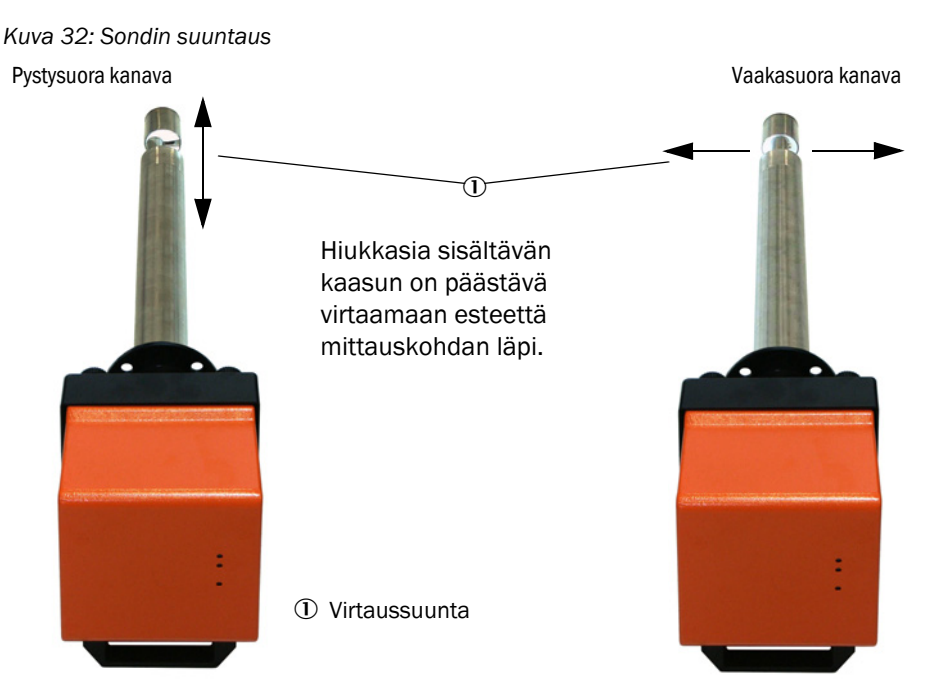

Jos tilauksessa ei mainita erityisesti kanavan suuntaa (vaakasuora tai pystysuora), lähetin/vastaanotinyksikkö on vakiotoimituksessa tarkoitettu asennettavaksi pystysuoraan kanavaan. Jos se halutaan asentaa vaakasuoraan kanavaan, on suoritettava seuraavat toimenpiteet:

- Avaa nuppipäiset ruuvit (1) ja irrota sondilaippa (2) elektroniikkayksiköstä (3).
- Avaa kiinnitysruuvit (4), vedä sondi ja elektroniikkayksikkö varovasti hieman ulos kotelosta (5), käännä 90° ja kiinnitä takaisin paikalleen.
- Kiinnitä sondilaippa niin, että asennettu pursutusilmaliitäntä (6) on alhaalla.

Kuva 33: Lähetin-/vastaanotinyksikön säätö virtaussuunnan mukaan

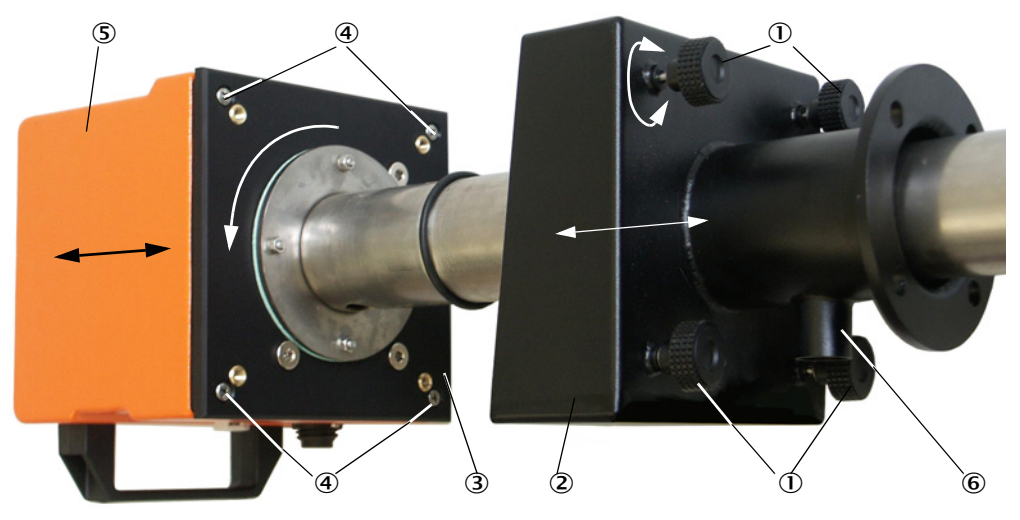

#### Lähetin-/vastaanotinyksikkö enint. kanavan sisäpaineelle +200 kPa

Tässä mallissa sondia ja paineenkestävässä kotelossa olevaa elektroniikkayksikköä ei saa kääntää 90° toisiinsa nähden. Lähetin-/vastaanotinyksikkö asennetaan virtaussuunnan mukaan, ks.katso "Sondin suuntaus", sivu 57.

# 4.2.2 Lähetin-/vastaanotinyksikön asennus ja liitäntä

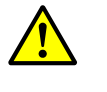

+i

#### VAROITUS: Jätekaasun aiheuttama vaara

Vaarallisissa laitteistoissa (esim. myrkyllinen, syövyttävä, räjähtävä kaasu/pöly, terveysriski, korkea paine, korkeat lämpötilat) lähetin-/vastaanotinyksikön saa asentaa kanavaan vain laitteiston ollessa pysähdyksissä.

Liitä lähetin-/vastaanotinyksikkö pursutusilman syöttöön ja tarkista samalla, onko virtaussuunta oikea ja pursutusilmaletku tiukasti kiinni liitännässä.

| Pursutusilman<br>syöttötapa     | Toimenpide                                                                                                    |
|---------------------------------|----------------------------------------------------------------------------------------------------|
| Ohjausyksikkö MCU-P             | Työnnä pursutusilmaletku DN 25 lähetin-/vastaanotinyksikössä<br>olevaan liitäntään ja varmista se kiristyshihnalla.                                                                                                    |
| Ulkoinen<br>pursutusilmayksikkö | Työnnä pursutusilmaletku DN 40 ja pursutusilman supistussarja<br>lähetin-/vastaanotinyksikössä olevaan liitäntään (katso "Valinnaisen<br>ulkoisen pursutusilmayksikön liitäntä", sivu 44) ja varmista se<br>kiristyshihnalla.<br>Huomautus<br>Käytä lähetin-/vastaanotinyksiköille DHSP-T4xx (enint. 400 °C)<br>lähetin-/vastaanotinyksikköön asennettua pursutusilman<br>supistussarjaa. |
| Instrumentti-ilma               | Liitä instrumentti-ilmaletku instrumentti-ilman syöttöadapterin<br>kierteeseen (katso "Adapterin liitäntä instrumentti-ilman syöttöä<br>varten", sivu 45), työnnä se lähetin-/vastaanotinyksikön liitäntään ja<br>varmista se kiristyshihnalla                                                                                                    |

Jos kaasun nopeus on < 5 m/s, pursutusilman määrää alennetaan asentamalla asiakkaan oma paineenalennin, joka vastaa suunnilleen kaasun nopeutta.

Työnnä oikeaan suuntaan asetettu lähetin-/vastaanotinyksikkö (katso "Sondin suuntaus", sivu 57) putkilaippaan (älä unohda tiivistettä) ja kiinnitä se asennussarjalla. Varmista, että anturiputken pää ei vahingoitu.

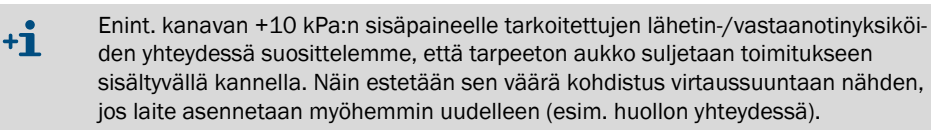

Liitä MCU:n yhdyskaapeli pistoliittimeen ja kierrä se tiukasti kiinni.

# 4.2.3 Lähetin-/vastaanotinyksikön kohdentaminen mittauskohtaan (SOPAS ET)

Lähetin-/vastaanotinyksikkö voidaan kohdentaa yksiselitteisesti mittauskohtaan. Tähän vaaditaan seuraavat vaiheet:

- Käynnistä SOPAS ET -ohjelma ja yhdistä se mittausjärjestelmään (katso "Yhdistäminen laitteeseen USB-johdolla", sivu 54).
- ► Valitse laitetiedosto "DH SP100" ja siirrä se ikkunaan "Project Tree" (Projektipuu).

+1 Kytketty laitemalli näytetään automaattisesti.

- Syötä tason 1 salasana
- Aseta lähetin-/vastaanotinyksikkö huoltotilaan "Maintenance": Napauta kohtaa "Maintenance sensor" (Anturin huolto).

Kuva 34: SOPAS ET -valikko: DH SP100/Maintenance/Maintenance

| Device identification   |                    |
|-------------------------|--------------------|
| DH T100 V               | Mounting location  |
| Set on operational mode |                    |
| i Maintenance           | Maintenance sensor |

Valitse hakemisto "Configuration / Application Parameters" (Konfiguraatio / Sovellusparametrit) ja syötä haluamasi tiedot kentän "Device identification" (Laitteen tunnistus) kohtaan "Mounting location" (Asennuspaikka).

Kuva 35: SOPAS ET-valikko: DH SP100/Configuration/Application parameter

| Device identific             | ation                   |                     |                      |  |  |
|------------------------------|-------------------------|---------------------|----------------------|--|--|
| DH SP100 v Mounting location |                         |                     |                      |  |  |
| Calibration coe              | fficients for calculati | on of concentration | with scattered light |  |  |
| Satz 0 🗸                     |                         |                     |                      |  |  |
|                              | cc2                     | cc1                 | cc0                  |  |  |
| 😏 Set 0                      | 0                       | 1                   | 0                    |  |  |
| Set 1                        | 0                       | 0.5                 | 0                    |  |  |
| Set 2                        | 0                       | 2                   | 0                    |  |  |
| Set 3                        | 0                       | 3                   | 0                    |  |  |

#### Regressiokertoimien määrittäminen

Kentässä "Calibration coefficients for calculation of concentration with scattered light" (Kalibrointikertoimet pitoisuuden laskentaan valon sironnasta) voidaan valita kerroinsarja, johon kuuluu vapaasti valittavia kertoimia (Set 0) tai kiinteitä esiasetuksia (Set 1 - 3).

| Sarja | Regressiokertoimen asetus                                  | Tyypillinen                                                 | Regressiokertoimet |                  |                    |
|-------|------------------------------------------------------------|-------------------------------------------------------------|--------------------|------------------|--------------------|
|       |                                                            | kayttotilanne                                               | neliö              | lineaari-<br>nen | absoluutti-<br>nen |
| Set 0 | vapaasti valittavissa                                      | mikä tahansa                                                | 0                  | 1                | 0                  |
| Set 1 | kiinteä; pienet hiukkaskoot<br>(keskiarvo 2 μm)            | Käyttö<br>kangassuodattimien<br>jälkeen                     | 0                  | 0,5              | 0                  |
| Set 2 | kiinteä; keskimääräiset<br>hiukkaskoot (keskiarvo<br>5 μm) | Käyttö<br>sähkösuodattimien<br>jälkeen                      | 0                  | 2                | 0                  |
| Set 3 | kiinteä; suuret hiukkaskoot<br>(keskiarvo 10 µm)           | Käyttö karkeiden<br>suodattimien jälkeen<br>(syklonierotin) | 0                  | 3                | 0                  |

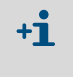

Regressiokertoimet Set 1 - 3 koskevat pölyjä, joiden keskimääräinen tiheys on 2,5 g/cm<sup>3</sup>, muoto lähes pallomainen ja pöly on jakautunut tasaisesti kanavan poikkileikkaukselle.

Set 0 valitaan, kun mittausjärjestelmä on kalibroitava (katso "Pölypitoisuuden mittauksen kalibrointi", sivu 68).

Set 1 - 3 voidaan valita, jos ei vaadita suurinta tarkkuutta.

# 4.3 Vakioparametrit

#### 4.3.1 MCU:n asetukset lähetin-/vastaanotinyksikköä varten

MCU on säädettävä liitettävän lähetin-/vastaanotinyksikön mukaisesti. Jos asetukset eivät sovi, laite antaa häiriöilmoituksen. Jos asetuksia ei voida tehdä valmiiksi tehtaalla (esim. toimitettaessa samanaikaisesti useampia laitteita tai vaihdettaessa MCU myöhemmin), kohdennus on tehtävä asennuksen jälkeen. Tähän vaaditaan seuraavat vaiheet:

- ► Yhdistä mittausjärjestelmä SOPAS ET -ohjelmistoon.
- Syötä tason 1 salasana (katso "Salasana ja käyttötasot", sivu 74)
- Aseta mittausjärjestelmän tilaksi "Maintenance" (Huolto): Napauta kohtaa "Maintenance sensor" (Anturin huolto).

Kuva 36: SOPAS ET -valikko: MCU/Maintenance/Maintenance

| Device Io    | lentification               |   |                        |  |
|--------------|-----------------------------|---|------------------------|--|
| MCU          | Selected variant DUSTHUNTER | * | Mounting Location SICK |  |
| Offline M    | aintenance                  |   |                        |  |
| Activate off | Ine maintenance 🗹           |   |                        |  |

- Siirry hakemistoon "Configuration / Application selection" ("Konfiguraatio / Sovelluksen valinta") (katso "SOPAS ET -valikko: MCU/Configuration/Application selection", sivu 61).
- Ikkunassa "Connected Variant" (Liitetty malli) (kenttä "Application selection" = Sovelluksen valinta) näytetään liitetyn lähetin-/vastaanotinyksikön perustyyppi. MCU:n kohdentamista varten on painettava painiketta "Save selection" (Tallenna valinta).

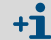

Lähetin-/vastaanotinyksikön on oltava kytkettynä MCU:hun.

Kuva 37: SOPAS ET -valikko: MCU/Configuration/Application selection

| Device Identifica                                                                                                    | tion                                                                      |                        |
|----------------------------------------------------------------------------------------------------|---------------------------------------------------------------------------|------------------------|
| MCU Selected                                                                                                    | I variant DUSTHUNTER T (T50,T100,T200) V                                  | Mounting Location SICK |
| Application sele                                                                                                    | ection                                                                    |                        |
| Connected variant Save selection Supported varian DUSTHUNTER S (SBS DUSTHUMTER 7 (TSS)                                                        | DUSTHUNTER T (T50,T100,T200)<br>ts<br>0, S8100,SF100,SP100)<br>T100,T200) |                        |
| DUSTHUMPER C (C20<br>FLOWSIC100<br>FLOWSIC100 - 2 Pat<br>DH_S+FL100 Combir<br>DH_T+FL100 Combir<br>DH_C+FL100 Combir<br>FWE200DH<br>Universal | h<br>lation<br>lation<br>lation                                           |                        |

61

# 4.3.2 Tehdasasetukset

| Parametrit                            |                      | Arvo                                                                                |                                |              |  |
|---------------------------------------|----------------------|-------------------------------------------------------------------------------------|--------------------------------|--------------|--|
| Toiminnan tarkastus                   |                      | 8 h välein; tarkastusarvojen tulostus<br>analogiseen standardilähtöön (90 s välein) |                                |              |  |
| Analoginen lähtö                      | Live zero (          | LZ)                                                                                 | 4                              |              |  |
| (AO) [mA] Mittausalu<br>(MBE)         |                      | ieen raja-arvo                                                                      | 20                             |              |  |
|                                       | Virta huollon aikana |                                                                                     | 0,5                            |              |  |
| Virta häiriön aikana                  |                      | on aikana                                                                           | 21 (valinnaisesti 1)           |              |  |
| Vaimennusaika                         | -                    |                                                                                     | 60 s kaikille mittaussuureille |              |  |
| Mittaussuure                          |                      | Tulostus AO:hon                                                                     | Arvo LZ:ssa                    | Arvo MBE:ssä |  |
| Pölypitoisuus [mg/m³]                 |                      | 1                                                                                   | 0                              | 200          |  |
| Valon sironnan voimakkuus 2           |                      |                                                                                     |                                |              |  |
| Kerroinsarja (vain pölypitoisuudelle) |                      | 0.00 / 1.00 / 0.00                                                                  |                                |              |  |

Näiden asetuksien muuttamiseen vaadittavat vaiheet kuvataan seuraavissa kappaleissa. Tätä varten laitteilla on oltava yhteys SOPAS ET -ohjelmistoon (katso "Yhdistäminen laitteeseen USB-johdolla", sivu 54), vaaditaan tason 1 salasana ja järjestelmän on oltava tilassa "Maintenance" (Huolto).

# 4.3.3 Toimintatarkastuksen valinta

Hakemistossa "Adjustment / Function Check - Automatic" (Säätö / Automaattinen toimintatarkastus) voidaan muuttaa aikaväliä, tulostaa tarkastusarvoja analogiseen lähtöön ja muuttaa automaattisen toimintatarkastuksen aloitusaikaa.

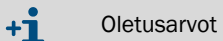

Oletusarvot katso "Tehdasasetukset", sivu 62

Kuva 38: SOPAS ET -valikko: MCU/Adjustment/Function Check - Automatic (esimerkki)

| Device Identification                          |                       |
|------------------------------------------------|-----------------------|
| MCU Selected variant DUSTHUNTER V Mo           | ounting Location SICK |
| Function Check                                 |                       |
| Output duration of function control value 90 s |                       |
| Function check interval 8 hours                |                       |
| Function Check Start Time                      |                       |
| Hour 8 Minute 0                                |                       |

| Syöttökenttä                                                                                  | Parametrit                            | Huomautus                              |
|-----------------------------------------------------------------------------------------------|---------------------------------------|----------------------------------------|
| Output duration of<br>function control<br>value (Toimintatar-<br>kastuksen<br>signaalinkesto) | Arvo sekunteina                       | Tarkastusarvojen signaalinkesto        |
| Function check<br>interval (Toiminta-<br>tarkastuksen<br>aikaväli)                            | Kahden<br>tarkastusjakson<br>aikaväli | katso "Toiminnan tarkastus", sivu 13   |
| Function Check                                                                                | Tunnit                                | Käynnistysaika tunteina ja minuutteina |
| Start Time<br>(Käynnistysajan toi-<br>mintatarkastus)                                         | Minuutit                              |                                        |

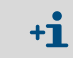

Tarkastusarvojen määrittämisen aikana (katso "Toimintatarkastuksen arvojen tulostus piirturipaperille", sivu 13) lähetetään viimeksi mitattu arvo.

63

# 4.3.4 Analogisten lähtöjen parametrien asettaminen

Analogisten lähtöjen asetuksia varten avataan hakemisto "Configuration / IO Configuration / Output Parameters".

- Oletusarvot katso "Tehdasasetukset", sivu 62
   Põlvoitoisuuden tulostamiseen normaaliolosut
  - Pölypitoisuuden tulostamiseen normaaliolosuhteissa ("Conc. s.c. (Ext)") on asetettava analogisten tulojen parametrit kohdan katso "Analogisten tuloliitäntöjen parametrien asettaminen", sivu 66 mukaisesti.

Kuva 39: SOPAS ET -valikko: MCU/Configuration/IO Configuration/Output Parameters

| Device Identification                                                                       |                                              |
|---------------------------------------------------------------------------------------------|----------------------------------------------|
| MCU Selected variant DUSTHUNTER V                                                           | Mounting Location SLOK                       |
|                                                                                             |                                              |
| Analog Outputs - General Configuration                                                      |                                              |
| Output Bror current yes V                                                                   | Error Current 21mA v                         |
|                                                                                             |                                              |
| Optional Analog Output Modules                                                              |                                              |
| Use first analog output module                                                              |                                              |
| Analog Output 1 Parameter                                                                   | Analog Output 1 Scaling                      |
| Value on analog output 1 Conc. a.c. (%)                                                     |                                              |
|                                                                                             | Kange low 0.00 mg/m*                         |
| Output checkcycle results on the AO                                                         | Range high 0.00 mg/m <sup>3</sup>            |
| Write absolute value                                                                        |                                              |
| Limiting Value                                                                              | Limit Switch Parameters                      |
| Limit value Conc. a.c. (SL) V Hysteress type Percent<br>(Absolute<br>Switch at Over Limit V | Limit value 0.00 mg/m³ Hysteresis 1.00 mg/m³ |

| Kenttä                                               |                                                        | Parametrit                                                | Huomautus                                                                                                    |                                                                  |
|------------------------------------------------------|--------------------------------------------------------|-----------------------------------------------------------|----------------------------------------------------------------------------------------------------|------------------------------------------------------------------|
| Analog Outputs                                       | Output Error                                           | Yes (Kyllä)                                               | Vikavirtasignaali lähetetään.                                                                                              |                                                                  |
| - General<br>Configuration                           | Signaali)                                              | No (Ei)                                                   | Vikavirtasignaalia ei lähetetä.                                                                                            |                                                                  |
| (Analogiset<br>lähdöt - yleinen<br>konfiguraatio)    | Error Current<br>(Vikavirta)                           | Arvo < Live Zero (LZ)<br>tai > 20 mA                      | Tilassa "Malfunction" (Häiriö) tulostettava ma<br>analyysijärjestelmästä).                                                 | A-arvo (koko riippuu liitetystä                                  |
|                                                      | Current in<br>maintenance (Virta<br>huoltotilassa)     | User defined value<br>(Käyttäjän määrittelemä<br>arvo)    | Huollon aikana ilmoitetaan määriteltävä arvo                                                                               | )                                                                |
|                                                      |                                                        | Last measured value<br>(Viimeinen mittausarvo)            | Huollon aikana ilmoitetaan viimeksi mitattu a                                                                              | arvo                                                             |
|                                                      |                                                        | Measured value<br>(mittausarvo)                           | Huollon aikana ilmoitetaan ajankohtainen m                                                                                 | ittausarvo                                                       |
|                                                      | Maintenance<br>current (Huollon<br>virta)              | Arvo mieluiten ≠ LZ                                       | Huoltotilassa ilmoitettava mA-arvo                                                                                         |                                                                  |
| Optional Analog<br>Output Modu-                      | Use first analog<br>output module                      | Ei aktiivinen                                             | Ei sallittua DUSTHUNTER SP100:ssa (aiheutt<br>oletusarvoisesti käytettävissä).                                             | aa virheen, koska AO 2 ja AO 3 ovat                              |
| les (Valinnaiset<br>analogiset läh-<br>tömoduulit)   | (Kayta<br>ensimmäistä<br>valinnaista<br>lähtömoduulia) | Aktiivinen                                                | Avaa kentät AO 2:n ja AO 3:n parametrien as<br>DUSTHUNTER SP100:ssa)                                                       | ettamista varten (vakiona                                        |
| Analog Output 1<br>Parameter                         | Value on analog<br>output 1 (Arvo                      | Concentration a.c. (SI)                                   | Pölypitoisuus normaalitilassa (valon sironnan voimakkuuden perusteella)                                                    | Valittu mittaussuure ilmoitetaan<br>analogisessa lähdössä.       |
| (Analoginen<br>lähtö 1, para-<br>metrit)             | analogisessa<br>lähdössä 1)                            | Conc.s.c.dry O2 corr. (SI)                                | Pölypitoisuus normaalitilassa (valon sironnan voimakkuuden perusteella)                                                    |                                                                  |
|                                                      |                                                        | SI                                                        | Valon sironnan voimakkuus                                                                                                  |                                                                  |
|                                                      | Live zero                                              | Zero point (Nollapiste)<br>(0, 2 tai 4 mA)                | Valitse 2 tai 4 mA, jos haluat erottaa luotettavasti mittausarvon ja poiskytketyn laitteen tai virtakatkoksen.             |                                                                  |
|                                                      | Output check cycle results on the AO                   | Ei aktiivinen                                             | Tarkastusarvoja (katso "Toiminnan tarkastus", sivu 13) ei tulosteta analogisen lähdön kautta.                              |                                                                  |
|                                                      | (Tarkastusarvojen<br>tulostus)                         | Aktiivinen                                                | Tarkastusarvot tulostetaan analogisen lähdön kautta.                                                                       |                                                                  |
|                                                      | Write absolute                                         | Ei aktiivinen                                             | Erotetaan negatiiviset ja positiiviset mittausa                                                                            | irvot.                                                           |
|                                                      | value<br>(Absoluuttisen<br>arvon<br>kirjoittaminen)    | Aktiivinen                                                | Tulostetaan mittausarvon absoluuttinen arvo.                                                                               |                                                                  |
| Analog Output 1<br>Scaling (Analo-<br>ginen lähtö 1, | Range low<br>(Alaraja)                                 | Lower measuring range<br>limit (Mittausalueen<br>alaraja) | Fysikaalinen arvo nollapisteessä (Live Zero)                                                                               |                                                                  |
| skaalaus)                                            | Range high<br>(Yläraja)                                | Upper measuring range<br>limit (Mittausalueen<br>yläraja) | Fysikaalinen arvo 20 mA:lla                                                                                                |                                                                  |
| Limiting value<br>(Raja-arvon                        | Limit value<br>(Raja-arvo)                             | Pitoisuus a.c. (SI)                                       | Pölypitoisuus normaalitilassa (valon sironnan voimakkuuden perusteella)                                                    | Sen mittaussuureen valinta, jonka<br>raja-arvoa halutaan valvoa. |
| asettaminen)                                         |                                                        | Conc.s.c.dry O2 corr. (SI)                                | Pölypitoisuus normaalitilassa (valon sironnan voimakkuuden perusteella)                                                    |                                                                  |
|                                                      |                                                        | SI                                                        | valon sironnan voimakkuus                                                                                                  |                                                                  |
|                                                      | Hysteresis type                                        | Percent (Prosentti)                                       | Kentässä "Hysteresis Value" (Hystereesin arvo) annetun suureen määrittely arvon suhteelliseksi tai absoluuttiseksi arvoksi |                                                                  |
|                                                      | (Hystereesin tyyppi)                                   | Absolute (Absoluuttinen)                                  |                                                                                                    |                                                                  |
|                                                      | Switch at (Vaihto)                                     | Value exceeded (Ylitys)                                   | tys) Vaihtosuunnan määrittäminen                                                                                           |                                                                  |
|                                                      |                                                        | Under Limit (Alitus)                                      |                                                                                                    |                                                                  |
| Limit Switch<br>Parameters                           | Limit Value<br>(Raja-arvo)                             | Arvo                                                      | Kun syötetty arvo ylittyy/alittuu, raja-arvorele                                                                           | kytkeytyy.                                                       |
| (Kaja-arvon<br>parametrit)                           | Hysteresis<br>(Hystereesi)                             | Arvo                                                      | Toleranssin määrittäminen raja-arvoreleen palauttamista varten                                                             |                                                                  |

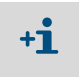

Kenttien "Analog Output 2(3) Parameter" ja "Analog Output 2(3) Scaling" parametrit on asetettava kenttiä "Analog Output 1 Parameter" ja "Analog Output 1 Scaling" vastaavasti.

# 4.3.5 Analogisten tuloliitäntöjen parametrien asettaminen

Analogisten tulojen asetuksia varten avataan hakemisto "Configuration / IO Configuration / Input Parameters DUSTHUNTER" (Konfiguraatio / IO-konfiguraatio / Tuloparametrit DUSTHUNTER).

# Kuva 40: SOPAS ET -valikko: MCU/Configuration/IO Configuration/Input Parameters

| Device Identification                               | evice Identification           |                                |                                    |  |  |
|-----------------------------------------------------|--------------------------------|--------------------------------|------------------------------------|--|--|
| MCU Selected variant DUSTHUNTER                     | ✓ Mounting                     | V Mounting Location STCK       |                                    |  |  |
| Temperature Source                                  | Pressure Source                | Moisture Source                | Oxygen Source                      |  |  |
| Constant Value     Onstant Value     Analog Input 1 | Pressure source Ornstant Value | Moisture source Ornstant Value | Oxygen value source Ornstant Value |  |  |
| Constant Temperature                                | Constant Pressure              | Constant Moisture              | Constant Oxygen                    |  |  |
| Fixed value 0.00 °C V                               | Fixed value 1013.25 mbar       | Fixed value 0.00 %             | Fixed value 6.00 %                 |  |  |

| Kenttä                               | Parametrit                            | Huomautus                                                                                                    |
|--------------------------------------|---------------------------------------|----------------------------------------------------------------------------------------------------|
| Temperature<br>Source<br>(Lämpötilan | Constant Value<br>(Vakioarvo)         | Skaalatun arvon laskentaan käytetään kiinteää arvoa.<br>Tämä parametri avaa kentän "Temperature Constant" (Lämpötilan vakioarvo) skaalatun arvon<br>syöttöä varten (°C tai K).                                                                                                    |
| lande)                               | Analog Input 1<br>(Analoginen tulo 1) | Skaalatun arvon laskentaan käytetään analogiseen tuloon 1 (vakiotoimitus) liitetyn ulkoisen<br>anturin arvoa.<br>Tämä parametri avaa kentän "Analog input 1 - Temperature" (Analoginen lähtö 1 - Lämpötila)<br>ylä- ja alaraja-arvon sekä Live Zero -arvon parametrien asettamista varten.            |
| Pressure<br>Source<br>(Paineen       | Constant Value<br>(Vakioarvo)         | Skaalatun arvon laskentaan käytetään kiinteää arvoa.<br>Tämä parametri avaa kentän "Constant Pressure" (Paineen vakioarvo) skaalatun arvon<br>syöttöä varten (mbar = hPa).                                                                                                    |
| lande)                               | Analog Input 2<br>(Analoginen tulo 2) | Skaalatun arvon laskentaan käytetään analogiseen tuloon 2 (vakiotoimitus) liitetyn ulkoisen<br>anturin arvoa.<br>Tämä parametri avaa kentän "Analog input 2 - Pressure" (Analoginen lähtö 2 - Paine) ylä- ja<br>alaraja-arvon sekä Live Zero -arvon parametrien asettamista varten.                   |
| Moisture<br>Source<br>(Kosteuden     | Constant Value<br>(Vakioarvo)         | Skaalatun arvon laskentaan käytetään kiinteää arvoa.<br>Tämä parametri avaa kentän "Constant Moisture" (Kosteuden vakioarvo) skaalatun arvon<br>syöttöä varten (%).                                                                                                    |
| lande)                               | Analog Input 3<br>(Analoginen tulo 3) | Skaalatun arvon laskentaan käytetään analogiseen tuloon 3 (vaaditaan valinnainen moduuli)<br>liitetyn ulkoisen anturin arvoa.<br>Tämä parametri avaa kentän "Analog input 3 - Moisture" (Analoginen lähtö 3 - Kosteus) ylä- ja<br>alaraja-arvon sekä Live Zero -arvon parametrien asettamista varten. |
| Oxygen<br>Source<br>(Hapen           | Constant Value<br>(Vakioarvo)         | Skaalatun arvon laskentaan käytetään kiinteää arvoa.<br>Tämä parametri avaa kentän "Constant Oxygen" (Hapen vakioarvo) skaalatun arvon syöttöä<br>varten (%).                                                                                                    |
| lande)                               | Analog Input 4<br>(Analoginen tulo 4) | Skaalatun arvon laskentaan käytetään analogiseen tuloon 4 (vaaditaan valinnainen moduuli)<br>liitetyn ulkoisen anturin arvoa.<br>Tämä parametri avaa kentän "Analog input 4 - Oxygen" (Analoginen lähtö 4 - Happi) ylä- ja<br>alaraja-arvon sekä Live Zero -arvon parametrien asettamista varten.     |

# 4.3.6 Vaimennusajan asettaminen

Vaimennusajan asettamista varten avataan hakemisto "Configuration / Value Damping" (Konfiguraatio / Arvon vaimennus).

Kuva 41: SOPAS ET -valikko: MCU/Configuration/Value Damping

| Device Identification     |            |   |                   |      |  |
|---------------------------|------------|---|-------------------|------|--|
| MCU Selected variant      | DUSTHUNTER | ۷ | Mounting Location | SICK |  |
| Value Damping Time        |            |   |                   |      |  |
| Damping time for Sensor 1 | 60 sec     |   |                   |      |  |

| Kenttä                                                         | Parametrit | Huomautus                                                                                     |
|----------------------------------------------------------------|------------|-----------------------------------------------------------------------------------------------|
| Damping time<br>for Sensor 1<br>(Vaimennusaika<br>anturille 1) | Arvo s     | Valitun mittaussuureen vaimennusaika (katso "Vaimennusaika",<br>sivu 12)<br>Asetukset 1 600 s |

# 4.3.7 Pölypitoisuuden mittauksen kalibrointi

Pölypitoisuuden tarkkaa mittausta varten on luotava primaarisen mittaussuureen (valon sironnan voimakkuus) ja kanavan todellisen pölypitoisuuden yhteys. Tätä varten pölypitoisuus on määritettävä gravimetrisella vertailumittauksella standardin DIN EN 13284-1 mukaan ja suhteutettava mittausjärjestelmän samanaikaisesti mittaamiin valon sirontaarvoihin.

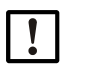

OHJE:

Gravimetrisen vertailumittauksen suorittamiseen vaaditaan erityistietoja, joita ei tässä kuvata yksityiskohtaisesti.

# Suoritettavat vaiheet

- Valitse laitetiedosto "MCU", aseta mittausjärjestelmä huoltotilaan "Maintenance"
- Syötä tason 1 salasana (katso "Salasana ja käyttötasot", sivu 74)
- Valitse hakemisto "Configuration / IO Configuration / Output Parameters" (katso "SOPAS ET -valikko: MCU/Configuration/IO Configuration/Output Parameters", sivu 64) ja kohdenna valon sironnan voimakkuuden mittaussuure johonkin kolmesta käytettävissä olevasta analogisesta lähdöstä.
- Arvioi vaadittava pölypitoisuuden mittausalue käyttötilassa ja syötä se valon sironnan tulostukseen kohdennettua analogista lähtöä vastaavaan kenttään "Analog output 1 (2/3) Scaling".
- Deaktivoi huoltotila.
- Suorita gravimetrinen vertailumittaus standardin DIN EN 13284-1 mukaan.
- Määritä regressiokertoimet valon sironnan analogisen lähdön mA-arvoista ja gravimetrisellä mittauksella määritetystä pölypitoisuudesta käytön aikana.

$$c = K2 \cdot I_{out}^{2} + K1 \cdot I_{out} + K0$$
<sup>(1)</sup>

| C:                 | Pölypitoisuus mg/m³                                     |
|--------------------|---------------------------------------------------------|
| K2, K1, K0:        | Regressiokertoimet funktiolle c = f (l <sub>out</sub> ) |
| I <sub>out</sub> : | Ajankohtainen tulostusarvo mA                           |

I<sub>out</sub> = LZ + SL · 
$$\frac{20\text{mA} - LZ}{\text{MBE}}$$
 (2)  
SI: Mitattu valon sironnan intensiteetti  
LZ: Live zero  
MBE: Määrätty mittausalueen loppuarvo  
(syötetty arvo 20 mA:lle;  
norm. 2,5 x määrätty raja-arvo)

Regressiokertoimen syöttö

On kaksi mahdollisuutta:

- K2-, K1-, K0-arvojen suora syöttö päästömittauslaskentaan

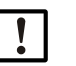

#### OHJE:

Lähetin-/vastaanotinyksikköön asetettuja regressiokertoimia ja MCU:hun asetettua mittausaluetta ei saa tällöin enää muuttaa. Valinnaisella LC-näytöllä (jos käytössä) pölypitoisuus näytetään kalibroimattomana arvona (mg/m<sup>3</sup>).

 Mittausjärjestelmän regressiotoiminnon käyttö (ilman päästömittauslaskentaa).
 Tässä on luotava yhteys valon sironnan voimakkuuteen. Tätä varten on määritettävä mittausjärjestelmään syötettävät regressiokertoimet cc2, cc1 ja cc0 arvoista K2, K1 ja K0.

$$c = cc2 \cdot SL^2 + cc1 \cdot SL + cc0$$

(3)

Kun sijoitetaan (2) kaavaan (1), saadaan tulokseksi:

$$\mathbf{c} = \mathbf{K2} \cdot \left( \mathbf{LZ} + \mathbf{SL} \cdot \frac{20\mathbf{mA} - \mathbf{LZ}}{\mathbf{MBE}} \right)^2 + \mathbf{K1} \cdot \left( \mathbf{LZ} + \mathbf{SL} \cdot \frac{20\mathbf{mA} - \mathbf{LZ}}{\mathbf{MBE}} \right) + \mathbf{K0}$$

Ottaen huomioon kaava (3) saadaan tulokseksi:

 $cc0 = K2 \cdot LZ^{2} + K1 \cdot LZ + K0$   $cc1 = (2 \cdot K2 \cdot LZ + K1) \cdot \left(\frac{20mA - LZ}{MBE}\right)$  $cc2 = K2 \cdot \left(\frac{20mA - LZ}{MBE}\right)^{2}$ 

Määritetyt regressiokertoimet cc2, cc1 ja cc0 syötetään lopuksi hakemistoon "Configuration/Application parameters" (katso "Lähetin-/vastaanotinyksikön kohdentaminen mittauskohtaan (SOPAS ET)", sivu 59) (aseta lähetin-/vastaanotinyksikkö huoltotilaan ja syötä tason 1 salasana).

Tämän jälkeen aseta lähetin-/vastaanotinyksikkö jälleen mittaustilaan "Measurement".

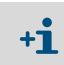

Valitun mittausalueen parametreja voidaan tässä menettelytavassa muuttaa myöhemmin halutulla tavalla.

## 4.3.8 Tietojen varmuuskopiointi SOPAS ET -ohjelmistossa

Kaikki mittausarvojen tallennuksen, käsittelyn ja syötön/tulostuksen kannalta tärkeät parametrit ja ajankohtaiset mittausarvot voidaan tallentaa ja tulostaa SOPAS ET -ohjelmistossa. Asetetut laiteparametrit voidaan tämän ansiosta tarvittaessa syöttää uudelleen ongelmitta ja laitteen tiedot/tilat voidaan rekisteröidä diagnoosia varten.

On seuraavat mahdollisuudet:

- Tallentaminen projektina
   Laitoparametrion lisäksi voidaa
- Laiteparametrien lisäksi voidaan tallentaa myös tallennetut lokitiedostot.
- Tallentaminen laitetiedostona

Tallennettuja parametreja voidaan muokata ilman kytkettyä laitetta. Ne voidaan myöhemmin siirtää jälleen laitteeseen.

+13 Kuvaus ks. SOPAS ET -ohjevalikko ja DUSTHUNTER-huolto-ohje.

• Tallennus raporttina

Parametriraporttiin rekisteröidään laitetiedot ja -parametrit. Laitteen toiminnan analysoimiseksi ja mahdollisten häiriöiden tunnistamiseksi voidaan luoda diagnoosiraportti.

# Esimerkki parametriraportista

Kuva 42: Parametriraportti DUSTHUNTER SP100 (esimerkki)

# Dusthunter - Parameter protocol

Type of device: DH SP100 Mounting location:

| Device information                     |            |   |                              |           |
|----------------------------------------|------------|---|------------------------------|-----------|
| Device Information                     |            |   | Factory calibration settings |           |
| Device version                         |            |   | Gains                        |           |
| Firmware version                       |            |   | AND-AN1                      | 10.2000   |
| Senal number                           | 00008700   |   | Relais 1                     | 5.7000    |
| Identity number                        | 00000      |   | Relais 2                     | 31.0000   |
| Hardware version                       | 1.0        |   | Relais 3                     | 700.0000  |
| Firmware boolloader                    | V00.99.15  |   | Offsets                      |           |
| Installation parameter                 |            |   | ANO                          | 0.000450  |
| installation parameter                 |            |   | Relais 1                     | 0.000250  |
| Bus adress                             | 1          |   | Relais 2                     | 0.000050  |
| Measurement laser temperature          | inactiv    |   | Relais 3                     | 0.000010  |
| Calibration coefficient for calculati- |            |   | Scattered light              |           |
| on of concentration                    |            |   | ac2                          | 0.0000    |
| Coefficient set                        | Polynomial |   | ac1                          | 1.0000    |
| Set 0                                  |            |   | <i>ac0</i>                   | 0.0000    |
| cc2                                    | 0.0000     |   | Currentlaser                 |           |
| cc1                                    | 1.0000     |   | <i>c</i> c2                  | 0.0000    |
| cc0                                    | 0.0000     |   | ac1                          | 30.3000   |
| Set 1 (fix)                            |            |   | ac0                          | 0.0000    |
| cc2                                    | 0.0000     |   | Device temperature           |           |
| cc1                                    | 0.5000     |   | cc2                          | 0.0000    |
| cc0                                    | 0.0000     |   | cc1                          | 100.0000  |
| Set 2 (fix)                            |            |   | <i>a</i> c0                  | -275.1500 |
| cc2                                    | 0.0000     |   | Current motor                |           |
| cc1                                    | 2.0000     |   | cc2                          | 0.0000    |
| cc0                                    | 0.0000     |   | cc1                          | 2000.0000 |
| Set 3 (fix)                            |            |   | cc0                          | -19.5000  |
| cc2                                    | 0.0000     |   | Power supply                 |           |
| cc1                                    | 3.0000     |   | cc2                          | 0.0000    |
| cc0                                    | 0.0000     |   | cc1                          | 10.8000   |
|                                        |            |   | <i>ac0</i>                   | 0.0000    |
| Device parameter                       |            |   |                              |           |
| Factory settings                       |            |   |                              |           |
| Response time Sensor                   | 1.0        | s |                              |           |
| Response time diagnosis values         | 10.0       | s |                              |           |

# 4.3.9 Mittauskäytön käynnistäminen

Parametrien asettamisen/muutoksien jälkeen mittausjärjestelmä on asetettava mittaustilaan ("Measurement").

Tätä varten on poistuttava huoltotilasta "Maintenance": Poista valinta "Maintenance sensor" (Anturin huolto).

Kuva 43: SOPAS ET -valikko: MCU/Maintenance/Maintenance

| Set on operat | tion mode          |
|---------------|--------------------|
| Maintenance   | Maintenance sensor |

Tämän jälkeen normaali käyttöönotto on saatu päätökseen.

71

# 4.4 Interface-moduulin parametrien asettaminen

### 4.4.1 Yleisiä ohjeita

Valinnaisten interface-moduulien Profibus DP, Modbus TCP ja Ethernet tyyppi 1 valintaa ja asetusta varten on suoritettava seuraavat toimenpiteet:

- ► Valitse laitetiedosto "MCU" ja aseta mittausjärjestelmä huoltotilaan.
- Syötä tason 1 salasana (katso "Salasana ja käyttötasot", sivu 74).
- Siirry hakemistoon "Configuration / System Configuration" ("Konfiguraatio / Järjestelmäkonfiguraatio").
- Kentässä "Interface Module" ("Interface-moduuli") näkyy asennettu interface-moduuli.
- Konfiguroi interface-moduuli tarpeidesi mukaan.

Kuva 44: SOPAS ET -valikko: MCU/Configuration/System Configuration

| Device Identification                                                                |
|--------------------------------------------------------------------------------------|
| MCU Selected variant DUSTHUNTER S (SB50, SB100,SF100,SP100) V Mounting Location SICK |
| Interface Module                                                                     |
| Interface Module No Module No Module                                                 |
| Profibus Current Time Ethernet                                                       |
| RS 485                                                                               |
| Adjust Date/Time                                                                     |
| Day 1 Month 1 Year 2007                                                              |
| Hour 0 Minute 0 Second 0                                                             |
| Set date / time O Date / Time set O Invalid value                                    |
| System Time Synchronization                                                          |
| Date / Time: Thursday, October 1, 2015 9:58:24 AM CEST Synchronize                   |
| Settings for service interface                                                       |
| Protocol selection CoLa-B V Modbus Address 1 Serial service port baudrate 57600      |
| Use RTS/CTS lines                                                                    |

+1 Profibus DP -moduulia varten on saatavissa GSD-tiedosto ja mittausarvojako.
#### 4.4.2 Ethernet-moduulin parametrien asettaminen

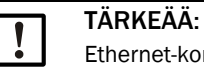

Ethernet-kommunikaatiossa on vaarana luvaton tunkeutuminen mittausjärjestelmään.
Käytä mittausjärjestelmää vain soveltuvan suojan (esim. palomuurin) kanssa.

+1 Interface-moduulin Ethernet tyyppi 2 (katso "Valinnaisvarusteet ohjausyksikölle MCU", sivu 107) parametreja ei voi asettaa SOPAS ET -ohjelmalla. Tätä varten sen mukana toimitetaan erityinen ohjelmisto ohjeineen.

Vakioasetus: 192.168.0.10

Pyynnöstä on asetettu valmiiksi asiakkaan ilmoittama IP-osoite.

Asetuksien muuttaminen:

- Siirry hakemistoon "Configuration / IO Configuration / Interface Module".
- Aseta haluamasi verkkokonfiguraatio ja paina kentässä "Expansion Module Information" (Laajennusmoduulin tiedot) toimintopainiketta "Reset module" (Resetoi moduuli).

Kuva 45: SOPAS ET -valikko: MCU/Configuration/IO Configuration/Interface Module

| Module type N | o module foi | und 🗸            |                  |                     |     |
|---------------|--------------|------------------|------------------|---------------------|-----|
| Reset module  | When         | this button is o | licked, the conr | ection will be rese | ted |
| Ethernet In   | terface C    | onfiguratio      | n                |                     | _   |
| IP Address    | 192          | 168              | 0                | 10                  |     |
| Subnet mask   | 255          | 255              | 255              | 0                   |     |
| Gateway       | 0            | 0                | 0                | 0                   |     |
| TCD and       | 2111         |                  |                  |                     |     |

# 4.5 Käyttö/parametrien asetus valinnaisessa LC-näytössä

# 4.5.1 Yleisiä ohjeita käyttöä varten

LC-näytön näyttö- ja käyttöliittymä sisältää kuvassa (kuva "LC-näytön toimintaelementit") esitetyt toimintaelementit.

Kuva 46: LC-näytön toimintaelementit

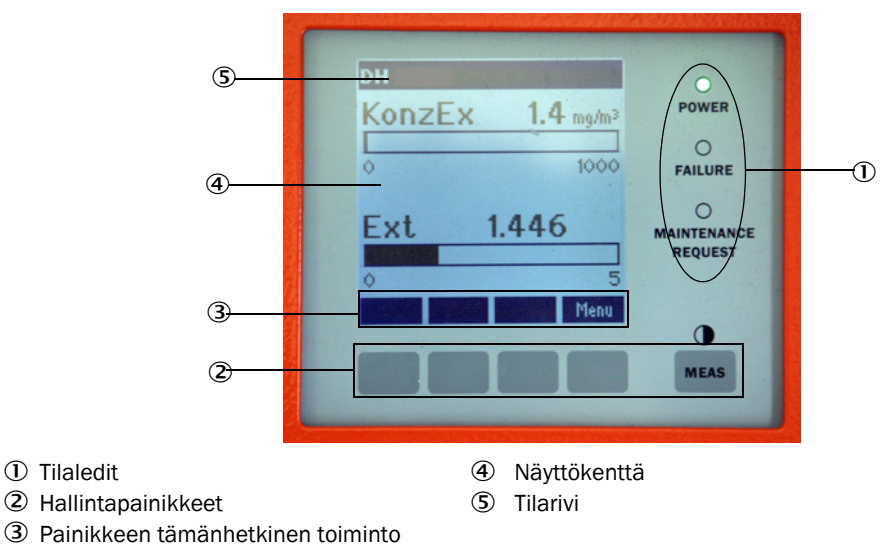

### Painikkeiden toiminnot

Toiminnot riippuvat valittuna olevasta valikosta. Vain painikkeen yläpuolella näkyvä toiminto on käytettävissä.

| Painike | Toiminto                                                                                                    |
|---------|----------------------------------------------------------------------------------------------------|
| Diag    | Diagnoositietojen näyttö (varoitukset ja virheet päävalikosta käynnistyksen yhteydessä, anturin tiedot diagnoosivalikosta käynnistyksen yhteydessä) |
| Back    | Siirtyminen ylemmän tason valikkoon                                                                                                    |
| Nuoli 1 | Vieritys ylöspäin                                                                                                    |
| Nuoli ↓ | Vieritys alaspäin                                                                                                    |
| Enter   | Nuolipainikkeella valitun toiminnon suorittaminen (siirtyminen alavalikkoon, parametrien asetuksen yhteydessä valitun parametrin vahvistaminen)     |
| Start   | Käynnistää toiminnon                                                                                                    |
| Save    | Tallentaa muutetun parametrin                                                                                                    |
| Meas    | Vaihto päämittausarvoista anturin mittausarvoihin<br>Kontrastin asetuksen näyttö (2,5 s:n jälkeen)                                                  |

### 4.5.2 Salasana ja käyttötasot

Tietyt laitteen toiminnot ovat käytettävissä vasta, kun on syötetty salasana.

| Käy | ttötaso              | Pääsy                                                                                                    |
|-----|----------------------|----------------------------------------------------------------------------------------------------|
| 0   | Koneen käyttäjä      | Mittausarvojen ja järjestelmätilojen näyttö.<br>Salasanaa ei vaadita.                                                                  |
| 1   | Valtuutettu käyttäjä | Näytöt, kyselyt, mukauttaminen asiakaskohtaisiin vaatimuksiin ja<br>vaadittavien parametrien diagnoosi<br>Salasanan oletusasetus: 1234 |

### 4.5.3 Valikkorakenne

Kuva 47: LC-näytön valikkorakenne

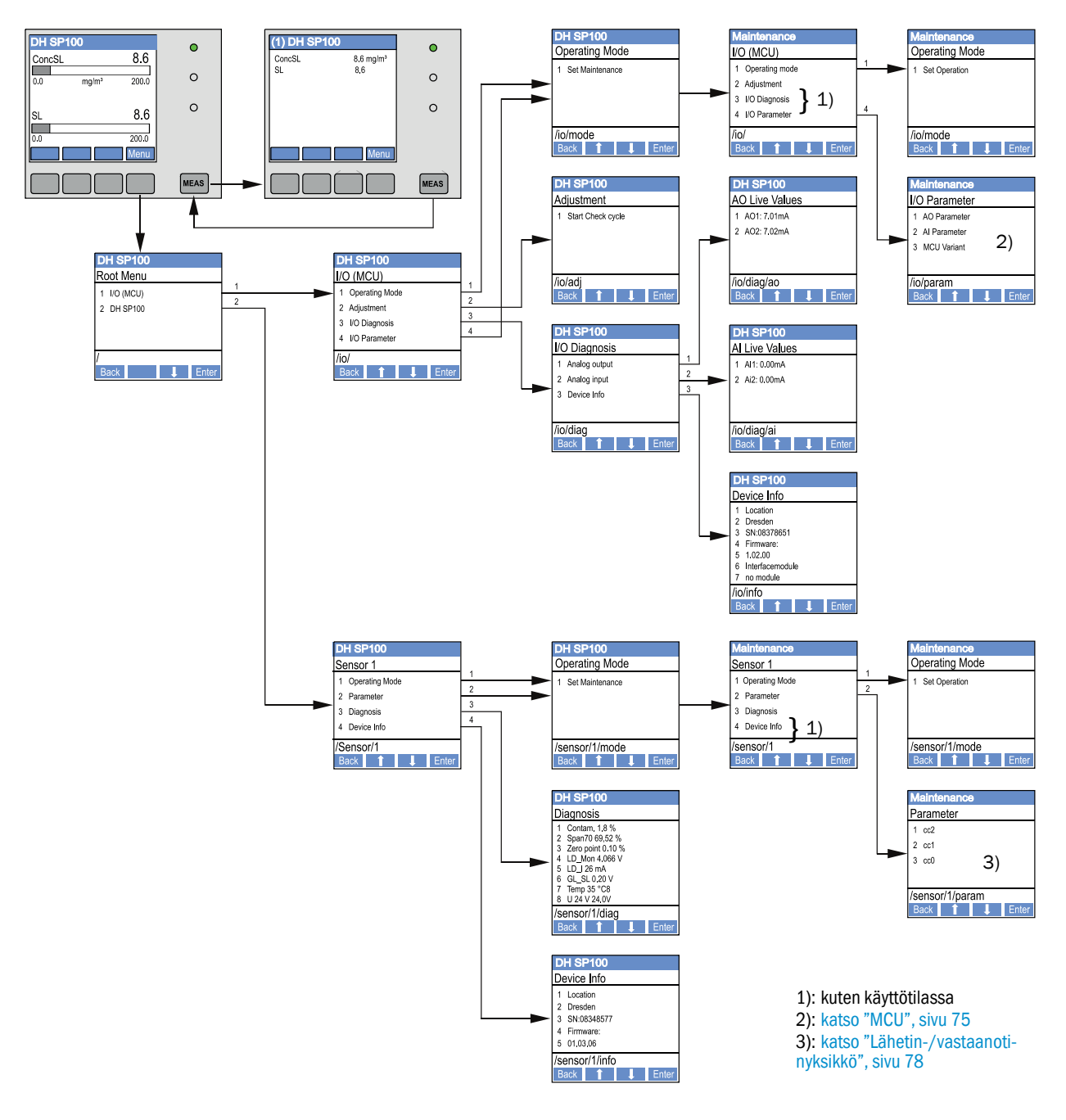

### 4.5.4 Parametrien asettaminen

4.5.4.1 MCU

### Analogiset lähdöt/tulot

- ► Aseta MCU huoltotilaan "Maintenance" ja avaa alavalikko "I/O Parameter".
- Valitse asetettava parametri ja syötä oletusasetuksena oleva salasana "1234" painikkeilla "^" (vierittää arvoja 0 - 9) ja/tai "→" (siirtää kursoria oikealle).
- Aseta haluamasi arvot painikkeilla "^" ja/tai "→" ja kirjoita ne laitteeseen valitsemalla "Save" (vahvista 2 kertaa).

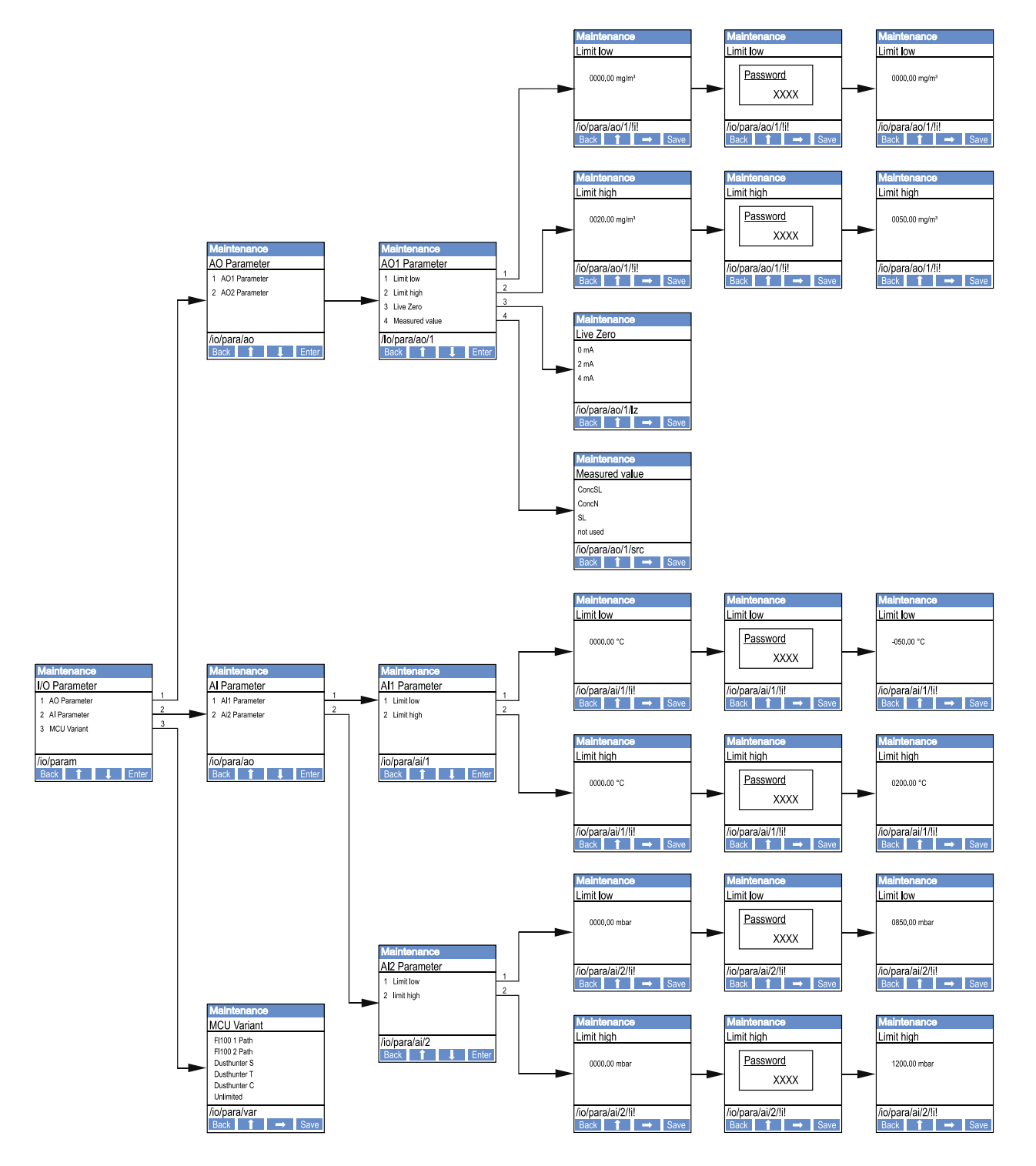

Kuva 48: Analogisten lähtöjen/tulojen parametrien valikkorakenne ja MCU-vaihtoehdon asetus

### MCU-vaihtoehdon asetus

MCU voidaan asettaa jälkikäteen DUSTHUNTER SP100 -järjestelmään liitettävään lähetin-/ vastaanotinyksikköön (katso "MCU:n asetukset lähetin-/vastaanotinyksikköä varten", sivu 61) suorittamalla seuraavat vaiheet:

- Aseta MCU huoltotilaan, avaa alavalikko "MCU Variant" (MCU-vaihtoehto) ja valitse tyyppi "DUSTHUNTER S".
- Syötä oletusasetuksena oleva salasana ja hyväksy tyyppi valitsemalla "Save" (vahvista 2 kertaa).

Muilla valintamahdollisuuksilla ei ole tässä merkitystä.

### 4.5.4.2 Lähetin-/vastaanotinyksikkö

Regressiokertoimien muuttamiseen vaaditaan seuraavat toimenpiteet:

- Aseta lähetin-/vastaanotinyksikkö huoltotilaan ja avaa alavalikko "Parameter".
- Valitse asetettava parametri ja syötä salasana (katso "Salasana ja käyttötasot", sivu 74).
- Aseta määritetty kerroin (katso "Pölypitoisuuden mittauksen kalibrointi", sivu 68) painikkeilla "^" ja/tai "→" ja kirjoita ne laitteeseen valitsemalla "Save" (vahvista 2 kertaa).

Kuva 49: Regressiokertoimien syöttäminen

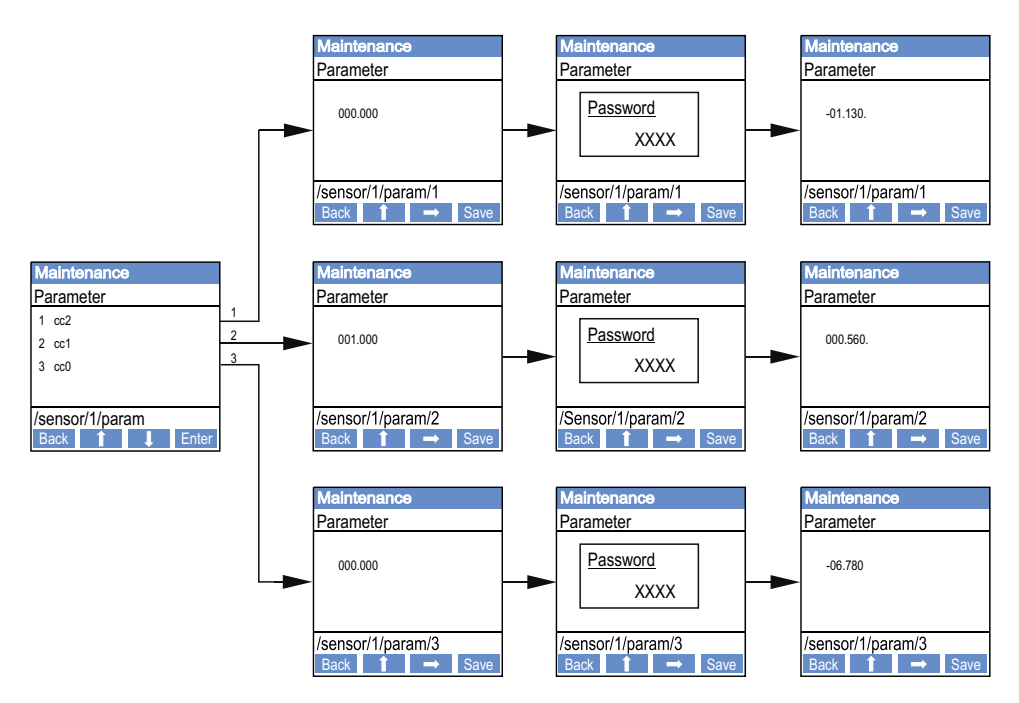

### 4.5.5 Näyttöasetuksien muuttaminen SOPAS ET -ohjelmistolla

Tehdasasetuksien muuttamista varten yhdistetään SOPAS ET -ohjelmisto MCU:hun (katso "Yhdistäminen laitteeseen USB-johdolla", sivu 54), syötetään tason 1 salasana ja haetaan näkyviin valikko "Configuration / Display Settings" (Konfiguraatio / Näytön asetukset).

| Device Identification                                                                                                    |                                                                                                    |
|----------------------------------------------------------------------------------------------------|----------------------------------------------------------------------------------------------------|
| MCU Selected variant DUSTHUNTER                                                                                                    | Mounting Location SICK                                                                                                    |
| Common Display Settings                                                                                                    |                                                                                                    |
| Display language English V Display Unit System metric V                                                                                                    | ]                                                                                                    |
| Overview Screen Settings                                                                                                    |                                                                                                    |
| Bar 1 Sensor 1 V Value Value 1 V Use AO scaling                                                                                                    | Range low -100 Range high 1000                                                                                                    |
| Bar 2 MCU V Value Value 1 V Use AO scaling                                                                                                    | Range low -100 Range high 1000                                                                                                    |
| Bar 3 Not Used Value Value 1 V Use AO scaling                                                                                                    | Range low -100 Range high 1000                                                                                                    |
| Bar 4 Not Used Value Value 1 Value AO scaling                                                                                                    | Range low -100 Range high 1000                                                                                                    |
| Bar 5 Not Used Value Value 1 V Use AO scaling                                                                                                    | Range low -100 Range high 1000                                                                                                    |
| Bar 6 Not Used Value Value 1 V Use AO scaling                                                                                                    | Range low -100 Range high 1000                                                                                                    |
| Bar 7 Not Used Value Value 1 V Use AO scaling                                                                                                    | Range low -100 Range high 1000                                                                                                    |
| Bar 8 Not Used Value Value 1 V Use AO scaling                                                                                                    | Range low -100 Range high 1000                                                                                                    |
| Measured Value Description                                                                                                    |                                                                                                    |
| Dusthunter 5<br>Value 1 = not used<br>Value 2 = Concentration a.c. (SL)<br>Value 3 = not used<br>Value 4 = not used<br>Value 5 = not used<br>Value 7 = Scattered Light<br>Value 8 = not used | Calculated values (MCU)<br>Value 1 = Concentration s.c. dry O2 corr. (SL)<br>Value 2 = not used<br>Value 3 = not used<br>Value 4 = not used<br>Value 5 = Temperature<br>Value 6 = Pressure<br>Value 7 = Moisture<br>Value 8 = Oxygen |
| Security settings                                                                                                    |                                                                                                    |
| Authorized operator 1234                                                                                                    | Idle time 30 Minutes                                                                                                    |

| Ikkuna                                            | Syöttökenttä                                        | Merkitys                                                                                                    |  |
|---------------------------------------------------|-----------------------------------------------------|----------------------------------------------------------------------------------------------------|--|
| Common Display<br>Settings (Näytön ylei-          | Display Language<br>(Näyttökieli)                   | LC-näytöllä näkyvä kieli                                                                                                    |  |
| set asetukset)                                    | Display Unit System<br>(Näytön<br>mittajärjestelmä) | Näytössä käytettävä mittajärjestelmä                                                                                                    |  |
| Overview Screen<br>Settings (Yleiskuvan           | Bar 1 - 8 (Pylväät 1 -<br>8)                        | Graafisen näytön ensimmäisen mitta-arvopylvään mittausarvon numero                                                                                            |  |
| näyttöasetukset)                                  | Value (Mittausarvo)                                 | Mittausarvoindeksi kutakin mittausarvopylvästä varten                                                                                                    |  |
|                                                   | Use AO scaling<br>(Käytä AO-<br>skaalausta)         | Kun mittausarvopylväs aktivoidaan, se skaalataan<br>samoin kuin analoginen lähtö. Jos tämä valintaruutu<br>deaktivoidaan, raja-arvot on määriteltävä erikseen |  |
|                                                   | Range low (Alaraja)                                 | Mittausarvopylvään skaalauksen erilliset arvot<br>analogisesta lähdöstä riippumatta                                                                           |  |
|                                                   | Range high (Yläraja)                                |                                                                                                    |  |
| Security settings<br>(Turvallisuusasetuk-<br>set) | Authorized operator<br>(Valtuutettu<br>käyttäjä)    | Salasanan syöttäminen näyttövalikolle käyttötasolla<br>"Authorized operator"<br>Oletusasetus: 1234                                                            |  |
|                                                   | ldle time<br>(Joutokäyntiaika)                      | Aika, jonka kuluttua käyttötaso "Authorized operator"<br>(Valtuutettu käyttäjä) kytkeytyy automaattisesti pois<br>päältä.                                     |  |

### Mittausarvojen kohdentaminen

| Mittausarvo MCU   | Lähetin-/vastaanotinyksikön mittausarvo |
|-------------------|-----------------------------------------|
| Mittausarvo 1     | Ei käytössä                             |
| Mittausarvo 2     | Pitoisuus a.c. (SI)                     |
| Mittausarvo 3     | Ei käytössä                             |
| Mittausarvo 4     | Ei käytössä                             |
| Mittausarvo 5     | Ei käytössä                             |
| Mittausarvo 6     | Ei käytössä                             |
| Mittausarvo 7     | Valon sironta                           |
| Mittausarvo 8     | Ei käytössä                             |
| MCU mittausarvo 1 | Pitoisuus std 02 corr. (SI)             |

# 5 Huolto

### 5.1 Yleistä

Suoritettavat huoltotyöt rajoittuvat puhdistukseen ja pursutusilman syötön toiminnan varmistamiseen.

Ennen huoltotöiden suorittamista mittausjärjestelmä on asetettava huoltotilaan "Maintenance" suorittamalla seuraavat toimet.

- Yhdistä MCU kannettavaan tietokoneeseen/PC:hen USB-johdon avulla ja käynnistä SOPAS ET -ohjelma.
- Yhdistä MCU:hun (katso "Yhdistäminen laitteeseen USB-johdolla", sivu 54).
- Syötä tason 1 salasana (katso "Salasana ja käyttötasot", sivu 74)
- Aseta mittausjärjestelmän tilaksi "Maintenance" (Huolto): Napauta kohtaa "Maintenance sensor" (Anturin huolto).

#### Kuva 51: SOPAS ET -valikko: MCU/Maintenance/Maintenance

| Device Identification           |                        |  |
|---------------------------------|------------------------|--|
| MCU Selected variant DUSTHUNTER | Mounting Location SICK |  |
| Offline Maintenance             |                        |  |
| Activate offline maintenance    |                        |  |

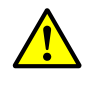

### VAROITUS:

Kaikkien töiden yhteydessä on noudatettava niitä koskevia turvallisuusmääräyksiä sekä turvallisuusohjeita (katso "Käyttäjän vastuu", sivu 9).

### Käynnistä mittauskäyttö jälleen.

Mittauskäyttö on käynnistettävä jälleen töiden päätyttyä (deaktivoi valintaruutu "Maintenance on/off" ikkunassa "Maintenance / Operation" ja paina toimintokenttää "Set State".

- Huoltotila voidaan asettaa myös MCU:n LC-näytön painikkeilla (katso "Valikkorakenne", sivu 75), jos valinnainen LC-näyttö on käytettävissä, tai liittämällä ulkoinen huoltokytkin MCU:n liittimiin Dig In2 (17, 18) (katso "Ohjausyksikön MCU liittäminen", sivu 47).
  - Huoltotilan aikana ei suoriteta automaattista toimintatarkastusta.
  - Huoltotilaa varten asetettu arvo annetaan analogiseen lähtöön (katso "Analogisten lähtöjen parametrien asettaminen", sivu 64). Sama koskee myös häiriötilanteita (ilmoitus relelähdössä).
  - Jännitteen katketessa huoltotila nollataan. Tällöin mittausjärjestelmä siirtyy automaattisesti mittaustilaan, kun käyttöjännite on kytketty päälle.

### Huoltovälit

Huoltovälit määrää laitteiston haltija. Aikaväli riippuu konkreettisista laitteistoparametreista kuten pölypitoisuudesta ja pölyn ominaisuuksista, kaasun lämpötilasta sekä laitteiston käyttötavasta ja ympäristöolosuhteista.

Laitteen haltijan on dokumentoitava työt ja niiden suorittaminen huoltokäsikirjaan.

### Huoltosopimus

Laitteiston omistaja voi huolehtia säännöllisistä huoltotöistä. Työt saa suorittaa vain pätevä henkilökunta luvussa 1 annettujen määräysten mukaisesti. Myös Endress+Hauser-huoltopalvelu tai valtuutetut huoltopisteet voivat suorittaa kaikki huoltotyöt, mikäli näin halutaan. Korjaukset suoritetaan asiantuntijoiden toimesta paikan päällä, mikäli mahdollista.

### Vaadittavat apuvälineet

- Sivellin, puhdistusliina, vanupuikkoja
- Vettä
- Vaihtoilmansuodatin, esisuodatin (imua varten)

# 5.2 Lähetin-/vastaanotinyksikön huolto

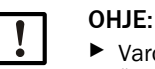

Varo vahingoittamasta laitteiston osia huoltotöiden yhteydessä.
 Älä keskeytä pursutusilman syöttöä.

Lähetin-/vastaanotinyksikkö on puhdistettava ulkopuolelta säännöllisin välein. Pinttynyt lika on poistettava vedellä tai mekaanisesti sopivia apuvälineitä käyttäen.

Optiset rajapinnat on puhdistettava, jos niissä on havaittavissa jäänteitä tai likaantuneisuuden raja-arvot on saavutettu (raja-arvo 30 % varoitukselle, 40 % häiriölle).

Jos lasipinnoissa oleva lika ei lähde optiikkaliinalla, puhdista lasipinnat saippualiuoksella ja kuivaa ne.

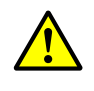

VAROITUS: Kaasun ja kuumien osien aiheuttama vaara

Lähetin-/vastaanotinyksikkö on poistettava puhdistusta varten kanavasta. Puhdistuksen jälkeen se asennetaan takaisin paikoilleen.

- Kaikkien töiden yhteydessä on noudatettava niitä koskevia turvallisuusmääräyksiä sekä turvallisuusohjeita (katso "Käyttäjän vastuu", sivu 9).
- Kaikissa vaarallisissa laitteistoissa (suuri kanavan sisäpaine, kuuma tai syövyttävä kaasu) irrotus- ja asennustöitä saa suorittaa vain laitteiston ollessa pysähdyksissä.
- Tee soveltuvat varotoimenpiteet mahdollisten käyttöpaikalla vallitsevien tai laitteistokohtaisten vaarojen välttämiseksi.

### 5.2.1 Lähetin-/vastaanotinyksikön optiikan puhdistus

### Lähetin-/vastaanotinyksikön nimellispituus enint. 735 mm

- Avaa nuppipäiset ruuvit (1) ja vedä elektroniikkayksikkö ja sondi varovasti ulos sondilaipasta (2) (katso "Optisten rajapintojen puhdistus", sivu 84).
- Sulje sondilaippa kannella (katso "Lisätarvikkeet", sivu 106).
- Löysää kannen (4) kiinnitysruuvit (3) ja poista kansi.
- Puhdista optiikkaosat varovasti vanupuikoilla, tarvittaessa puhdista myös valoloukku (5).

### Lähetin-/vastaanotinyksikön nimellispituus > 735 mm tai kanavan sisäpaine enint. +200 kPa

- Irrota lähetin-/vastaanotinyksikkö kanavasta.
- Sulje putkilaippa umpitulpalla.
- Kierrä ruuvitulppa (6) irti lähetinoptiikan puhdistusaukosta (katso "Optisten rajapintojen puhdistus", sivu 84).
- Löysää kannen (4) kiinnitysruuvit (3) ja poista kansi.
- Puhdista optiikkaosat varovasti vanupuikoilla, tarvittaessa puhdista myös valoloukku (5).

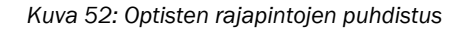

Lähetin-/vastaanotinyksikön nimellispituus enint. 735 mm

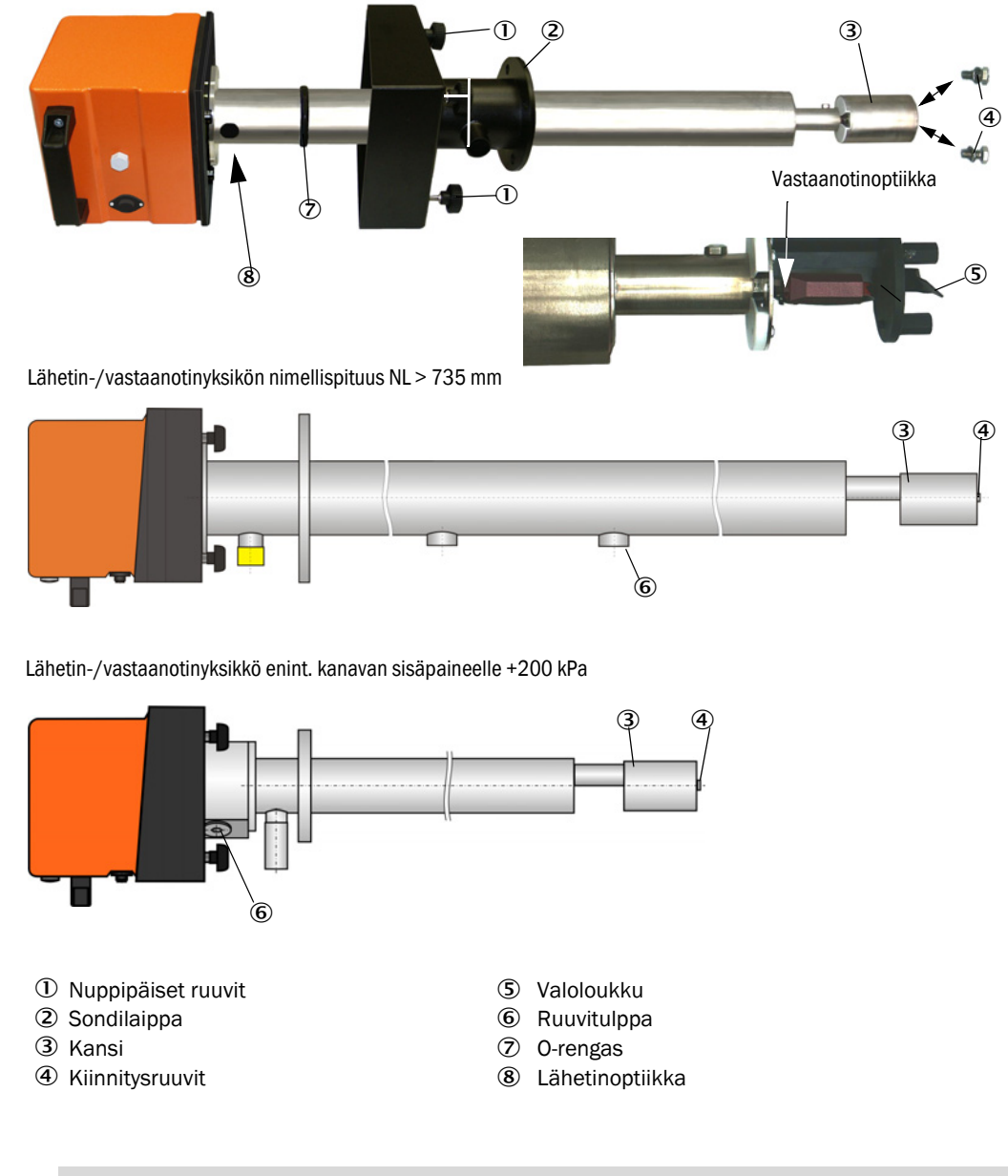

Suosittelemme, että 0-renkaan (7) kuluneisuus tarkistetaan ja rengas vaihdetaan tarvittaessa (katso "Laitteen tarkastustarvikkeet", sivu 106).

+i

### 5.2.2 Likaantuneisuusarvon tarkistus

Käynnistä toimintatarkastus. Tätä varten siirrä laitetiedosto "MCU" ikkunaan "Project Tree" (Projektipuu), siirry hakemistoon "Adjustment / Function Check Manual" (Säätö / Manuaalinen toimintatarkastus) ja paina painiketta "Start Manual Function Check" (Käynnistä manuaalinen toimintatarkastus).

Kuva 53: SOPAS ET -valikko: MCU/Adjustment/Function Check Manual

| Device Identification           |                          |
|---------------------------------|--------------------------|
| MCU Selected variant DUSTHUNTER | V Mounting Location SICK |
| Start Manual Function Check     |                          |
| Start Manual Function Check     |                          |

- +1 Toimintatarkastus voidaan käynnistää myös MCU:n LC-näytöltä (katso "Valikkorakenne", sivu 75).
- Valitse ikkunasta "Project Tree" (Projektipuu) laitetiedosto "DH SP100", avaa hakemisto "Diagnosis /Check values" (Diagnoosi/Tarkastusarvot) ja tarkista likaantuneisuusarvo.

Kuva 54: SOPAS ET -valikko: DH SP100/Diagnosis/Check values

| Device identification        |      |         |  |  |
|------------------------------|------|---------|--|--|
| DH SP100 V Mounting location |      |         |  |  |
| Check values                 |      |         |  |  |
|                              |      | Drift   |  |  |
| Contamination                | 0 %  | +0.00 % |  |  |
| Zero point                   | 0 %  | +0.00 % |  |  |
| Span 70%                     | 70 % | +0.00 % |  |  |
| Refresh                      |      |         |  |  |

Jos mitatut likaantumis-, nollapiste- ja span-arvot ovat sallituissa rajoissa, siirrä ne laitteeseen painamalla painiketta "Refresh" (Päivitä) (kenttä "Check values" = Tarkastusarvot). Jos ne eivät ole sallitulla alueella, toista puhdistus ja tarkista likaantuneisuusarvo vielä kerran käynnistämällä toimintatarkastus uudelleen.

| <b>+i</b>                  | <ul> <li>Likaantuneisuusarvo voidaan näyttää myös MCU:n LC-näytöllä (käynnistä toimintatarkastus ja siirry valikkoon "SP100/Diagnosis", katso "Valikkorakenne", sivu 75).</li> <li>Jos likaantuneisuusarvo ei laske useankaan puhdistuksen jälkeen varoitusarvon (30%) alapuolelle, laitteessa on todennäköisesti vika → Ota yhteys Endress+Hauser-asiakaspalveluun.</li> </ul> |
|----------------------------|----------------------------------------------------------------------------------------------------|
| Kokoa jälle<br>kansi ja as | een lähetin-/vastaanotinyksikkö, irrota sondilaipan tai putkilaipan (umpilaipan)<br>senna lähetin-/vastaanotinyksikkö kanavaan.                                                                                                    |
|                            |                                                                                                    |

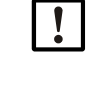

►

TARKEAA: O-renkaan (7) väärä asento voi saada aikaan sen, että pursutusilman syöttö ei ole riittävää. Tästä seuraa vaurioita optisiin laitekokonaisuuksiin.
Kun asennat lähetin-/vastaanotinyksikön, varmista, että O-rengas on oikein urassa ja pysyy siinä.

Käynnistä mittauskäyttö jälleen (katso "Käynnistä mittauskäyttö jälleen.", sivu 81).

### 5.2.3 Takaiskuventtiilin tarkistus ja puhdistus

- Löysää kiristyshihna ja irrota pursutusilmaletku takaiskuventtiilistä.
- Irrota kiristyshihna ① ja varmuusruuvi ② takaiskuventtiilistä ja irrota takaiskuventtiili lähetin-/vastaanotinyksikön pursutusilmaliitännästä.
- Kierrä takaiskuventtiili auki ①.
- ► Tarkista työntimen ④ liikkuvuus.
- Tarkista tiivisteen (5) ja muiden osien mahdolliset vauriot ja metalliosien korroosio. Jos osissa on vaurioita, vaihda takaiskuventtiili kokonaan uuteen.
- Tarkista tiivistepintojen 6 ja läpimenevien aukkojen 7 likaantuneisuus ja puhdista ne tarvittaessa.
- Kokoa jälleen takaiskuventtiili ②, kiinnitä se pursutusilmaliitäntään ja liitä pursutusilmaletku.

Kuva 55: Takaiskuventtiili purettuna

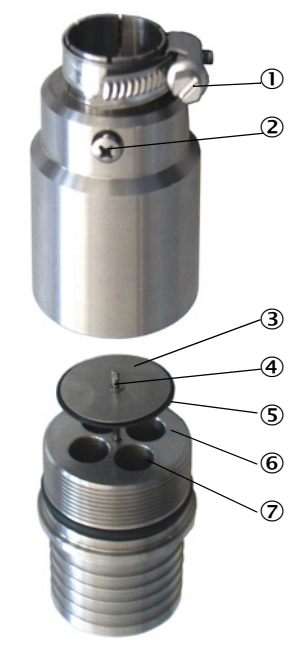

# 5.3 Pursutusilman syötön huolto

Suoritettavat huoltotyöt:

- Koko pursutusilman syöttöjärjestelmän tarkastus
- Suodatinkotelon puhdistus
- Tarvittaessa suodattimen vaihto.

Suodattimen pölyyntyminen ja kuluminen riippuu ympäristöstä imettävän ilman likaantumisasteesta. Näille töille ei siksi voida antaa konkreettisia aikavälejä. Suosittelemme, että pursutusilman syöttö tarkastetaan käyttöönoton jälkeen aluksi lyhyin aikavälein (n. 2 viikkoa) ja huoltovälit optimoidaan käyttöajan myötä.

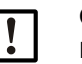

### OHJE:

Pursutusilman syötön epäsäännöllinen tai muuten riittämätön huolto saattaa aiheuttaa sen toiminnan lakkaamisen ja rikkoa lähetin-/vastaanotinyksikön.

- Varmista ehdottomasti pursutusilman syötön toiminta, kun lähetin-/vastaanotinyksikön optiset komponentit on asennettu kanavaan.
- Viallista pursutusilmaletkua vaihdettaessa on ensin irrotettava siihen yhdistetyt komponentit (katso "Käytöstä poistaminen", sivu 90).

### Tarkastus

- Tarkista puhaltimen käyntiääni säännöllisin välein; tavallista voimakkaampi ääni voi tarkoittaa puhaltimen vikaa.
- Tarkista kaikkien letkujen kiinnitys ja mahdolliset vauriot.
- Tarkista suodattimen likaantuneisuus.
- Vaihda suodatin, kun:
  - siinä näkyy voimakasta likaantumista (kerros suodattimen pinnalla)
  - pursutusilman määrä on huomattavasti alentunut uuteen suodattimeen verrattuna.

+1 Suodatinkotelon puhdistusta / suodattimen vaihtoa varten pursutusilman syöttöä ei tarvitse kytkeä pois päältä; tällöin myös komponentit voivat jäädä kanavaan.

### 5.3.1 Ohjausyksikkö MCU, jossa integroitu pursutusilman syöttö

### Suodattimen puhdistus tai vaihto

- Avaa MCU:n ovi siihen kuuluvalla avaimella.
- Avaa suodattimen lähtöliitännän kohdalla oleva kiristyshihna (1) ja poista suodatinkotelo (2) liitännästä.
- Poista suodatinkotelo.
- Kierrä suodatinkotelon kantta (3) nuolen "OPEN" suuntaan ja poista kansi.
- Poista suodatin ja vaihda se uuteen
- Puhdista suodatinkotelo ja sen kansi sisäpuolelta liinalla ja siveltimellä.

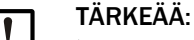

Käytä kosteaan puhdistukseen vain veteen kostutettua liinaa; lopuksi kuivaa osat hyvin.

- Aseta uusi suodatin paikalleen. Varaosa: suodatin C1140, tilausnro 7047560
- Kiinnitä suodatinkotelon kansi ja kierrä sitä nuolen suuntaa vasten, kunnes se lukittuu kuuluvasti.
- Asenna suodatinkotelo takaisin ohjausyksikköön.

Kuva 56: Suodattimen vaihto pursutusilman syötöllä varustetussa ohjausyksikössä

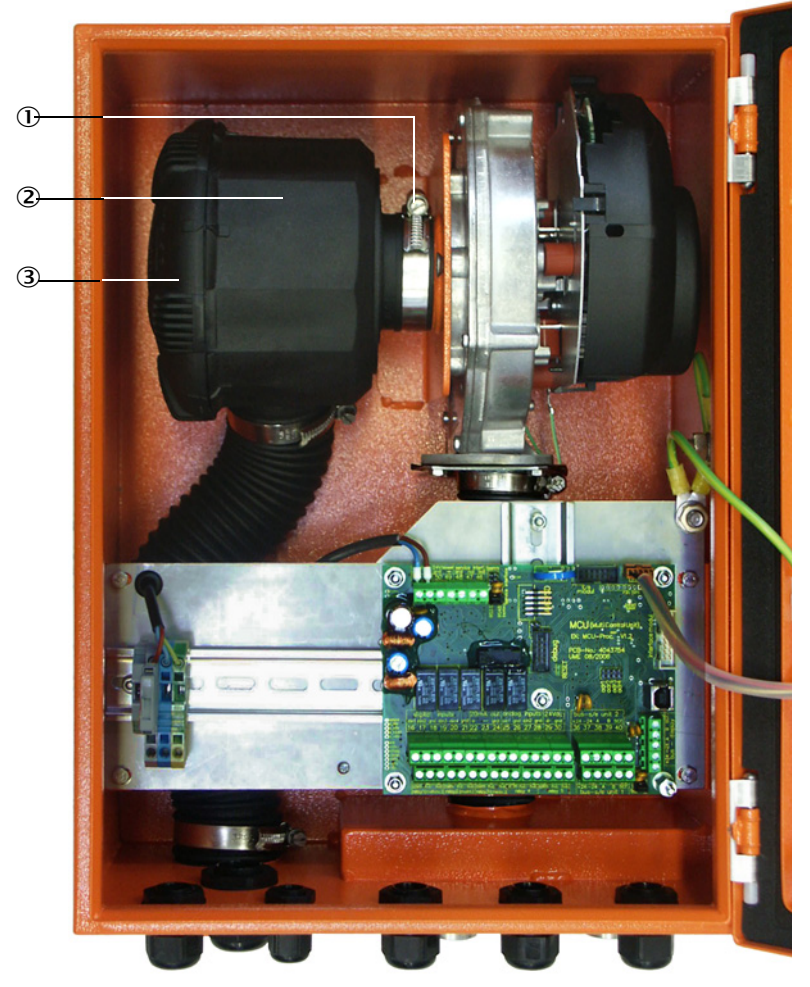

- ① Kiristyshihna
- ② Suodatinkotelo
- ③ Suodatinkotelon kansi

### 5.3.2 Valinnainen ulkoinen pursutusilmayksikkö

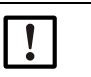

#### TÄRKEÄÄ:

Pursutusilmayksikkö on huollettava viimeistään sitten, kun suodattimen lähtöliitännän alipainevahti (7) kytkeytyy (katso "Suodattimen vaihto", sivu 89).

### Suodattimen vaihto

Kuva 57: Suodattimen vaihto

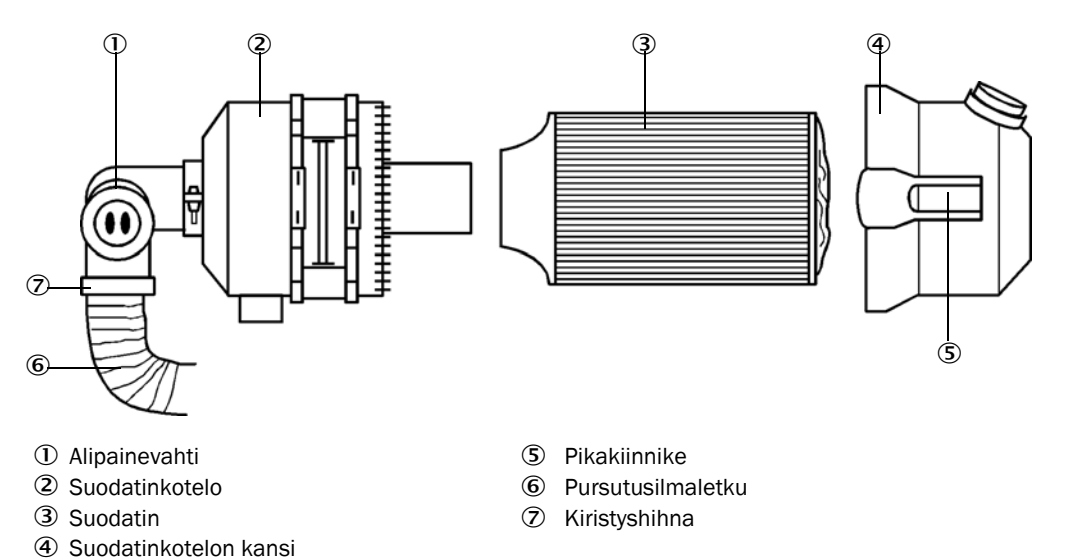

- Kytke puhallin hetkeksi pois päältä.
- Puhdista suodatinkotelo (2) ulkopuolelta.
- Löysää kiristyshihna (7) ja kiinnitä pursutusilmaletku (6) puhtaaseen kohtaan.

| ! |  |
|---|--|
|   |  |

### TÄRKEÄÄ:

Aseta letkun pää niin, ettei sen sisään pääse vieraita kappaleita (puhaltimen vaurioitumisvaara), mutta älä sulje sitä! Tänä aikana pursutusilmaliitäntöihin pääsee suodattamatonta pursutusilmaa.

- Purista pikakiinnikkeet (5) yhteen ja poista suodatinkotelon kansi (4).
- Poista suodatin (3) kiertämällä ja vetämällä sitä.
- ▶ Puhdista suodatinkotelo ja sen kansi sisäpuolelta liinalla ja siveltimellä.

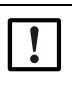

# TÄRKEÄÄ:

 Käytä kosteaan puhdistukseen vain veteen kostutettua liinaa; lopuksi kuivaa osat hyvin.

- Aseta uusi suodatin paikoilleen kiertäen ja painaen sitä.
- Varaosa: suodatin Micro-Top element C11 100, tilausnro 5306091
- Aseta suodatinkotelon kansi paikalleen ja lukitse kiinnittimet; kohdista se oikein.
- Kiinnitä pursutusilmaletku takaisin suodattimen lähtöliitäntään letkuliittimellä.
- Kytke puhallin jälleen päälle.

# 5.4 Käytöstä poistaminen

Mittausjärjestelmä on poistettava käytöstä:

- välittömästi, jos pursutusilman syöttö katkeaa
- kun laitteisto poistetaan pitemmäksi ajaksi käytöstä (alk. n. 1 viikosta).

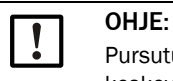

Pursutusilman syöttöä ei saa missään tapauksessa kytkeä pois toiminnasta tai keskeyttää, kun lähetin-/vastaanotinyksikkö on asennettu kanavaan.

#### Suoritettavat työt

- Löysää MCU:n liitäntäjohto.
- Irrota lähetin-/vastaanotinyksikkö kanavasta.

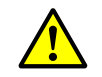

- VAROITUS: Kaasun ja kuumien osien aiheuttama vaara
- Kaikkien purkamistöiden yhteydessä on noudatettava asianomaisia turvallisuusmääräyksiä sekä luvussa 1 annettuja turvallisuusohjeita.
- Kaikissa vaarallisissa laitteistoissa (suuri kanavan sisäpaine, kuuma tai syövyttävä kaasu) lähetin-/vastaanotinyksikön saa irrottaa vain laitteiston ollessa pysähdyksissä.
- Tee soveltuvat varotoimenpiteet mahdollisten käyttöpaikalla vallitsevien tai laitteistokohtaisten vaarojen välttämiseksi.
- Kytkimet, joita ei saa turvallisuussyistä enää kytkeä päälle, on merkittävä kilvin ja käynnistys estettävä.
- Sulje putkilaippa umpitulpalla.
- Kytke pursutusilman syöttö pois päältä.
- Löysää letkun kiristyshihnat ja irrota pursutusilmaletku liitännöistä, suojaa letkujen päät lialta ja kosteudelta.
- Erota ohjausyksikkö MCU syöttöjännitteestä.

#### Varastointi

- Säilytä laitteen irrotetut osat puhtaassa, kuivassa paikassa.
- Suojaa liitäntäjohtojen pistoliittimet sopivin apuvälinein lialta ja kosteudelta.
- Suojaa pursutusilmaletku lialta ja kosteudelta.

# 6 Häiriöiden poisto

# 6.1 Yleistä

Varoitukset ja laitteen häiriöt ilmaistaan seuraavalla tavalla:

- MCU:n rele kytkee (katso "Vakioliitäntä", sivu 50).
- MCU:n LC-näytön tilariville (katso "Yleisiä ohjeita", sivu 72) tulee ilmoitus "Maintenance requ." (Huoltopyyntö) tai "Failure" (Häiriö). Lisäksi vastaava ledi palaa (varoitus: "MAINTENANCE REQUEST", häiriö: "FAILURE").
   Painikkeen "Diag" painamisen jälkeen valitse valikossa "Diagnosis" kyseinen laite ("MCU" tai "DH SP100"), minkä jälkeen näkyviin tulevat häiriön mahdolliset syyt lyhyessä muodossa.

Kuva 58: LC-näyttö

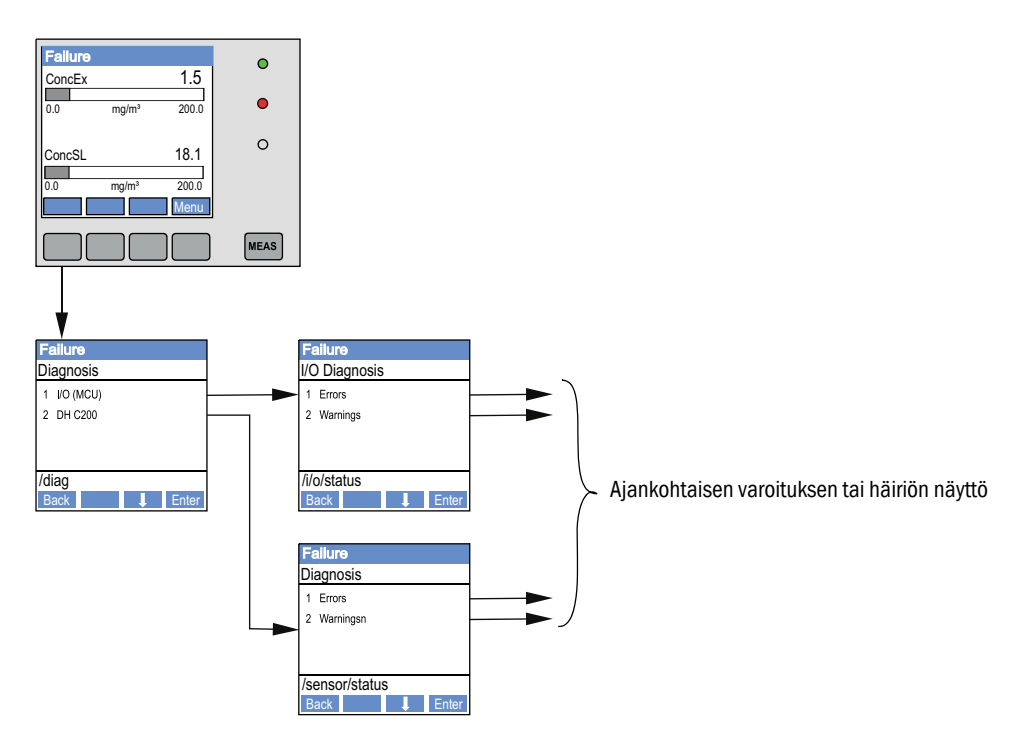

Tarkkoja tietoja laitteen ajankohtaisesta tilasta löytyy hakemistosta "Diagnosis / Error messages/warnings" (Diagnoosi / Virheilmoitukset/varoitukset). Näyttöä varten yhdistä mittausjärjestelmä SOPAS ET -ohjelmaan ja käynnistä laitetiedosto "DH SP100" tai "MCU".

Saat erillisessä ikkunassa lisätietoja yksittäisten ilmoitusten merkityksestä, kun viet hiiren kyseisen näytön kohdalle. Kun napautat näyttöä, kohdassa "Help" näytetään lyhyt kuvaus mahdollisista syistä ja niiden korjaamisesta (katso "SOPAS ET -ohjelman varoitus- ja häiriöilmoitukset", sivu 92).

Varoituksia annetaan, kun laitteen tiettyjen toimintojen/osien sisäiset raja-arvot on saavutettu tai ylitetty, mistä voisi olla seurauksena virheellisiä mittausarvoja tai mittausjärjestelmän toiminnan lakkaaminen.

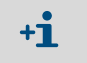

Varoitukset eivät tarkoita, että mittausjärjestelmä ei toimi kunnolla. Analogisessa lähdössä ilmoitetaan edelleen ajankohtainen mittausarvo.

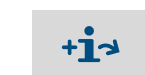

Ilmoitusten yksityiskohtaisen kuvauksen ja korjausmahdollisuuksia löydät huoltokäsikirjasta.

# 6.2 Lähetin-/vastaanotinyksikkö

### Toimintahäiriöt

| Oire                                                                                                | Mahdollinen syy                                                                                                    | Toimenpide                                                                                                    |
|----------------------------------------------------------------------------------------------------|----------------------------------------------------------------------------------------------------|----------------------------------------------------------------------------------------------------|
| <ul> <li>Lähetin-/vastaan-<br/>otinyksikön ledit<br/>eivät pala</li> <li>Ei lasersädettä</li> </ul> | <ul> <li>Puuttuva syöttöjännite</li> <li>Liitäntäjohto väärin kytketty tai viallinen</li> <li>Pistoliitin viallinen</li> </ul> | <ul> <li>Tarkista pistoliittimet ja johdot.</li> <li>Ota yhteys Endress+Hauser-asia-<br/>kaspalveluun.</li> </ul> |

### SOPAS ET -ohjelman varoitus- ja häiriöilmoitukset

| Kuva 59: SOPAS ET - | valikko: DH SP100/ | /Diagnosis/Error | messages/Warnings |
|---------------------|--------------------|------------------|-------------------|
|---------------------|--------------------|------------------|-------------------|

| Device identification       |                           |                       |                           |
|-----------------------------|---------------------------|-----------------------|---------------------------|
| DH SP100 V                  |                           | Mounting location     |                           |
| -                           |                           |                       |                           |
| Errors                      |                           |                       |                           |
| Error selection : Actual 🗸  |                           |                       |                           |
| EEPROM                      | CRC sum parameter         | Version Parameter     | ORC sum factory settings  |
| Version Factory settings    | Threshold value           | Span test             | Monitor signal            |
| Contamination               | Overflow measured value   | Motor current         |                           |
| Zero point                  | Laser current to high     |                       |                           |
| Power supply (24V) < 18V    | Power supply (24V) > 30V  |                       |                           |
| Reset of saved errors       |                           |                       |                           |
|                             |                           |                       |                           |
| Warnings                    |                           |                       |                           |
| Selection Warnings : Actual | ~                         |                       |                           |
| Reference value             | Contamination             | Contamination invalid | Default factory parameter |
| Laser current to high       |                           |                       |                           |
| Power supply (24V) to low   | Over supply (24V) to high |                       |                           |
| Reset of saved warnings     |                           |                       |                           |

Kun valitset ikkunassa "Display" (Näyttö) kohdan "Actual" (Ajankohtainen) tai "Saved" (Tallennettu), saat näkyviin joko ajankohtaiset tai aiemmin ilmaantuneet virhemuistiin tallennetut varoitukset tai häiriöilmoitukset.

- Virheen tai varoituksen näyttö: Led-symbolilla
- Virheen tai varoituksen kuvaus: SOPAS ET -ohjelman kuvauskentässä

Seuraavat häiriöt voidaan mahdollisesti korjata paikan päällä.

| Ilmoitus                                                | Merkitys                                                                                                    | Mahdollinen syy                                                                         | Toimenpide                                                                                                    |
|---------------------------------------------------------|----------------------------------------------------------------------------------------------------|-----------------------------------------------------------------------------------------|----------------------------------------------------------------------------------------------------|
| Contamina-<br>tion (Likaantu-<br>minen)                 | Ajankohtainen vastaanotto-<br>voimakkuus on laskenut<br>sallitun raja-arvon alapuo-<br>lelle (katso "Tekniset tie-<br>dot", sivu 97) | <ul> <li>Kertymiä optisilla<br/>rajapinnoilla</li> <li>Likainen pursutusilma</li> </ul> | <ul> <li>Puhdista optiset rajapinnat (katso "Lähetin-/<br/>vastaanotinyksikön huolto", sivu 83).</li> <li>Tarkista pursutusilmasuodatin (katso "Pursu-<br/>tusilman syötön huolto", sivu 87)</li> <li>Ota yhteys Endress+Hauser-asiakaspalveluun</li> </ul> |
| Span test,<br>Zero point<br>(Span-testi,<br>nollapiste) | Poikkeama ohjearvosta > ±2 %.                                                                                                    | Äkillisesti muuttuneet mit-<br>tausolosuhteet tarkistusar-<br>von määrityksen aikana    | <ul> <li>Toista toimintatarkastus.</li> <li>Ota yhteys Endress+Hauser-asiakaspalve-<br/>luun.</li> </ul>                                                                                                    |

# 6.3 Ohjausyksikkö MCU

# 6.3.1 Toimintahäiriöt

| Oire                       | Mahdollinen syy                                                                                                    | Toimenpide                                                                                                    |
|----------------------------|----------------------------------------------------------------------------------------------------|----------------------------------------------------------------------------------------------------|
| Ei näyttöä LC-<br>näytössä | <ul> <li>Puuttuva syöttöjännite</li> <li>Näytön liitäntäjohtoa ei ole kytketty tai se on vaurioitunut</li> <li>Viallinen sulake</li> </ul> | <ul> <li>Tarkista jännitteensyöttö.</li> <li>Tarkista liitäntäjohto.</li> <li>Vaihda sulake.</li> <li>Ota yhteys Endress+Hauser-asia-<br/>kaspalveluun.</li> </ul> |

### 6.3.2 SOPAS ET -ohjelman varoitus- ja häiriöilmoitukset

Kuva 60: SOPAS ET -valikko: MCU/Diagnosis/Error messages/Warnings

| Device Identification                                                                |                                                             |                                      |                                                       |  |
|--------------------------------------------------------------------------------------|-------------------------------------------------------------|--------------------------------------|-------------------------------------------------------|--|
| MCU Selected variant DUSTHUNTER S (S850, S8100,SF100,SP100) V Mounting Location SICK |                                                             |                                      |                                                       |  |
| System Status MCU                                                                    |                                                             |                                      | <u>1</u>                                              |  |
| Operation OMalfunction                                                               | Maintenance Request O Maintenan                             | ce 🔘 Function Check                  |                                                       |  |
| Configuration Errors                                                                 |                                                             |                                      |                                                       |  |
| <ul> <li>AO configuration</li> </ul>                                                 | <ul> <li>AI configuration</li> </ul>                        | <ul> <li>DO configuration</li> </ul> | J DI configuration                                    |  |
| <ul> <li>Sensor configuration</li> </ul>                                             | Interface Module                                            | MMC/SD card                          | <ul> <li>Application selection</li> </ul>             |  |
| <ul> <li>"Limit and status" not possible</li> </ul>                                  | <ul> <li>Pressure transmitter type not supported</li> </ul> | Error current and LZ overlaps        | <ul> <li>Option emergency air not possible</li> </ul> |  |
| Errors                                                                               |                                                             |                                      |                                                       |  |
| C EEPROM                                                                             | Θ                                                           | I/O range error                      | I <sup>2</sup> C module                               |  |
| Firmware CRC                                                                         | 0                                                           | AI NAMUR                             | Power supply 5V                                       |  |
| Power supply 12V                                                                     | Θ                                                           | Power supply(24V) <21V               | Power supply(24V) >30V                                |  |
| Transducer temperature too high                                                      | h - emergency air activated 🛛 🥥                             | Key module not available             | Key module too old                                    |  |
| Warnings                                                                             |                                                             |                                      |                                                       |  |
| Factory settings                                                                     | No sensor found                                             | 0 1                                  | estmode enabled                                       |  |
| Interfacemodule Inactive                                                             | O RTC                                                       | 0 1                                  | <sup>2</sup> C module                                 |  |
|                                                                                      |                                                             |                                      |                                                       |  |

- Virheen tai varoituksen näyttö: Led-symbolilla
- Virheen tai varoituksen kuvaus: SOPAS ET -ohjelman kuvauskentässä

| Ilmoitus                                               | Merkitys                                                                                     | Mahdollinen syy                                                                                           | Toimenpide                                                                                                    |
|--------------------------------------------------------|----------------------------------------------------------------------------------------------|----------------------------------------------------------------------------------------------------|----------------------------------------------------------------------------------------------------|
| AO configuration<br>(AO-konfigurointi)                 | Käytettävissä olevien analogisten<br>lähtöjen lukumäärä ei vastaa<br>parametroituja lähtöjä. | <ul> <li>AO ei parametroitu</li> <li>Liitäntävirhe</li> <li>Moduulivika</li> </ul>                        | <ul> <li>Tarkista parametrit (katso "Analogisten lähtöjen parametrien asettaminen", sivu 64).</li> <li>Ota yhteys Endress+Hauserasiakaspalveluun.</li> </ul>                          |
| Al configuration<br>(Al-konfigurointi)                 | Käytettävissä olevien analogisten<br>tulojen lukumäärä ei vastaa<br>parametroituja tuloja.   | <ul> <li>Al ei parametroitu</li> <li>Liitäntävirhe</li> <li>Moduulivika</li> </ul>                        | <ul> <li>Tarkista parametrit (katso "Ana-<br/>logisten tuloliitäntöjen paramet-<br/>rien asettaminen", sivu 66).</li> <li>Ota yhteys Endress+Hauser-<br/>asiakaspalveluun.</li> </ul> |
| Interface module<br>(Interface-moduuli)                | Ei kommunikaatiota interface-<br>moduulin kautta                                             | <ul> <li>Moduulia ei<br/>parametroitu</li> <li>Liitäntävirhe</li> <li>Moduulivika</li> </ul>              | <ul> <li>Tarkista parametrit (katso<br/>"Ethernet-moduulin paramet-<br/>rien asettaminen", sivu 73).</li> <li>Ota yhteys Endress+Hauser-<br/>asiakaspalveluun.</li> </ul>             |
| No sensor found<br>(Anturia ei löytynyt)               | Lähetin-/vastaanotinyksikköä ei<br>tunnistettu                                               | <ul> <li>Kommunikaatio-ongel-<br/>mia RS485-johdossa</li> <li>Ongelma syöttöjännit-<br/>teessä</li> </ul> | <ul> <li>Tarkista järjestelmäasetukset.</li> <li>Tarkista liitäntäjohto.</li> <li>Tarkista jännitteensyöttö.</li> <li>Ota yhteys Endress+Hauserasiakaspalveluun.</li> </ul>           |
| Variant configuration<br>error<br>(Konfiguraatiovirhe) | MCU-asetus ei sovi liitettyyn<br>anturiin                                                    | Anturityyppiä on vaihdettu                                                                                | <ul> <li>Korjaa sovelluksen asetus<br/>(katso "MCU:n asetukset lähe-<br/>tin-/vastaanotinyksikköä var-<br/>ten", sivu 61).</li> </ul>                                                 |
| Testmode enabled<br>(Järjestelmätesti<br>aktiivinen)   | MCU on testitilassa.                                                                         |                                                                                                    | <ul> <li>Deaktivoi "System Test" (hake-<br/>mistossa "Maintenance").</li> </ul>                                                                                                    |

| Seuraavat häiriöt voidaar | mahdollisesti korjata | ı paikan päällä. |
|---------------------------|-----------------------|------------------|
|---------------------------|-----------------------|------------------|

### 6.3.3 Sulakkeen vaihto

- ► Kytke ohjausyksikkö MCU jännitteettömäksi.
- Avaa MCU:n ovi, irrota ja avaa sulakepidin (1).
- Poista viallinen sulake (2) ja vaihda tilalle uusi (katso "Muut", sivu 107).
- Sulje sulakepidin ja aseta se paikoilleen.
- Sulje ovi ja kytke verkkojännite päälle.

Kuva 61: Sulakkeen vaihto

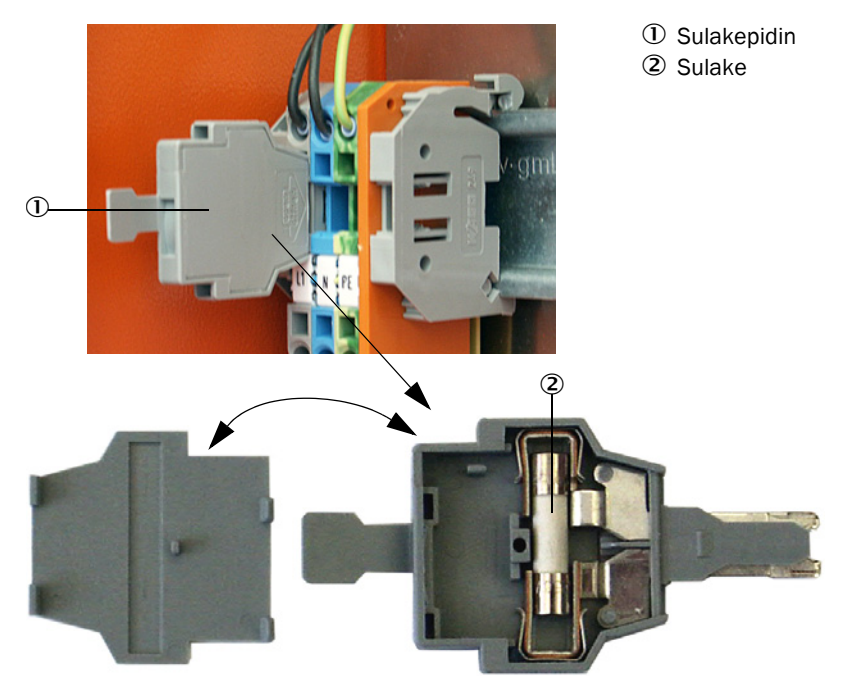

# 7 Spesifikaatiot

# 7.1 Vaatimustenmukaisuus

Laitteen tekninen toteutus vastaa seuraavia EY-direktiivejä ja EN-standardeja:

- EY-direktiivi: pienjännitedirektiivi
- EY-direktiivi: EMC (sähkömagneettinen yhteensopivuus)

Sovelletut EN-standardit:

- EN 61010-1, Mittaukseen, säätöön ja laboratoriokäyttöön tarkoitettujen sähköisten laitteiden turvallisuusvaatimukset
- EN 61326, Elektroniset mittaus-, ohjauslaitteet ja laboratoriokäytön laitteet EMCvaatimukset
- EN 14181, Kiinteästi asennettujen lähteiden päästöt Automaattisten mittalaitteiden laadunvarmistus

### Sähköturvallisuus

- Eristys: suojaluokka 1 standardin EN 61010-1 mukaan.
- Eristyksen koordinointi: mittausluokka II standardin EN 61010-1 mukaan.
- Likaantuminen: Laite toimii turvallisesti ympäristössä, jonka likaantuneisuusaste on standardin EN 61010-1 mukaan enintään 2 (normaali, ei sähköä johtava lika ja tilapäinen johtavuus ajoittaisen kosteuden tiivistymisen vuoksi).
- Sähköenergia: Johtoverkko järjestelmän verkkojännitteen syöttöä varten on asennettava ja varmistettava sitä koskevien määräysten mukaan.

### Luvat

DUSTHUNTER SP100:n soveltuvuus on tarkastettu standardin EN 15267 mukaisesti. Sitä saa käyttää päästöjen jatkuvaan valvontaan luvanvaraisissa laitteistoissa EU-direktiivien mukaan.

# 7.2 Tekniset tiedot

| Mittausparametrit                       |                                                                                                    |                                                                        |                                        |
|-----------------------------------------|----------------------------------------------------------------------------------------------------|------------------------------------------------------------------------|----------------------------------------|
| Mittaussuure                            | Valon sironnan voimakkuus                                                                                                    |                                                                        |                                        |
|                                         | Polypitolsuuden mittaus gravime                                                                                                    |                                                                        | ling/m                                 |
| säädettävissä)                          | suurin alue:                                                                                                    | $200 \text{ mg/m}^3$                                                   | tiedustelusta                          |
| Korroosiota aiheuttavan                 | HCI:                                                                                                    | 10 mg/Nm <sup>3</sup>                                                  |                                        |
| kaasun koostumuksen raja-               | SO <sub>2</sub> :                                                                                                    | 800 mg/Nm <sup>3</sup>                                                 |                                        |
| arvot                                   | NOX:                                                                                                    | $1000 \text{ mg/Nm}^3$                                                 |                                        |
|                                         | HF:                                                                                                    | 10 mg/Nm <sup>3</sup>                                                  |                                        |
| Mittauksen epätarkkuus <sup>1)</sup>    | ±2 % mittausalueen raja-arvosta                                                                                                    |                                                                        |                                        |
| Vaimennusaika                           | 1 600 s; vapaasti valittavissa                                                                                                    |                                                                        |                                        |
| Mittausolosuhteet                       |                                                                                                    |                                                                        |                                        |
| Kaasun lämpötila                        | Vakiomalli DHSP-T2xxxNNXX:                                                                                                    |                                                                        | -40 220 °C                             |
| (Kastepisteen ylapuolella)              | Korkean lämpötilan malli DHSP-                                                                                                    | JU kPa tarkoitettu maili<br>T4xxxNXX:                                  | -40 250 °C<br>-40 400 °C               |
| Kanavan sisäpaine                       | Lähetin-/vastaanotinyksikkö                                                                                                    | Ohjausyksikkö MCU-P                                                    | -50 hPa +10 hPa                        |
|                                         | ja DHSP-T4xxxNNXX                                                                                                    | Valinnainen ulkoinen<br>pursutusilmayksikkö                            | -50 hPa +30 hPa                        |
|                                         |                                                                                                    | Asiakkaan asentama                                                     | -50 hPa +10 kPa                        |
|                                         | DHSP-T4V11NNXX 2 bar                                                                                                    | Instrumentti-Ilma                                                      | -80 kPa +200 kPa                       |
| Kanavan sisähalkaisija                  | > 250 mm                                                                                                    |                                                                        |                                        |
| Ympäristön lämpötila                    | -40 +60 °C<br>-40 +45 °C                                                                                                    | Lähetin-/vastaanotinyksikkö, oh<br>Ohjausyksikkö MCU-P, pursutusi      | jausyksikkö MCU-N<br>Iman imulämpötila |
| Toimintatarkastus                       |                                                                                                    |                                                                        |                                        |
| Automaattinen itsetestaus               | Lineaarisuus, ryömintä, vanheneminen, likaantuminen<br>Likaantuneisuuden raia-arvot: 30 % varoitus: 40 % häiriö                                                                                                    |                                                                        |                                        |
| Manuaalinen                             | anuaalinen Referenssisuodattimella                                                                                                    |                                                                        |                                        |
| lineaarisuustarkastus                   | aarisuustarkastus                                                                                                    |                                                                        |                                        |
| Lähtösignaalit                          | 1                                                                                                    |                                                                        |                                        |
| Analogiset lähdöt                       | 3 lähtöä 0/2/4 22 mA, maks. kuorma 750 W; tarkkuus 10 bittiä; galvaanisesti erotettu                                                                                                    |                                                                        |                                        |
| Relelähdöt                              | 5 potentiaalitonta lähtöä (vaihtajaa) tilasignaaleille; kuormitettavuus 48 V, 1 A                                                                                                    |                                                                        |                                        |
| Tulosignaalit                           | 1                                                                                                    |                                                                        |                                        |
| Analogiset tulot                        | 2 tuloa 0 20 mA (standardi, ei<br>2 muuta analogista tuloa käytett<br>"Ohjausyksikkö MCU", sivu 21)                                                                                                    | galvaanista erotusta); tarkkuus 1<br>äessä analogista tulomoduulia (va | 0 bittiä<br>alinnaisvaruste, katso     |
| Digitaalitulo                           | 4 tuloa potentiaalittomien konta<br>tai toimintatarkastuksen laukais                                                                                                    | ktien liittämistä varten (esim. huo<br>emiseen)                        | tokytkimen liittämiseen                |
| Kommunikaatioliitännät                  |                                                                                                    |                                                                        |                                        |
| USB 1.1, RS 232 (liittimiin)            | Mittausarvojen kyselyä, paramet kannettavan tietokoneen ja halli                                                                                                    | rien asetusta ja ohjelmiston päivit<br>ntaohjelman avulla              | systä varten PC:n/                     |
| RS485                                   | Lähetin-/vastaanotinyksikön liitä                                                                                                    | ntää varten                                                            |                                        |
| Valinnainen interface-moduuli           | Host-PC:n kommunikaatiota vart                                                                                                    | en, valinnaisesti Profibus DP, Ethe                                    | ernet                                  |
| Tehonsyöttö                             |                                                                                                    |                                                                        |                                        |
| Ohjausyksikkö MCU                       | Jännitteensyöttö:                                                                                                    | 90250 V AC, 4763 Hz; opt. 2                                            | 24 V DC ± 2 V                          |
|                                         | Tehonkulutus:                                                                                                    | maks. 15 W ilman pursutusilma<br>maks. 70 W pursutusilman syöte        | n syöttöä<br>öllä                      |
| Lähetin-/vastaanotinyksikkö             | Jännitteensyöttö:<br>Tehonkulutus:                                                                                                    | 24 V ohjausyksiköstä MCU<br>maks. 4 W                                  |                                        |
| Valinnainen ulkoinen                    | Jännitteensyöttö (3-vaih.):                                                                                                    | 200 240 V/345415 V taaju                                               | udella 50 Hz;                          |
| pursutusilmayksikkö<br>(nuhallin 28H13) | Nimellisvirta:                                                                                                    | 220275 V/380480 V taajuu<br>2 6 A/Y 1 5 A                              | della 60 Hz                            |
|                                         | Moottorin teho:                                                                                                    | 0,37 kW taajuudella 50 Hz; 0,45                                        | 5 kW taajuudella 60 Hz                 |
| Liitäntäjohto MCU                       | Suojatut johdot, joiden johtimet ovat pareittain kierretyt (esim. UNITRONIC LiYCY (TP) 2 x 2 x 0,5 mm <sup>2</sup> , valm. LAPPKabel; 1 johdinpari RS 485:lle, 1 johdinpari virransyötölle; ei sovellu maa-asennukseen). |                                                                        |                                        |
|                                         | 1) Lämpötila-alueella - 20 °C                                                                                                    | +50 °C                                                                 |                                        |

| Painot                                      |                                                                                                    |                                                                                  |                   |
|---------------------------------------------|----------------------------------------------------------------------------------------------------|----------------------------------------------------------------------------------|-------------------|
| Lähetin-/vastaanotinyksikkö                 | DHSP-Txx1xNNXX<br>DHSP-Txx2xNNXX<br>DHSP-Txx3xNNXX<br>DHSP-Txx4xNNXX<br>DHSP-Txx5xNNXX<br>DHSP-Txx6xNNXX<br>DHSP-Txx7xNNXX<br>DHSP-T4V11NNXX 2 bar | 6,5 kg<br>7,8 kg<br>9,5 kg<br>11,0 kg<br>13,0 kg<br>16,0 kg<br>18,0 kg<br>7,5 kg |                   |
| Ohjausyksikkö MCU                           | MCU-P<br>MCU-N                                                                                                    | 13,5 kg<br>3,7 kg                                                                |                   |
| Valinnainen ulkoinen<br>pursutusilmayksikkö | 14 kg                                                                                                    |                                                                                  |                   |
| Muut                                        |                                                                                                    |                                                                                  |                   |
| Suojausluokka                               | Lähetin-/vastaanotinyksikkö, ohja<br>Valinnainen ulkoinen pursutusilm                                                                              | ausyksikkö MCU<br>nayksikkö                                                      | IP 66<br>IP 54    |
| Liitäntäjohdon pituus                       | 5 m, 10 m                                                                                                    | Muut pituudet tiedustelusta                                                      |                   |
| Pursutusilmaletkun pituus<br>(DN25)         | 5 m, 10 m                                                                                                    | Muut pituudet tiedustelusta                                                      |                   |
| Laser                                       | Suojaluokka 2; teho < 1 mW; aal                                                                                                    | lonpituus 640 nm 660 nm                                                          |                   |
| Pursutusilman syötettävä<br>määrä           | maks. 20 m³/h<br>maks. 63 m³/h                                                                                                    | Ohjausyksikkö MCU-P<br>Valinnainen ulkoinen pursutusil<br>2BH1300)               | mayksikkö (tyyppi |

# 7.3 Mitat, tilausnumerot

Kaikki mitat on ilmoitettu mm:einä.

### 7.3.1 Lähetin-/vastaanotinyksikkö

Kuva 62: Lähetin-/vastaanotinyksikön nimellispituus enint. 735 mm

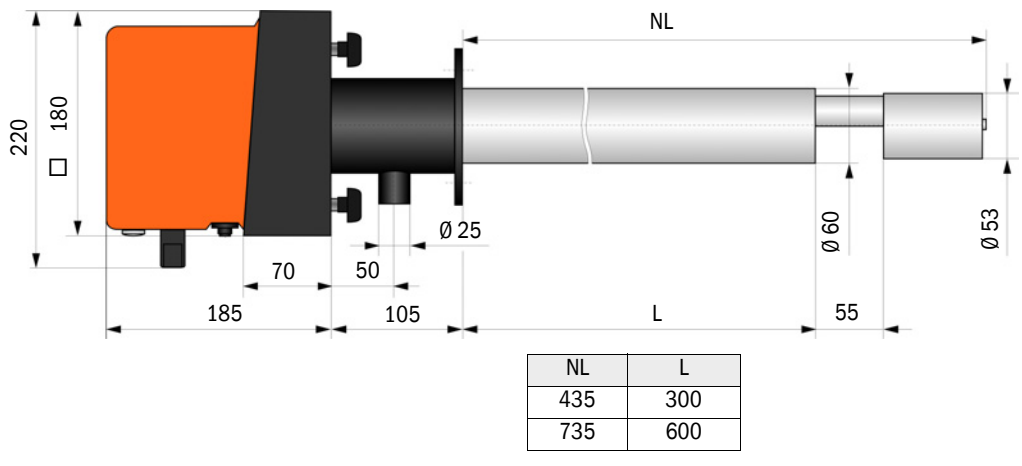

| Nimitys                                    | Tilausnro |
|--------------------------------------------|-----------|
| Lähetin-/vastaanotinyksikkö DHSP-T2V11NNXX | 1043883   |
| Lähetin-/vastaanotinyksikkö DHSP-T2V21NNXX | 1043884   |
| Lähetin-/vastaanotinyksikkö DHSP-T4V11NNXX | 1043885   |
| Lähetin-/vastaanotinyksikkö DHSP-T4V21NNXX | 1043886   |
| Lähetin-/vastaanotinyksikkö DHSP-T2H11NNXX | 1043891   |
| Lähetin-/vastaanotinyksikkö DHSP-T2H21NNXX | 1043892   |
| Lähetin-/vastaanotinyksikkö DHSP-T4H11NNXX | 1043893   |
| Lähetin-/vastaanotinyksikkö DHSP-T4H21NNXX | 1043894   |
| Lähetin-/vastaanotinyksikkö DHSP-T2C11NNXX | 1063885   |
| Lähetin-/vastaanotinyksikkö DHSP-T2C21NNXX | 1063886   |

Kuva 63: Lähetin-/vastaanotinyksikkö enint. kanavan sisäpaineelle +200 kPa

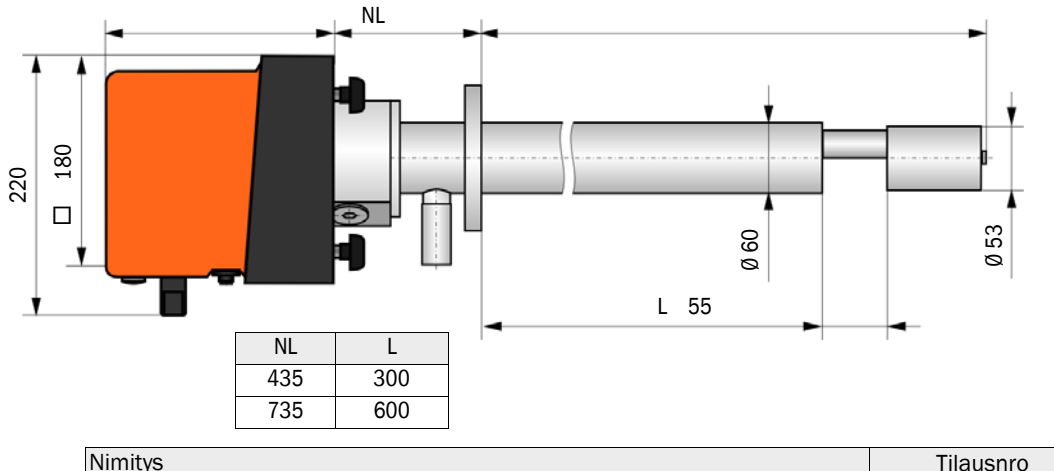

| Nimitys                                          | Tilausnro |
|--------------------------------------------------|-----------|
| Lähetin-/vastaanotinyksikkö DHSP-T4V11NNXX 2 bar | 1057191   |
| Lähetin-/vastaanotinyksikkö DHSP-T4H21NNXX 2 bar | 1067618   |

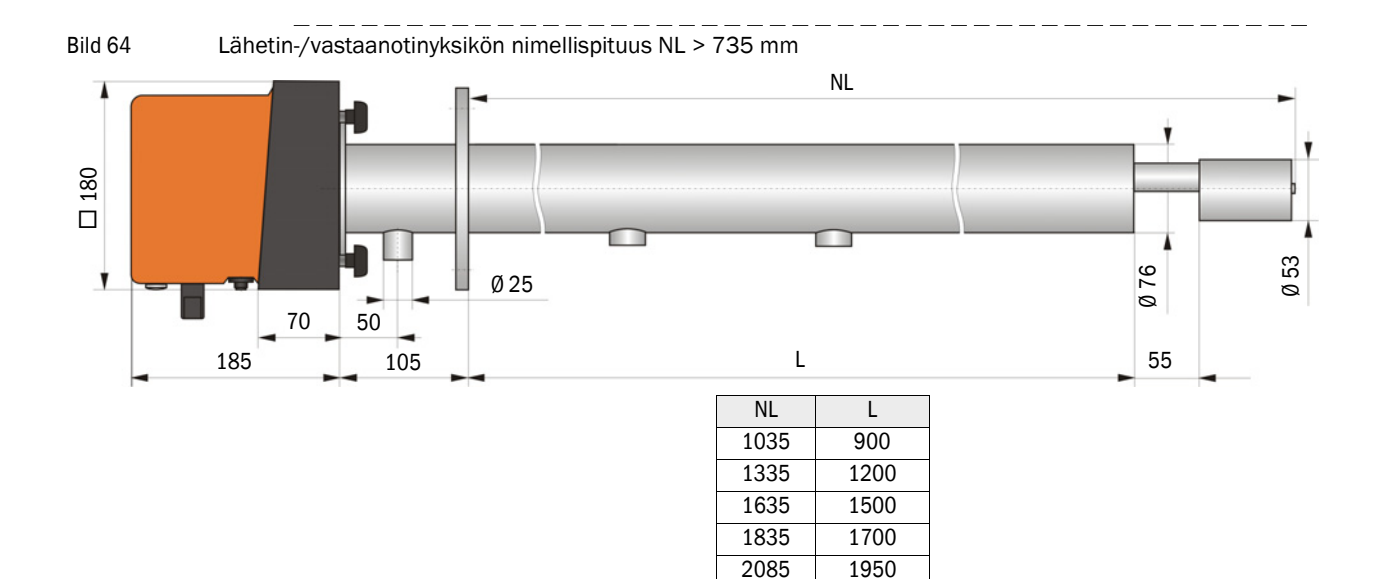

| Nimitys                                    | Tilausnro |
|--------------------------------------------|-----------|
| Lähetin-/vastaanotinyksikkö DHSP-T2V32NNXX | 1043887   |
| Lähetin-/vastaanotinyksikkö DHSP-T2V42NNXX | 1043888   |
| Lähetin-/vastaanotinyksikkö DHSP-T2V52NNXX | 1050567   |
| Lähetin-/vastaanotinyksikkö DHSP-T2V62NNXX | 1053274   |
| Lähetin-/vastaanotinyksikkö DHSP-T2VX2NNXX | 1061685   |
| Lähetin-/vastaanotinyksikkö DHSP-T4V32NNXX | 1043889   |
| Lähetin-/vastaanotinyksikkö DHSP-T4V42NNXX | 1043890   |
| Lähetin-/vastaanotinyksikkö DHSP-T4V62NNXX | 1051652   |
| Lähetin-/vastaanotinyksikkö DHSP-T2H32NNXX | 1043895   |
| Lähetin-/vastaanotinyksikkö DHSP-T2H42NNXX | 1043896   |
| Lähetin-/vastaanotinyksikkö DHSP-T4H32NNXX | 1043897   |
| Lähetin-/vastaanotinyksikkö DHSP-T4H42NNXX | 1043898   |
| Lähetin-/vastaanotinyksikkö DHSP-T4H52NNXX | 1050524   |
| Lähetin-/vastaanotinyksikkö DHSP-T4H62NNXX | 1051565   |
| Lähetin-/vastaanotinyksikkö DHSP-T2S73NNXX | 1051862   |

# 7.3.2 Putkilaippa

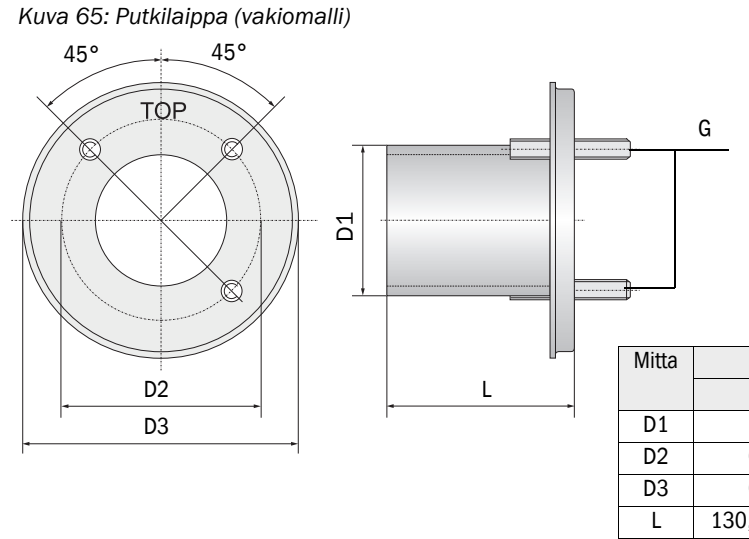

| Mitta | Putkilaippa   |           |
|-------|---------------|-----------|
|       | k100          | k150      |
| D1    | Ø 76          | Ø 127     |
| D2    | Ø 100         | Ø 150     |
| D3    | Ø 130         | Ø 190     |
| L     | 130, 240, 500 | 800, 1100 |
| G     | M10           | M12       |

| Nimitys                                       | Tilausnumero | Käyttötarkoitus         |
|-----------------------------------------------|--------------|-------------------------|
| Laippatyyppi k100                             |              |                         |
| Putkilaippa, Di = 70,2, pituus 130 mm, St37   | 2017845      | DHSP-Txx1,              |
| Putkilaippa, Di = 70,2, pituus 240 mm, St37   | 2017847      | DHSP-1xx2               |
| Putkilaippa, Di = 70,2, pituus 500 mm, St37   | 2017849      | DHSP-Txx2               |
| Putkilaippa, Di = 70,2, pituus 130 mm, 1.4571 | 2017846      | DHSP-Txx1,<br>DHSP-Txx2 |
| Putkilaippa, Di = 70,2, pituus 240 mm, 1.4571 | 2017848      |                         |
| Putkilaippa, Di = 70,2, pituus 500 mm, 1.4571 | 2017850      | DHSP-Txx2               |
| Laippatyyppi k150                             |              |                         |
| Putkilaippa, DN125, NL 800 mm, St37           | 7047580      | DHSP-Txx3, DHSPxx4      |
| Putkilaippa, DN125, NL 1100 mm, St37          | 7047581      | DHSPxx4                 |

Kuva 66: Putkilaippa kanavan sisäpaineelle > +50 hPa

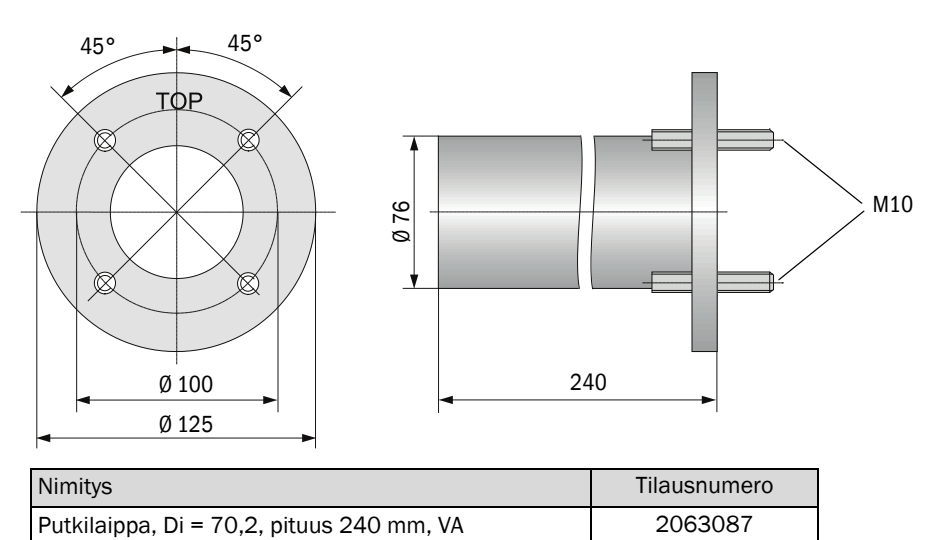

### 7.3.3 Ohjausyksikkö MCU

# Ohjausyksikkö MCU-N ja etäohjausyksikkö MCU, ei integroitua pursutusilman syöttöä

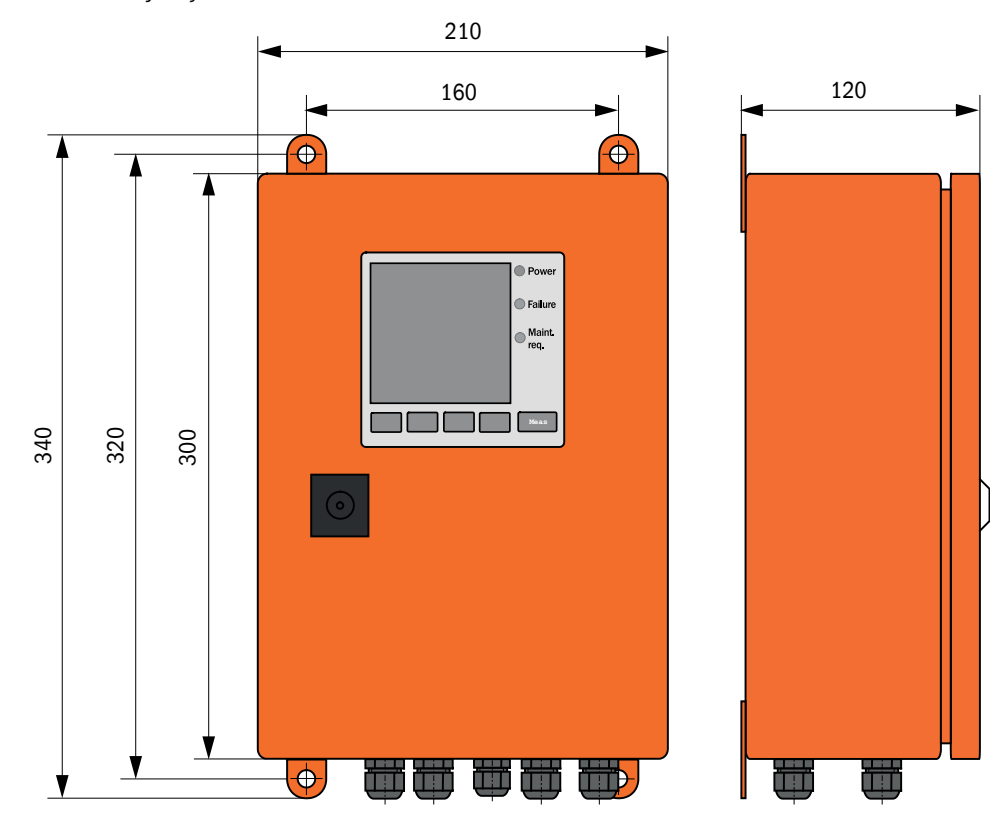

Kuva 67: Ohjausyksikkö MCU-N

| Nimitys                                                            | Tilausnumero |
|--------------------------------------------------------------------|--------------|
| Ohjausyksikkö MCU-NWODN01000NNNE seinäkotelossa (oranssi)          | 1045001      |
| Syottojannite 90 250 V AC, ilman pursutusilmayksikkoa, sis. nayton |              |
| Ohjausyksikkö MCU-N2ODN01000NNNE seinäkotelossa (oranssi)          | 1045003      |
| Syöttöjännite 24 V DC, ilman pursutusilmayksikköä, sis. näytön     |              |
| Etäohjausyksikkö MCU ilman verkkolaitetta                          | 2075567      |
| Etäohjausyksikkö MCU verkkolaitteella                              | 2075568      |

### Ohjausyksikkö MCU-P, integroitu pursutusilman syöttö

Kuva 68: Ohjausyksikkö MCU-P

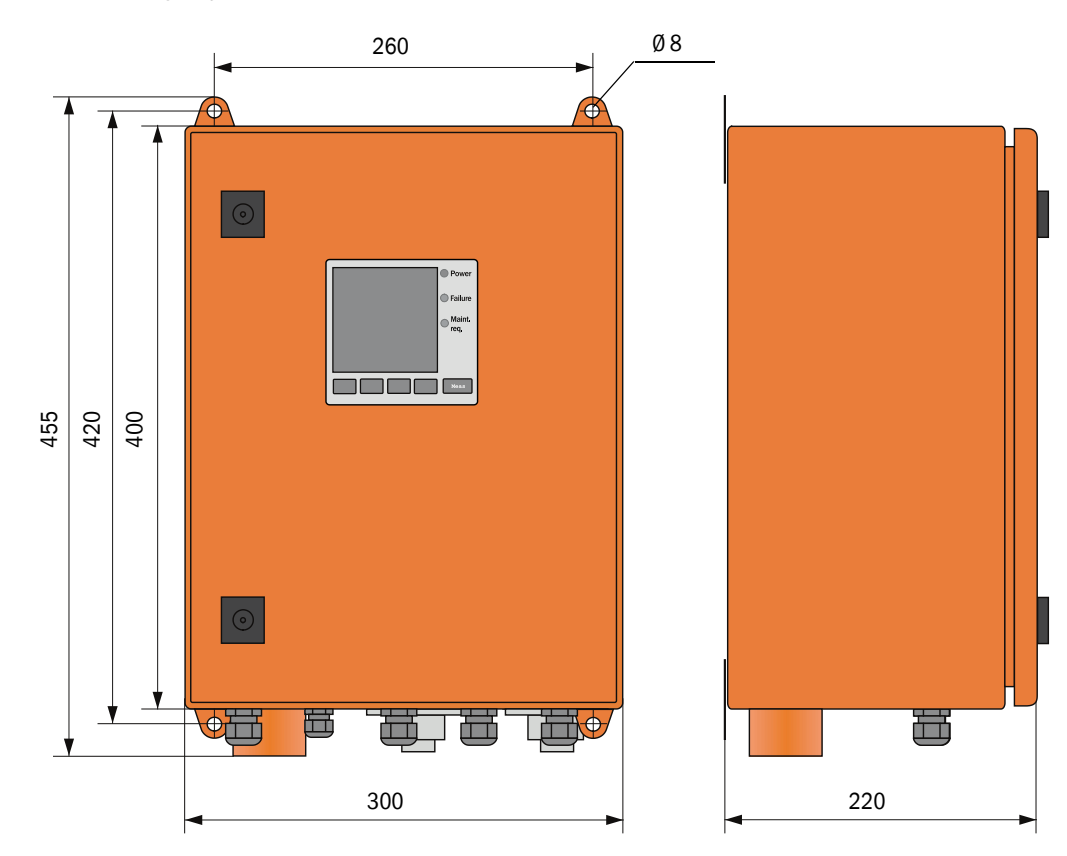

| Nimitys                                                                                                    | Tilausnumero |
|----------------------------------------------------------------------------------------------------|--------------|
| Ohjausyksikkö MCU-PWODN01000NNNE seinäkotelossa (oranssi)<br>Syöttöjännite 90 250 V AC, sis. pursutusilmayksikön ja näytön | 1045002      |
| Ohjausyksikkö MCU-P20DN01000NNNE seinäkotelossa (oranssi)<br>Syöttöjännite 24 V DC, sis. pursutusilmayksikön ja näytön     | 1045004      |

### Endress+Hauser

### 7.3.4 Valinnainen ulkoinen pursutusilmayksikkö

Kuva 69: Valinnainen ulkoinen pursutusilmayksikkö

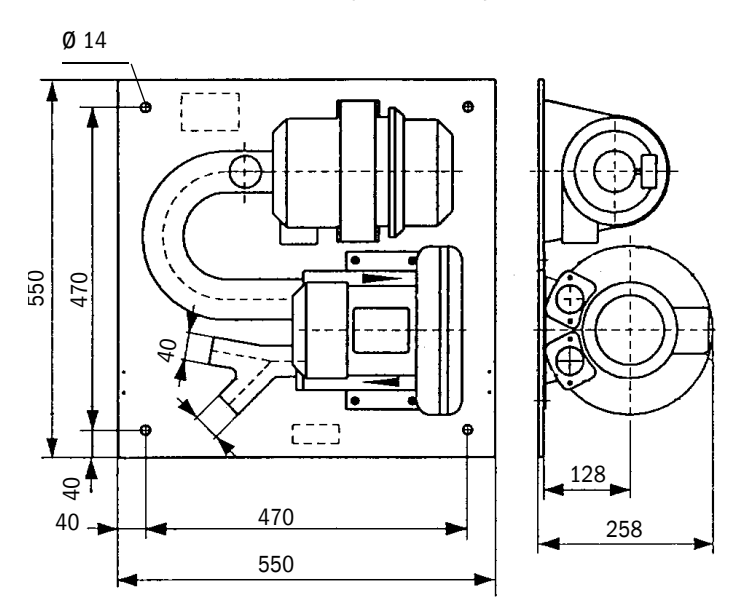

| Nimitys                                                                   | Tilausnumero |
|---------------------------------------------------------------------------|--------------|
| Pursutusilmayksikkö ja puhallin 2BH13 sekä pursutusilmaletku, pituus 5 m  | 1012424      |
| Pursutusilmayksikkö ja puhallin 2BH13 sekä pursutusilmaletku, pituus 10 m | 1012409      |

### 7.3.5 Sääsuojat

#### Sääsuoja ulkoiselle pursutusilmayksikölle

Kuva 70: Sääsuoja ulkoiselle pursutusilmayksikölle

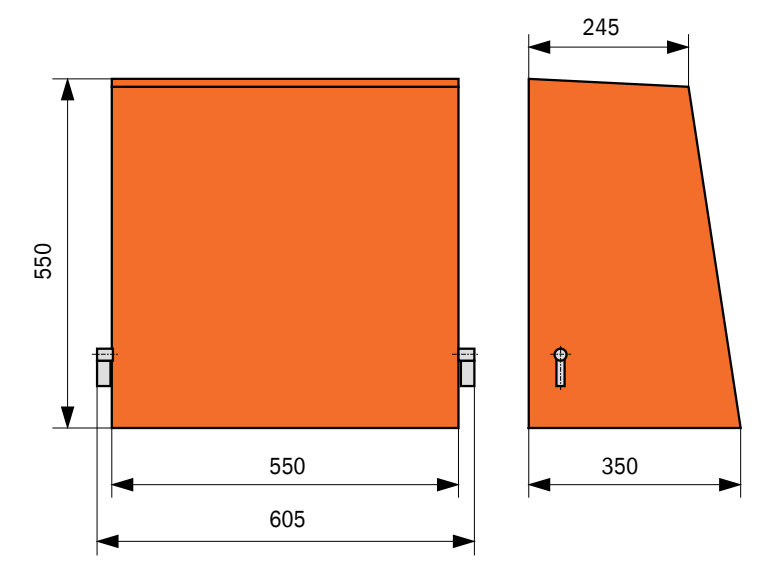

| Nimitys                        | Tilausnumero |
|--------------------------------|--------------|
| Sääsuoja pursutusilmayksikölle | 5306108      |

### Sääsuoja lähetin-/vastaanotinyksikölle

Kuva 71: Sääsuoja lähetin-/vastaanotinyksikölle

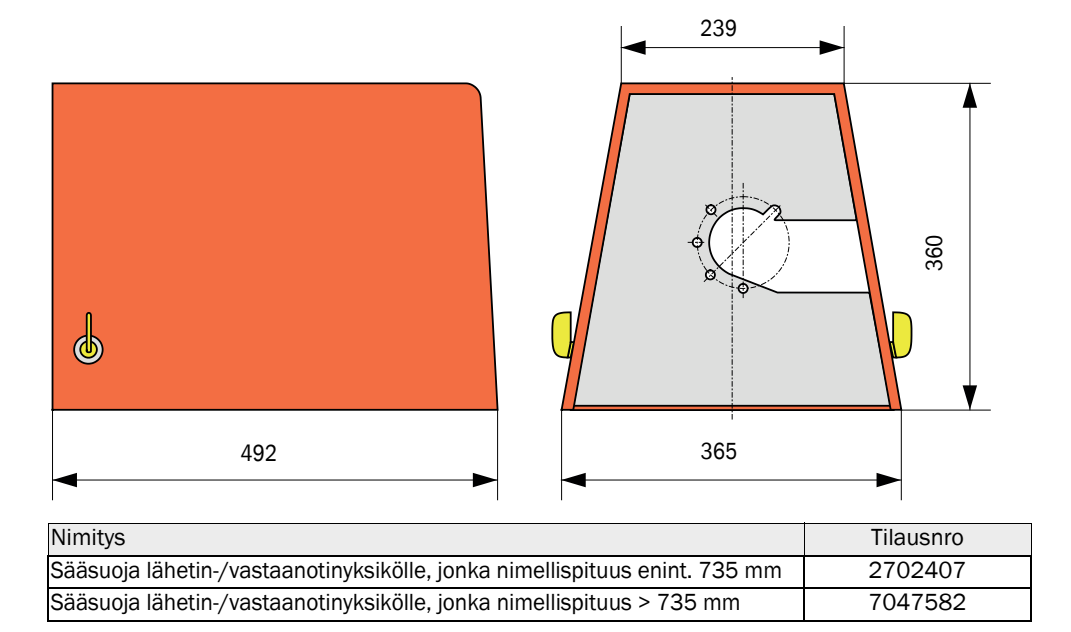

# 7.4 Lisätarvikkeet

### 7.4.1 Johto lähetin-/vastaanotinyksikkö - MCU

| Nimitys                    | Tilausnumero |
|----------------------------|--------------|
| Liitäntäjohto, pituus 5 m  | 7042017      |
| Liitäntäjohto, pituus 10 m | 7042018      |

# 7.4.2 Pursutusilman syöttö

| Nimitys                                                                                   | Tilausnumero |
|-------------------------------------------------------------------------------------------|--------------|
| Pursutusilmaletku DN 25, pituus 5 m                                                       | 2046091      |
| Pursutusilmaletku DN 25, pituus 10 m                                                      | 7047536      |
| Pursutusilman supistussarja                                                               | 7047538      |
| Pursutusilma-adapteri instrumentti-ilmalle                                                | 7047539      |
| Paluuvirtauksen esto DN25                                                                 | 2042278      |
| Takaiskuventtiili g G1/4" 0,1 bar<br>(lähetin-/vastaanotinyksikölle DHSP-T4V11NNXX 2 bar) | 5320060      |
| Letkuliitin D20-32                                                                        | 7045039      |
| Letkuliitin D32-52                                                                        | 5300809      |

### 7.4.3 Asennusosat

| Nimitys                                                                                         | Tilausnumero |
|-------------------------------------------------------------------------------------------------|--------------|
| Asennussarja laippa<br>(lähetin-/vastaanotinyksiköille, joiden nimellispituus 435 mm ja 735 mm) | 2018184      |
| Asennussarja (lähetin-/vastaanotinyksiköille, joiden nimellispituus > 735 mm)                   | 2048677      |

### 7.4.4 Laitteen tarkastustarvikkeet

| Nimitys             | Tilausnumero |
|---------------------|--------------|
| Tarkastussarja DHSP | 2049045      |

### 7.4.5 Valinnaisvarusteet ohjausyksikölle MCU

| Nimitys                                                          | Tilausnumero |
|------------------------------------------------------------------|--------------|
| Analoginen tulomoduuli, 2 kanavaa, 100 W, 0/422 mA, galv. erotus | 2034656      |
| Moduulialusta                                                    | 6033578      |
| Interface-moduuli Profibus DP VO                                 | 2048920      |
| Interface-moduuli Ethernet tyyppi 1                              | 2055719      |
| Interface-moduuli Ethernet tyyppi 2                              | 2069666      |
| Moduuli Modbus TCP                                               | 2059546      |

### 7.4.6 Muut

| Nimitys                                                   | Tilausnumero |
|-----------------------------------------------------------|--------------|
| Kansi                                                     | 2052377      |
| Sulakesarja T 2 A (verkkojännitettä käyttävälle MCU:lle)  | 2054541      |
| Sulakesarja T 4 A (24 V:n jännitettä käyttävälle MCU:lle) | 2056334      |

# 7.5 Kuluvat osat 2-vuotiseen käyttöön

### 7.5.1 Lähetin-/vastaanotinyksikkö

| Nimitys                                                                               | Lkm | Tilausnumero |
|---------------------------------------------------------------------------------------|-----|--------------|
| Laippatiiviste k100                                                                   | 2   | 7047036      |
| Laippatiiviste k150                                                                   | 2   | 7047937      |
| 0-rengas 57x5                                                                         | 1   | 5321973      |
| O-rengas 57x4,5 (lähetin-/vastaanotinyksiköille DHSP-<br>T2C11NNXX ja DHSP-T2C21NNXX) | 1   | 5328042      |
| Optiikkaliina                                                                         | 4   | 4003353      |

### 7.5.2 MCU, jossa integroitu pursutusilman syöttö

| Nimitys        | Lkm | Tilausnumero |
|----------------|-----|--------------|
| Suodatin C1140 | 4   | 7047560      |

### 7.5.3 Valinnainen ulkoinen pursutusilmayksikkö

| Nimitys                            | Lkm | Tilausnumero |
|------------------------------------|-----|--------------|
| Suodatin Micro-Top element C11 100 | 4   | 5306091      |

8030522/AE00/V3-0/2020-04

www.addresses.endress.com

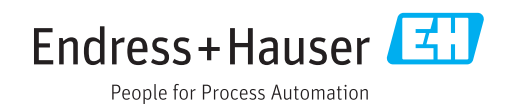